# On-Demand Reporting

ABA-RF User Guide

September 1, 2014

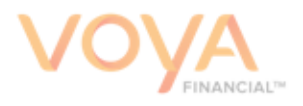

### Copyright

Copyright 2009, 2014 Voya Institutional Plan Services, LLC.

All rights reserved. No part of this work may be produced or used in any form or by any means without the express written permission of the copyright owner.

All information in this document has been included for its instructional value. While every precaution has been taken with its preparation, the copyright owner does not offer any warranties or representations, nor does it accept any liability with respect to the information contained herein.

#### **Document Information**

This document is for Plan Sponsor user only and is maintained by Retirement Services Division of Voya Financial™.

# Contents

| Overview                                        | 5         |
|-------------------------------------------------|-----------|
| What is On Demand Reporting?                    | 5         |
| What's New with On Demand Reporting?            | 5         |
| What Can On Demand Reporting Do?                | 5         |
| Overview of On Demand Reporting Features        | 5         |
|                                                 | 6         |
| Log in to Sponsor Web                           | 6         |
| Log in to the Reporting Tool                    | 0         |
| Newigetier                                      | 40        |
| Navigation                                      | 12        |
| General Application Navigation                  | 12        |
| Teolbar leans                                   | 13        |
| l eft Panel Icons                               | 14        |
| Oten dend Denerte (Desend Keening Oretern Dete) | 4.5       |
| Standard Reports (Record-Keeping System Data)   | 15        |
| Standard Reports – Recordkeeping System Data    | 15        |
| Stanuaru Repuits                                | 10        |
| Left Papel "Pead Only" Icons                    | 20        |
| Printing Reports                                | 20        |
|                                                 | . 27      |
| Exporting Standard Reports                      | 26        |
| Exporting Results                               | 26        |
| Creating Personal Folders and Saving Reports    | . 29      |
| Creating a Personal Folder                      | . 29      |
| Copying and Saving a Standard Report            | . 30      |
| Copy Report                                     | . 30      |
| Save As Report                                  | 31        |
| Modifying Existing Reports                      | . 34      |
| Modifying a Report                              | . 34      |
| Modify Mode                                     | . 34      |
| Left Panel Report Options                       | . 36      |
| Right-Click Functions                           | 41        |
| Set As Section                                  | . 42      |
| Format                                          | . 44      |
| Fliter                                          | 45        |
| Aud Input Control                               | .40<br>51 |
| ∟лантріс                                        | J         |

| Deleting an Input Control:                               | . 52     |
|----------------------------------------------------------|----------|
| Calculation                                              | . 54     |
|                                                          | . 56     |
| Editing Queries & Adding Fields                          | . 58     |
| TIP – Want to Confirm the Data bening the Report Object? | . 60     |
| Filters                                                  | 63       |
| Basic Filter Steps                                       | . 63     |
| Available Operators:                                     | 64       |
| Prompt Properties:                                       | . 64     |
| Filter Types:                                            | . 65     |
| Detailed Filter Steps                                    | 66       |
| Quick Filters                                            | . 69     |
| Custom Reports                                           | . 71     |
| Creating a Custom Report                                 | . 71     |
| Select your "Universe"                                   | . 71     |
| Custom Reports & Universes                               | . 72     |
| Participant Universe                                     | . 72     |
| Participant Daily Universe                               | . 72     |
| Contact Universe                                         | . 73     |
| Client and Plan Summaries Universe (Historical)          | .73      |
| Front-End Transactions Universe (Historical)             | 73       |
| Dashboard Universe                                       | 73       |
| PI_DC_Detail Universe                                    | .73      |
| Create your Custom Report                                | .74      |
| Object Symbols 🧵 🚥                                       | . 76     |
| Creating Charts                                          | . 81     |
| Creating a Chart from a Report                           | . 81     |
| Report Actions & Scheduling                              | 84       |
| Report Actions                                           | 84       |
| Scheduling a Report                                      | 85       |
|                                                          | 00       |
| Instance Title                                           | . 00<br> |
| Recurrence                                               | 86       |
| Formats and Destinations                                 | 88       |
|                                                          |          |
| I roubles nooting                                        | . 90     |
| Heip vvitnin On Demand Reporting                         | . 90     |
| Documentation & Online Help                              | . 90     |
| Voya Support                                             | . 90     |

# **Overview**

### What is On Demand Reporting?

On Demand Reporting (ODR) provides a user-friendly reporting tool that quickly and efficiently gathers data from the record keeping system. Reports have been developed to meet common Plan Administration and Plan Sponsor needs. You may run existing reports, modify existing reports, or develop reports of your own.

## What's New with On Demand Reporting?

The user interface has been revamped so that it is easier to use and more intuitive. New features including right-click functions, input controls, drill mode, and fold/unfold are available and reviewed in this guide.

## What Can On Demand Reporting Do?

- Provide trending data.
- Offer familiar icons and navigation tools via a user-friendly front-end interface.
- Allow report access and development directly to Plan Sponsors.
- Schedule reports to run automatically on a user-determined basis.
- Provide charts, tables, and other easy to use graphics for data organization and presentation.

### **Overview of On Demand Reporting Features**

- Easy-to-use application for running pre-built reports that capture common plan administration and plan sponsor needs.
- Create your own custom reports with ease.
- Extensive amount of data to build reports from.
- Intuitive, simple to use report formatting tools.
- Multiple chart and report options available.
- Ability to schedule reports to run automatically.
- Client and plan-level trending data.
- Custom reports can be stored in folders which can be organized in an easy and clear fashion.
- Reports can be viewed and shared by multiple users within the same access level.
- Online Tutorials available.

# **Logging In**

## Log in to Sponsor Web

Plan Access is a function of Sponsor Web and requires that you log into this application first. To access Sponsor Web, open an Internet Browser such as Internet Explorer or Chrome.

- Note: If this is your first time logging on or if you have any other log on issues, please refer to <u>Appendix 1: Initial Login</u>.
- 1. Access the ABA-RF Retirement Funds site: www.abaretirement.com.

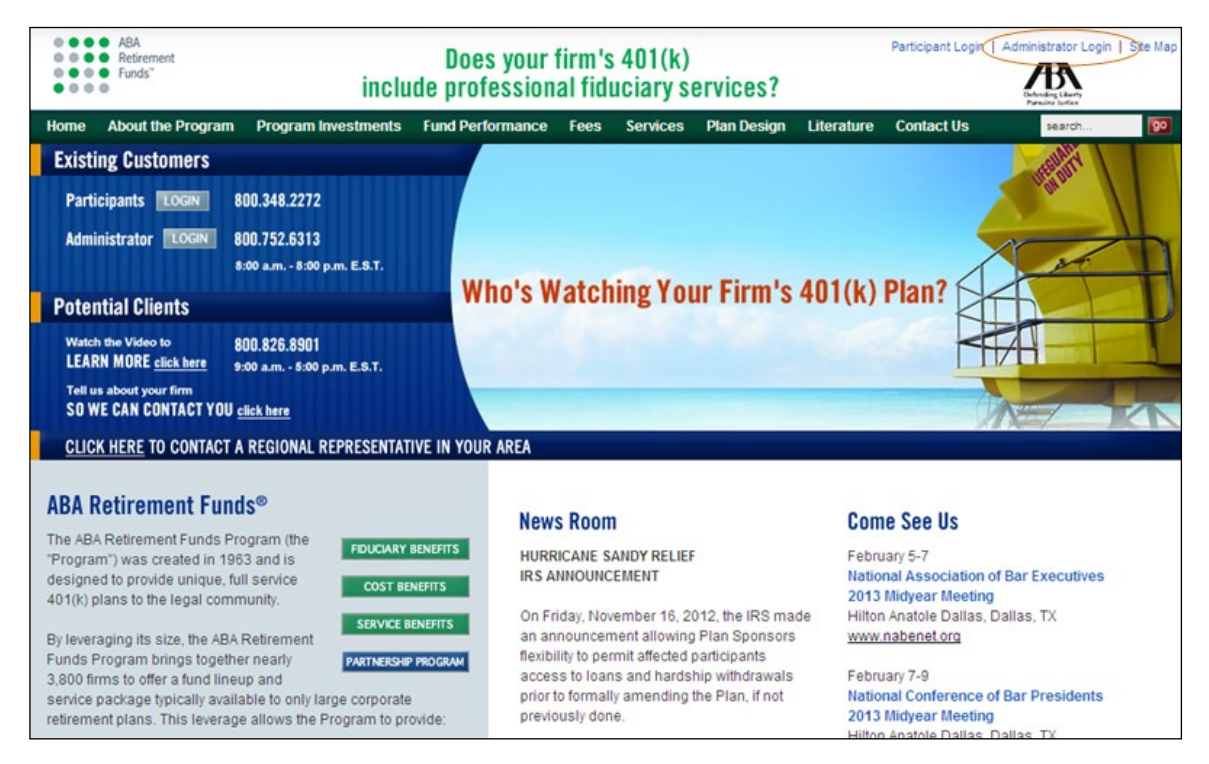

2. Click the Administrator Login link on the top right corner.

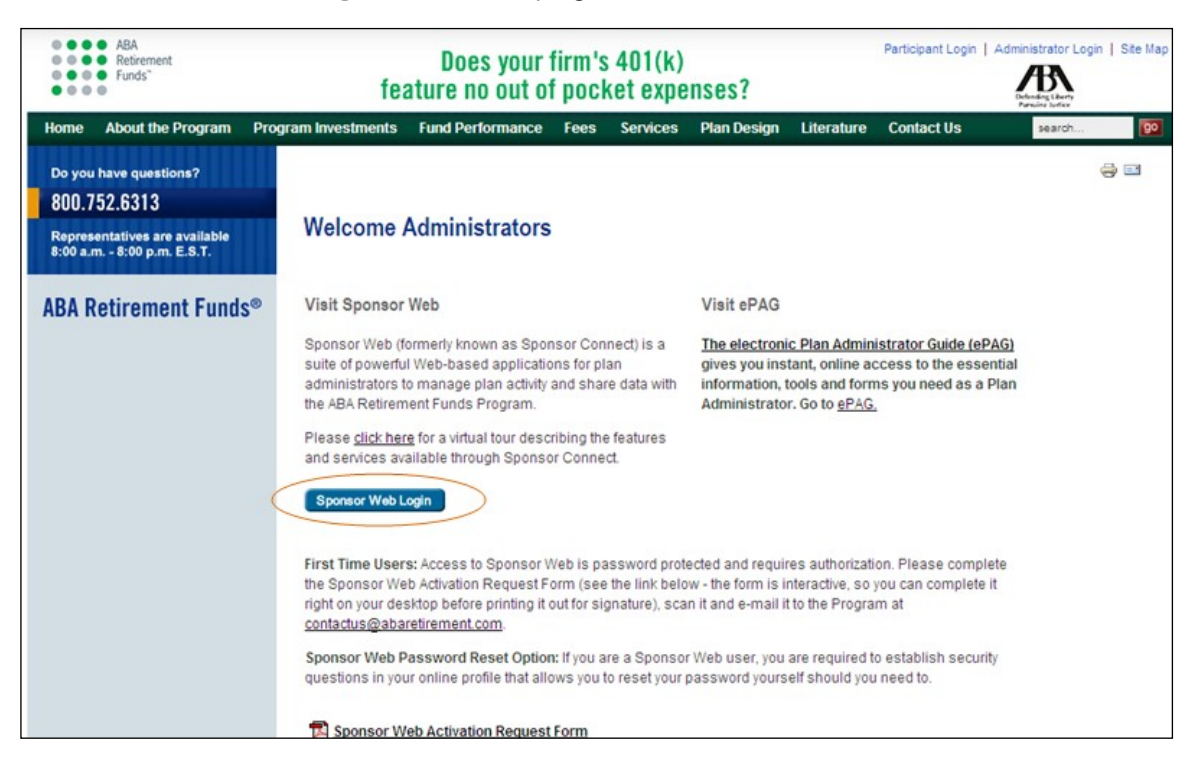

3. Click on Sponsor Web Login.

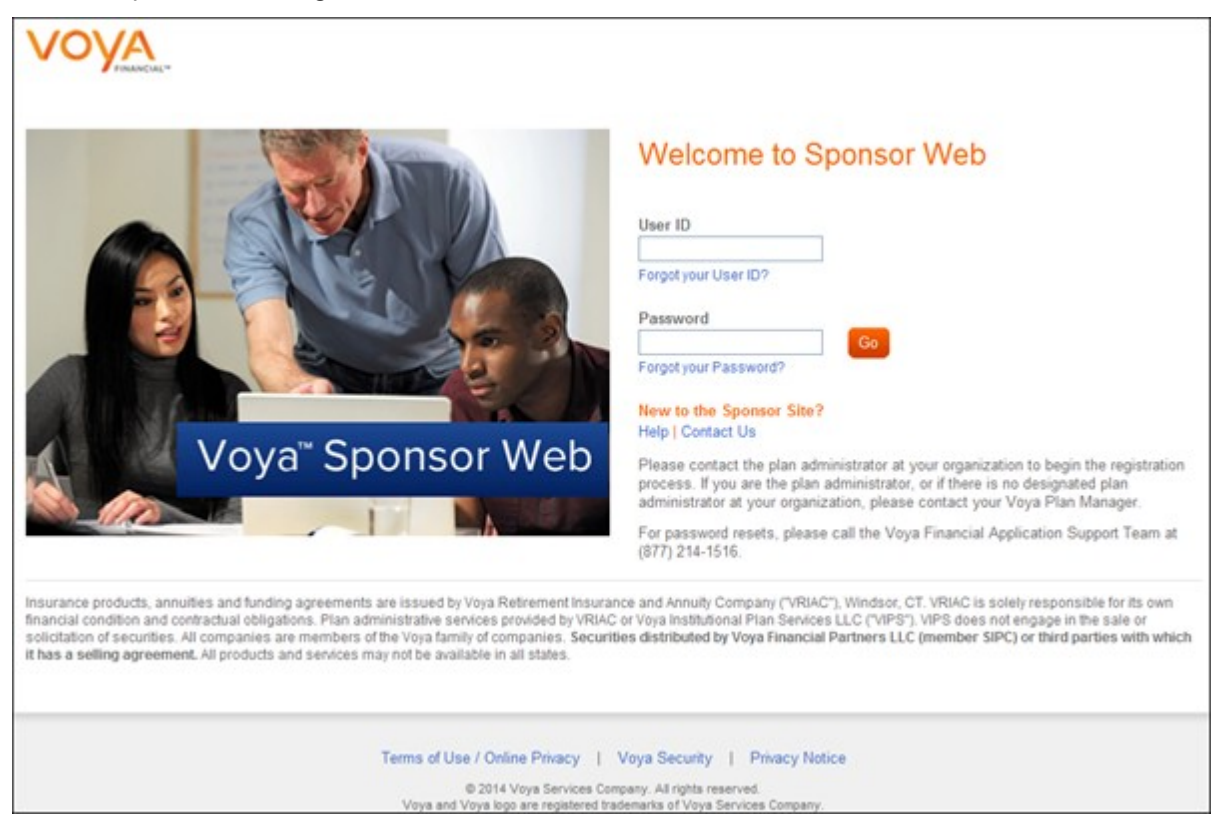

4. Enter your user ID and password and then click **Go** to continue. If you are logging in from a nonregistered device you will also be prompted to answer three of your five security questions before entering the site.

Note: Sponsor Web user IDs cannot be shared between users. Each user needs their own unique user ID and password. If you have any questions about logging in, contact your Sponsor Web support staff.

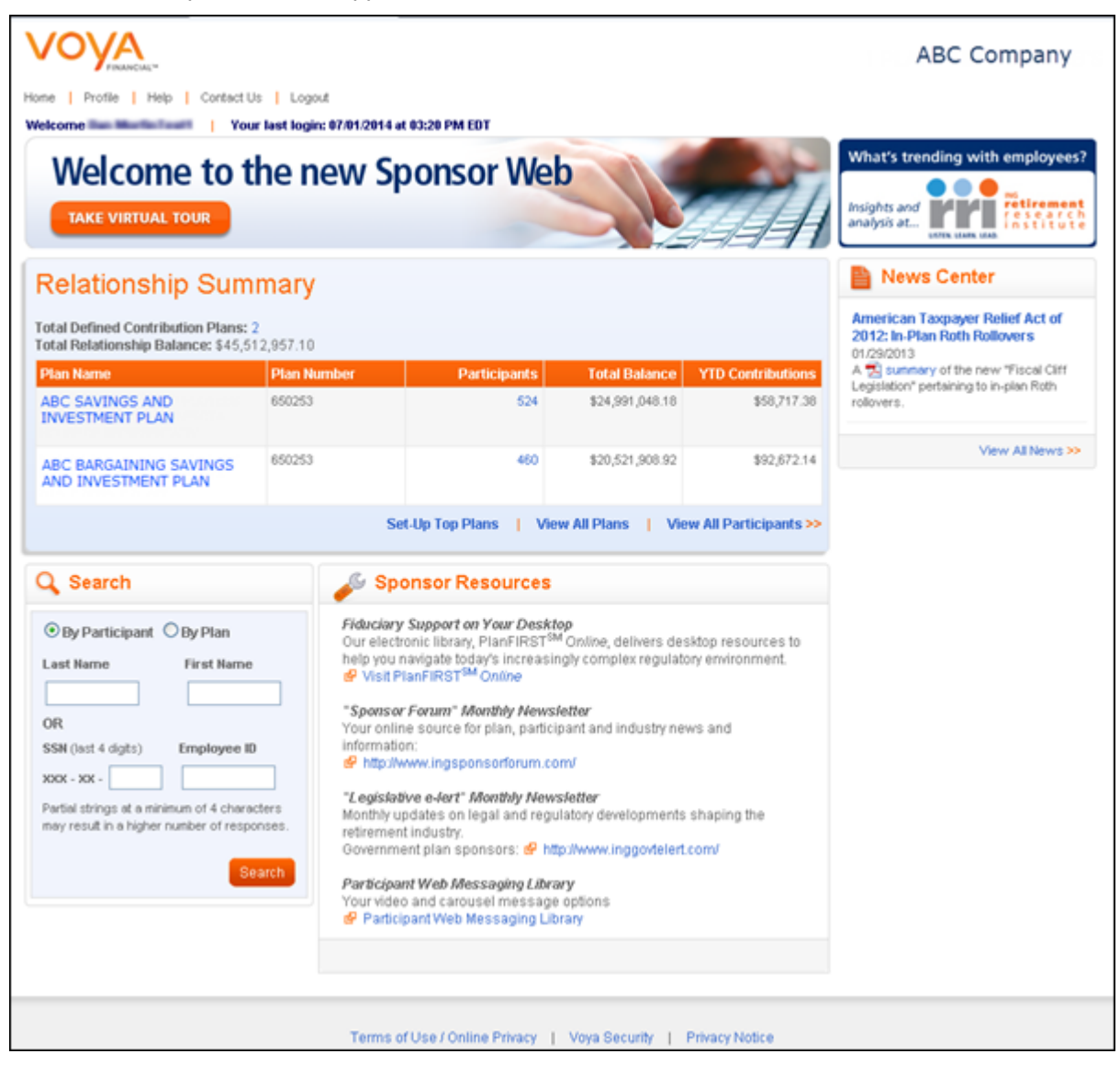

# Log in to the Reporting Tool

1. Access a specific plan from the Home page by **clicking on the plan name** in the Relationship Summary (or My Top Plans) section or performing a quick search using the plan name or number.

| ★ My Top Plans                           |                                 |                          |
|------------------------------------------|---------------------------------|--------------------------|
| DC Plans                                 |                                 |                          |
| Plan Name                                | Plan Number                     | Total Balance            |
| ABC SAVINGS AND INVESTMENT PLAN          | 627001                          | \$119,036,295.61         |
| ABC BARGAINING SAVINGS & INVESTMENT PLAN | 627002                          | \$118,194,500.86         |
| DC Plan Total Relationship               | 2 Plans                         | \$237,230,796.47         |
|                                          | Edit Top Plans   View All Plans | View All Participants >> |
| Q Search                                 |                                 |                          |

| O By Participant 💿 By Plan                                                                                       |
|----------------------------------------------------------------------------------------------------|
| Plan Name                                                                                                    |
|                                                                                                    |
| OR                                                                                                    |
| Plan Number                                                                                                    |
| 123456                                                                                                    |
| Partial strings at a minimum of 4 characters<br>are accepted, but may result in a higher<br>number of responses. |
| Search                                                                                                    |

2. You will see the Plan Summary dashboard.

|                                                                                                | Loove                                      |                   | ABC SAVINGS AND RETIREMENT PLAN                    |
|------------------------------------------------------------------------------------------------|--------------------------------------------|-------------------|----------------------------------------------------|
| Home Prome Pep Contact Us                                                                      | Logous                                     |                   | ADO GANNOG AND RETIREMENT PAN                      |
| Relationship Summary Plan Info                                                                 | Participant Info Reports                   | Processing Center | Resources & Forms                                  |
| ABC SAVINGS AND RETIR                                                                          | REMENT PLAN: 627001                        | 1                 | 🚔 Print                                            |
| Plan Summary                                                                                   |                                            |                   | Information as of 07/03/2014                       |
| Address To<br>60 EMPIRE DRIVE, SUITE 300 62<br>SAINT, PAUL MN PI<br>ON                         | tal Participants<br>14<br>an Type<br>her   |                   |                                                    |
| Data and the second law                                                                        |                                            |                   | Mew Plan Details   Mew All Participants >>         |
| Balance Information                                                                            |                                            |                   | Balance By Source of Money                         |
| Balance                                                                                        | \$24,391,048.18                            |                   | Employer Pre-tax Cont<br>\$14,812,057,04           |
| Total Balance                                                                                  | \$24,991,048.18                            |                   | \$10,030,538.03                                    |
|                                                                                                |                                            |                   | Post-Tax Contributions<br>\$147,855.11             |
|                                                                                                |                                            |                   | Show Results By: 💿 💲 🔘 %                           |
|                                                                                                |                                            | View Bal          | ance Details By: Source   Investment   Asset Class |
| Q Search                                                                                       | 🛱 Quick Links                              |                   |                                                    |
| Orgo Danafizzionente Orgo Directionen                                                          | Reports                                    | Pla               | in links                                           |
| Last Name First Name                                                                           | > Plan Access                              |                   | Payroll Administration                             |
|                                                                                                | > On Demand Reporting                      |                   |                                                    |
| OR<br>SSN (last 4 digits) Employee ID                                                          | Activity History     Activity Summary      |                   |                                                    |
| XOCX • XXX •                                                                                   | <ul> <li>Activity Balance Summa</li> </ul> | ty.               |                                                    |
| Partial strings at a minimum of 4<br>characters may result in a higher number<br>of responses. | r                                          |                   |                                                    |
| Search                                                                                         |                                            |                   |                                                    |

3. Select Reports from the orange navigation bar, then On Demand Reporting.

| Relationship Summary | Plan Info   | Participant Info | Reports  | Processing Center | Resources & |
|----------------------|-------------|------------------|----------|-------------------|-------------|
| ABC Savings and Inve | stment Plar | Chang            | On Deman | d Reporting       |             |

4. You will see the Launch screen. Click Launch On-Demand Reporting.

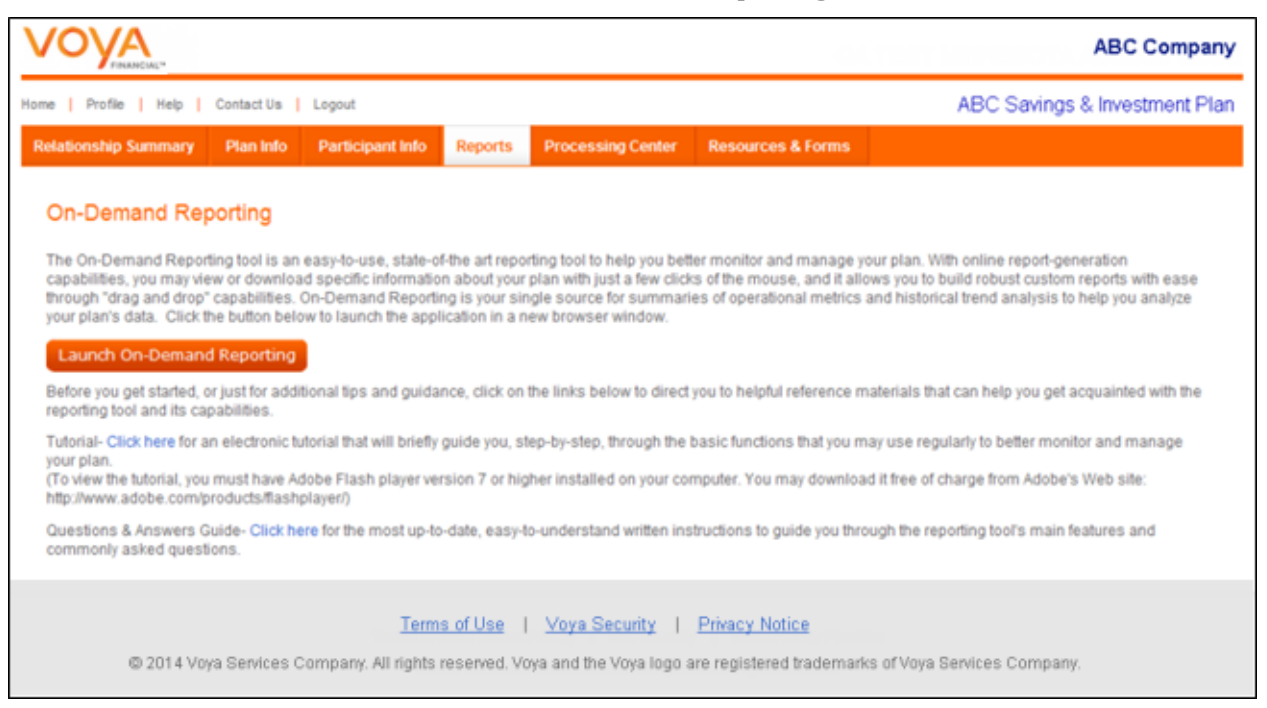

5. You will see the report designated as your landing page.

| VOYA                                     |                                                                                                    |         |
|------------------------------------------|----------------------------------------------------------------------------------------------------|---------|
| 🚺 🗋 New - 🌝                              |                                                                                                    | 🗄 🔒 🥝   |
| 📁 Folders 🛛 🖗                            | Daily - Balances                                                                                                    | ¥ 🗆 🗗 X |
| 🔁 🕉 🖏 🚘 🎦 🗙                              | Organize + X Filter: All Types +                                                                                                    |         |
| My Folders                               | □ D → Title ▲ Type                                                                                                    | -       |
| E Public Folders                         | 🗆 🔊 🔅 Balance Between X and Y - Daily Web Intelligence Document                                                                                                    |         |
| ABRA Custom Reports     Standard Reports | View Latest Instance   History   Schedule   Modify   Properties<br>List of participants with balances (excluding Loan amount) between a minimum and maximum amount |         |
| 🕀 🪞 Daily - Balances                     | 🗆 🗿 🚸 Balance Greater than or Equal to X - Daily Web Intelligence Document                                                                                         |         |
| E Daily - Counts<br>E Daily - Data       | View Latest Instance   History   Schedule   Modify   Properties<br>List of participants with balances (excluding Loan amount) Greater than or Equal to an amount   |         |
| 🖽 🦳 Daily - Loans                        | Balance Less than or Equal to X - Daily     Web Intelligence Document                                                                                              |         |
| Dashboards                               | History   Schedule   Modify   Properties<br>List of preficiencies with balances (workvilles Loss amount) Less Than or Equal to an amount                           |         |
| Monthly - Balances                       | List of participants wer carances (excloding Loan amount) bess eran of Equandian amount                                                                            |         |
| Monthly - Counts                         | Balances and Counts of Parts 70 1/2 & Older - Daily Web Intelligence Document                                                                                      |         |
| E Monthly - Loans                        | View Latest Instance   History   Schedule   Modify   Properties<br>List of Participants who are 70 1/2 and older.                                                  |         |
|                                          | 🗖 👔 🔶 Participant Balance - Daily Web Intelligence Document                                                                                                    |         |
|                                          | View Latest Instance   History   Schedule   Modify   Properties<br>List of participants and balances (excluding Loan amount)                                       |         |
|                                          | 🗖 🗿 🔶 Participant Fund Balance - Daily Web Intelligence Document                                                                                                   |         |
|                                          | History   Schedule   Modify   Properties<br>List of participants and balances in fund(s) to be specified by the user                                               |         |
|                                          | T 👔 🔶 Participant Source Balance - Daily Web Intelligence Document                                                                                                 |         |
|                                          | View Latest Instance   History   Schedule   Modify   Properties                                                                                                    |         |

# **Navigation**

## **General Application Navigation**

Navigating within the application is simple. You'll recognize icons, drop-down lists, and other navigation tools that are similar to other commonly used software. The intuitive folder structure makes reports easy to locate, store, and share. Familiar icons such as save, print, refresh, find, and more are available. Hovering over icons will display a description of the action.

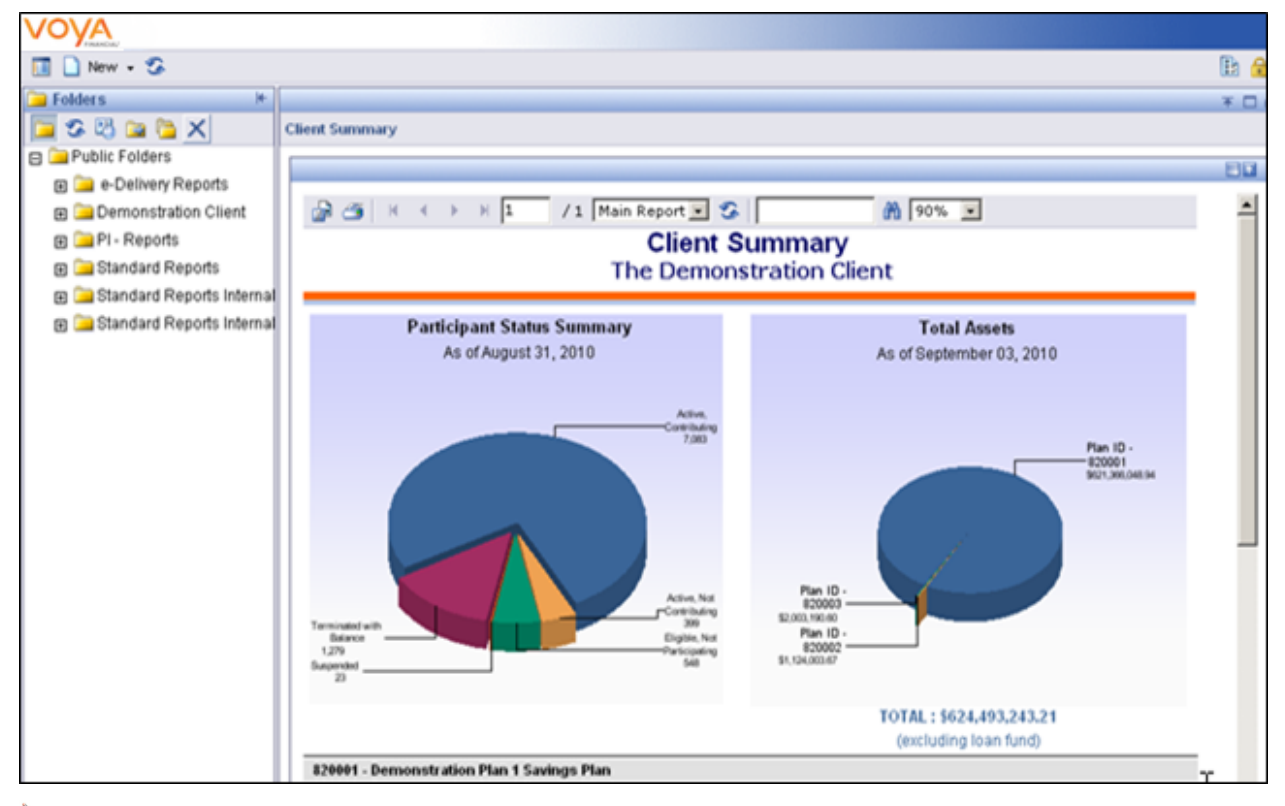

Note: The report displayed as a "landing page" will vary depending on your line of business. Common On Demand Reporting icons include the following:

- The 🔤 icon will allow you to export the data to Excel and Adobe.
- The 🖾 icon will allow you to print the report.
- The III icon will allow you to show/hide the report parameters.
- The arrow icons allow you to move within the report.
- The solution allows you to refresh the page.
- The million will open the Find text box, which allows you to type and find text within the report.

## **Report Navigation**

The report page contains additional navigation drop downs and icons described below.

Note: The report may need to be in Modify mode for some icons to be enabled.

| Document List Help About Log Out                             |                                                                               |             |                   |                                    |                    |                            |       |  |  |
|--------------------------------------------------------------|-------------------------------------------------------------------------------|-------------|-------------------|------------------------------------|--------------------|----------------------------|-------|--|--|
| Web Intelligence - Balance Between X and Y                   |                                                                               |             |                   |                                    |                    |                            |       |  |  |
| 👽 Document 🗸 View 🗸 🏂 👫                                      | 😼 Document 👻 View 🖌 💫 👫 🛛 🤗 🗠 100% 🔍 K 🛛 1 /1+ 🕨 M 🖉 😥 Refresh Data   😵 🦷 🕮 🖓 |             |                   |                                    |                    |                            |       |  |  |
| Navigation Map<br>□ 3 Balance Between X and Y<br>⊕ ■ Report1 |                                                                               |             | Bala              | ance Between \$.0<br>As of 1/31/12 | 1 and \$1000       | 1 1                        |       |  |  |
|                                                              |                                                                               | Demonstra   | tion Plan - 82000 | 1                                  |                    | ★ ★                        | ′ ♦   |  |  |
|                                                              |                                                                               | SSN         | First Name        | Last Name                          | Location (Div Sub) | Status                     | Balan |  |  |
|                                                              |                                                                               | XXX-XX-0023 | Sample            | Participant                        | 2041               | 00 - Active                |       |  |  |
|                                                              |                                                                               | XXX-XX-0035 | Sample            | Participant                        | 0H01               | 00 - Active                |       |  |  |
|                                                              | $\wedge$                                                                      | XXX-XX-0068 | Sample            | Participant                        | 3070               | 00 - Active                |       |  |  |
|                                                              | $  \rangle$                                                                   | XXX-XX-0082 | Sample            | Participant                        | 1017               | 00 - Active                |       |  |  |
|                                                              |                                                                               | XXX-XX-0091 | Sample            | Participant                        | 0H01               | 32 - Term Payment Deferred |       |  |  |
|                                                              | 1/                                                                            | XXX-XX-0144 | Sample            | Participant                        | 2041               | 00 - Active                |       |  |  |
|                                                              | V                                                                             | XXX-XX-0151 | Sample            | Participant                        | 0H01               | 00 - Active                |       |  |  |
|                                                              | ľ                                                                             | XXX-XX-0160 | Sample            | Participant                        | 2041               | 00 - Active                |       |  |  |
|                                                              |                                                                               | XXX-XX-0161 | Sample            | Participant                        | 2058               | 00 - Active                |       |  |  |
|                                                              |                                                                               | XXX-XX-0191 | Sample            | Participant                        | 1026               | 00 - Active                |       |  |  |
|                                                              |                                                                               | XXX-XX-0201 | Sample            | Participant                        | 2041               | 00 - Active                |       |  |  |
|                                                              |                                                                               | XXX-XX-0208 | Sample            | Participant                        | 0D01               | 00 - Active                |       |  |  |
|                                                              |                                                                               | XXX-XX-0223 | Sample            | Participant                        | 0H01               | 00 - Active                |       |  |  |
|                                                              |                                                                               | XXX-XX-0231 | Sample            | Participant                        | 2061               | 00 - Active                | ×     |  |  |
|                                                              | K                                                                             | < 🕨 🖹 Re    | port1             |                                    |                    |                            |       |  |  |

### Toolbar Icons

- The Document button will allow you to Close, Save As, Save to My Computer As, and Save Report to my Computer As.
- The View icon will allow you to utilize Quick Display mode, Page mode, Draft mode, PDF mode, Left Panel, Status Bar, and Fold/Unfold.
- The Export icon <sup>22</sup> will allow you to export report results as a pdf.
- The Find icon molecular will open the Find text box, which allows you to type and find text within the report.
- The **Zoom** icon allows you to control the size of the displayed report image.
- The Page icon
  - Note: The total number of pages will always display as '1' until you select the go to last index arrow.
- The icon will allow you to show/hide the Document Properties pane.

• The **Purge Data** icon (not shown above) will allow you to delete all data from your report results. If you SAVE the report after purging data, the data will be gone permanently. After selecting Purge Data you may retrieve the report results by selecting the Refresh Data icon

Refresh Data , or the Undo icon

or the Undo icon 💙 (as long as you did not save the purge).

- The Filter icon 🔤 will allow you to show/hide the report filter toolbar.
- The **Fold/Unfold** icon will allow you to show/hide the fold/unfold toolbar. This feature allows you to expand or collapse report sections, when applicable, to easily view or skip to data.
- The **Drill Mode** icon will allow you to start/stop drill mode. This feature allows you to filter to different levels of data, when applicable. For example, a participant may drill from the participant level to the plan level and vice versa.

### Left Panel Icons

- The icon will allow you to access the Navigation Map Navigation Map which contains a tree structure breakdown of the report based on its various sections. Use the Navigation map to view sections or to move within the report.
- The icon will allow you to access User Prompt Input User Prompt Input . This section will only be enabled for reports that require you to input information before running the report.
- The icon will allow you to access Input Controls Input Controls Report if any are defined on the report. Input controls provide another level of report navigation and filter functionality.
- The Find icon main will open the Find text box, which allows you to type and find text within the report.

# **Standard Reports (Record-Keeping System Data)**

## **Standard Reports - Recordkeeping System Data**

Note: The report content provided in this manual is for illustrative purposes only. Report availability and content may vary depending on your line of business.

Standard Reports are pre-existing reports designed to capture common Plan Administration and Plan Sponsor needs. Both Plan Administration and Clients have access to Standard Reports. Only Plan Administration has access to Standard Reports Internal.

### **Standard Reports**

The standard reports are categorized into folders. Within each folder there are multiple reports:

#### **BALANCES (Daily/Monthly)**

- Balances and Counts of Parts 70 1/2 & Older
- Balances between X and Y
- Balances Greater than X
- Balances Less Than X
- Deceased with a Balance
- Participant Balances
- Participant Fund Balances
- Participant Fund Source Balances
- Participant Source Balances
- Terminated Participants with a Balance
- Zero Balances

#### **COUNTS (Daily/Monthly)**

- 16B Participants
- After-Tax Current Deferral %
- After-Tax Elected Deferral %
- Before-Tax Current Deferral %
- Before-Tax Elected Deferral %
- Dividend Pass-Thru for >= Age X
- Participant Actual Roth % Count between age X and Y
- Participant Balance Count between X and Y
- Participant Count by Fund if Balance is > 0
- Participant Current After-Tax % count between age X and Y
- Participant Current Before-Tax % Count between X and Y
- Participant Locations
- Participation by Status Code

- QDRO Participants
- SMA Accounts

### DATA (Daily/Monthly)

- 415 Contribution Amounts Greater Than X
- Contribution % > 0 for any Status
- Foreign Participants
- HCE Participants
- Missing Addresses
- Missing Date of Birth
- Missing Div Subs
- Missing Eligibility Date
- Missing Plan Entry Date
- Missing Term Status
- Participants with a Client Status (PH662)
- YTD Contribution Totals

### LOANS (Daily/Monthly)

- Active loans
- Balance < Payment Amount
- Defaulted Loans
- Deferred with Outstanding Loan Balance
- Inactive Loans
- Late Loans
- Loan Balances by Location
- Participants with More than 1 Loan Balance

### **STATS (Monthly)**

- IVR/PSR/WEB Stats (English Only)
- IVR/PSR/WEB Stats (English, Spanish, Advice)
- IVR/PSR/WEB Transaction Stats Client Level
- IVR/PSR/WEB Transaction Stats Plan Level

## **Accessing Standard Reports**

Navigate to the Standard Reports folder.

1. Click on + to expand Public Folders.

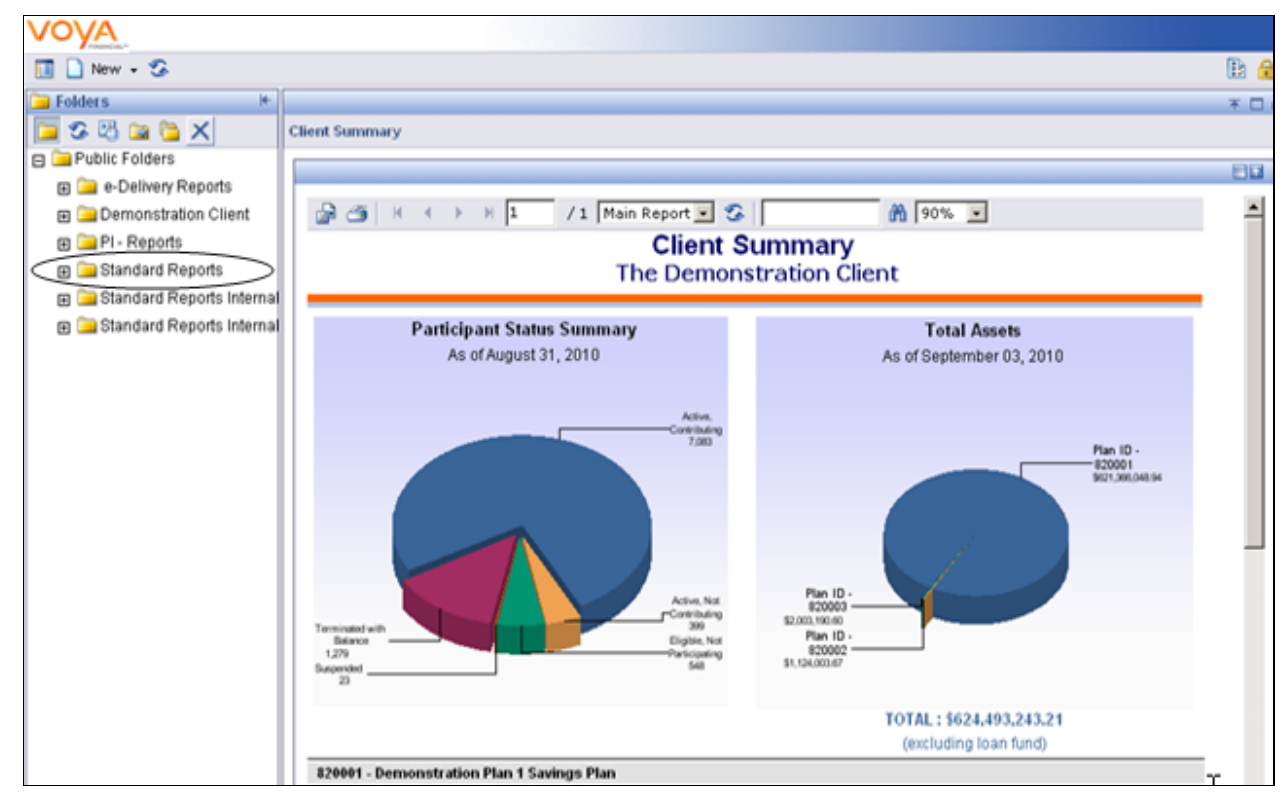

Note: When you first open Reporting, the Client Summary report automatically opens.

2. Click on + to expand **Standard Reports** folder.

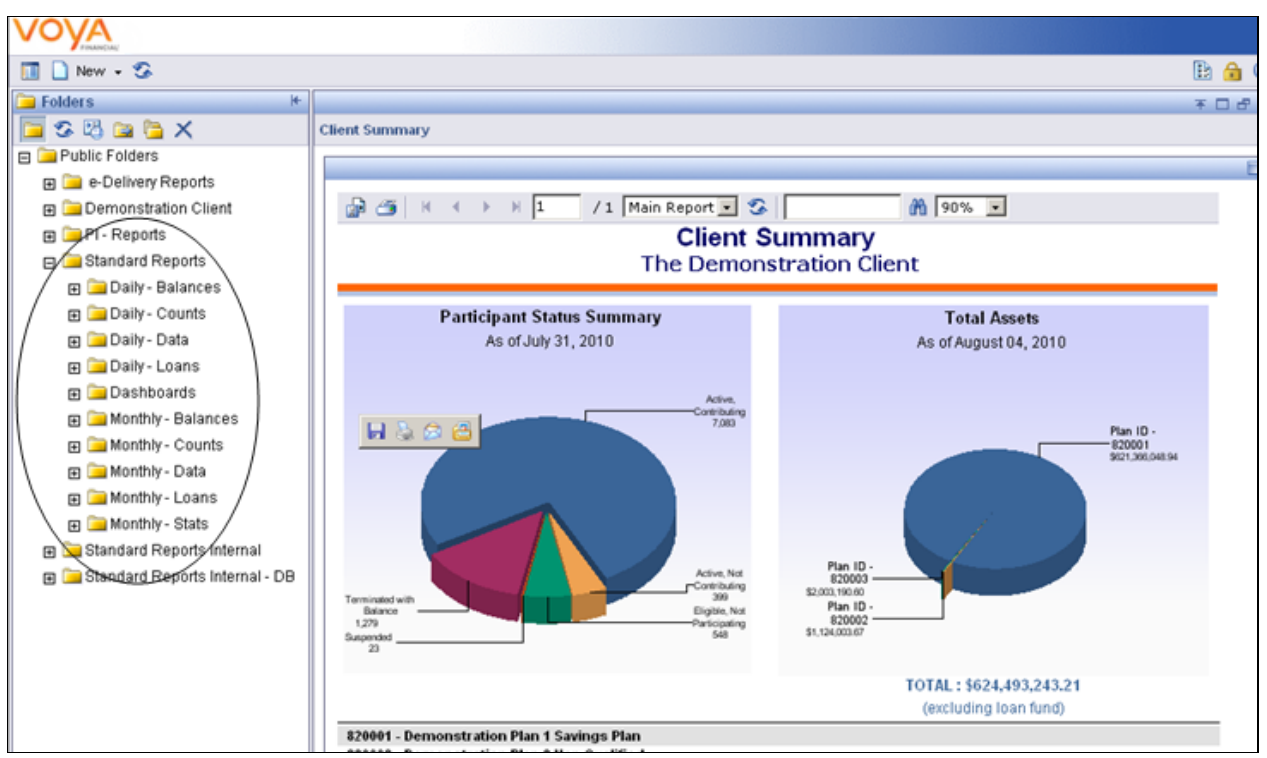

- 3. Open the Daily Balances folder.
- 4. Click on the report title to run the report.

| VOYA                                                                                                    |                                                                                            |       |
|----------------------------------------------------------------------------------------------------|--------------------------------------------------------------------------------------------|-------|
| 🔟 🗋 New - 🌮                                                                                                    |                                                                                            | 🗈 🔒 🥝 |
| 🔁 Folders 🛛 🗵                                                                                                    | Daily - Balances                                                                           | ¥□♂×  |
| 🔁 🕉 🖏 🚘 🚰 🗙                                                                                                    | All Types - K                                                                              |       |
| 🖻 🧀 Public Folders                                                                                                    | □ D → Title + K Type                                                                       |       |
|                                                                                                    | Balance Between X and Y - Daily     Web Intelligence Document                              |       |
| PI - Reports                                                                                                    | A Balance Greater than or Equal to X - Daily     Web Intelligence Document                 |       |
| Standard Reports      Daily - Balances      Daily - Counts      Daily - Daily - Data                                            | 🗖 🗿 🧇 Balance Less than or Equal to X - Daily Web Intelligence Document                    |       |
|                                                                                                    | 🗖 🔊 🌸 Balances and Counts of Parts 70 1/2 & Older - Daily Web Intelligence Document        |       |
| E Daily - Loans                                                                                                    | A Participant Balance - Daily     Web Intelligence Document                                |       |
| Monthly - Balances                                                                                                    | 🗖 🔊 🔅 Participant Fund Balance - Daily Web Intelligence Document                           |       |
| Monthly - Counts Monthly - Data                                                                                                 | A Participant Source Balance - Daily     Web Intelligence Document                         |       |
| De Control - Loans     De Control - Stats     De Control - State     De Control - Standard Reports Internal     De Control - DE | A Participant Source Balance by Source - Daily     Web Intelligence Document               |       |
|                                                                                                    | A Participants with a Zero Balance - Daily     Web Intelligence Document                   |       |
|                                                                                                    | A      A      Terminated Participants with a Balance - Daily     Web Intelligence Document |       |
|                                                                                                    |                                                                                            |       |

5. Enter prompts as needed and click Run Query.

| VOYA                           |                                                                                                    |                 |
|--------------------------------|----------------------------------------------------------------------------------------------------|-----------------|
| 🔟 🗋 New - 🌮                    |                                                                                                    | E 🏠 🥝           |
| Folders H                      | Balance Between X and Y - Daily                                                                                                    | D × D ♂ ×       |
| 🔁 🕫 🖾 🚘 🎦 🗙                    | 2 Document - View -   A Find   4) Undo (4 Redo   Zoom 100% -   H < > H                                                                                                    | 😘 Refresh Data  |
| E Public Folders               | Nexton"                                                                                                    |                 |
| e-Delivery Reports             | Prompts                                                                                                    | <u>23</u>       |
| E 🚞 Demonstration Client       | Reply to prompts before running the query.                                                                                                    |                 |
| E PI - Reports                 | G Mninum Amount : .01                                                                                                    | Query           |
| Standard Reports               | Ca                                                                                                    | ncel            |
| 🕀 🦳 Daily - Balances           |                                                                                                    |                 |
| Daily - Counts                 |                                                                                                    |                 |
| 🗈 🦳 Daily - Data               |                                                                                                    |                 |
| E 🔚 Daily - Loans              |                                                                                                    |                 |
| E Dashboards                   |                                                                                                    |                 |
| Monthly - Balances             |                                                                                                    |                 |
| E Monthly - Counts             | Maximum Amount                                                                                                    |                 |
| Monthly - Data                 | 1000                                                                                                    |                 |
| E Monthly - Loans              |                                                                                                    |                 |
| Monthly - Stats                |                                                                                                    |                 |
| Standard Reports Internal      |                                                                                                    |                 |
| Standard Reports Internal - DB |                                                                                                    |                 |
|                                |                                                                                                    |                 |
|                                | More Information                                                                                                    |                 |
|                                | Calard or how the values used to refu on to reports for each rented direlated here.                                                                                                    |                 |
|                                | weeks is the explored lands have used in the set of the set of the |                 |
|                                |                                                                                                    |                 |
|                                | (K ≤ ⇒ )  B Report1                                                                                                    | Refresh Date: 🗙 |

6. The query will run and the report will open. It's that easy.

| ation •<br>nce Between<br>Report1 | -   孙 Find   ≫ Undo (№ Redo   Zoom 100% -   H < 1 - > H<br>Daily Balance Between \$.01 and \$1000<br>As of 12/14/09 |                   |             |          |                       |          |   |  |  |
|-----------------------------------|----------------------------------------------------------------------------------------------------|-------------------|-------------|----------|-----------------------|----------|---|--|--|
|                                   | Demonstration Client                                                                                                |                   |             |          |                       |          |   |  |  |
|                                   | Demonstra                                                                                                    | tion Plan - 82000 | -           |          |                       |          |   |  |  |
|                                   | SSN                                                                                                    | First Name        | Last Name   | Location | Status                | Balance  |   |  |  |
|                                   | 005464205                                                                                                    | Sample            | Participant | 0000     | Term Payment Deferred | \$29.86  |   |  |  |
|                                   | 007989892                                                                                                    | Sample            | Participant | 0D01     | Active                | \$875.88 |   |  |  |
|                                   | 008665274                                                                                                    | Sample            | Participant | 2041     | Active                | \$802.75 |   |  |  |
|                                   | 017521922                                                                                                    | Sample            | Participant | 0M01     | Suspended             | \$49.67  |   |  |  |
|                                   | 028882582                                                                                                    | Sample            | Participant | 0H01     | Active                | \$313.74 |   |  |  |
|                                   | 044686276                                                                                                    | Sample            | Participant | 1023     | Active                | \$378.32 |   |  |  |
|                                   | 048606600                                                                                                    | Sample            | Participant | 0000     | Term Payment Deferred | \$0.46   |   |  |  |
|                                   | 086544995                                                                                                    | Sample            | Participant | 0000     | Term Payment Deferred | \$160.13 |   |  |  |
|                                   | 139780910                                                                                                    | Sample            | Participant | 2061     | Active                | \$37.21  |   |  |  |
|                                   | 142153670                                                                                                    | Sample            | Participant | 0H01     | Active                | \$201.20 |   |  |  |
|                                   | 154022438                                                                                                    | Sample            | Participant | 0H01     | Active                | \$882.26 |   |  |  |
|                                   | 158381235                                                                                                    | Sample            | Participant | 2061     | Active                | \$151.10 |   |  |  |
|                                   | 168389621                                                                                                    | Sample            | Participant | 0H01     | Active                | \$480.03 |   |  |  |
|                                   | 180561939                                                                                                    | Sample            | Participant | 2043     | Active                | \$216.97 |   |  |  |
|                                   | 189541744                                                                                                    | Sample            | Participant | 1017     | Active                | \$526.58 | - |  |  |

Note: You can click any folder to run the reports within that folder.

### Left Panel "Read Only" Icons

The left margin of the report will contain a panel with various sections of information. You can click into the icons on the bottom of this panel to display the different sections.

| Document List  |     |                   |      |       |          |                                  |               |                    |                            |            |  |  |
|----------------|-----|-------------------|------|-------|----------|----------------------------------|---------------|--------------------|----------------------------|------------|--|--|
| Web Intellige  | nce | - Balance Betw    | /een | X ar  | nd Y     |                                  |               |                    |                            |            |  |  |
| 🚽 Document 🧸   | Vie | « -   📇   🏦       | 9    | @  [1 | 100%     | -   H < 1/1+ ▶ M                 |               |                    |                            |            |  |  |
| Navigation Map |     | Quick Display mod | e    |       |          |                                  |               |                    |                            |            |  |  |
| 🖃 🔊 Balance B  | •   | Page mode         |      |       |          | Balance Between \$.01 and \$5000 |               |                    |                            |            |  |  |
| 🕀 📄 Repor      | 1 🗊 | Draft mode        |      |       |          |                                  | As of 1/31/12 | 2                  |                            |            |  |  |
|                |     | PDF mode          |      |       |          |                                  |               |                    |                            |            |  |  |
|                | ~   | Left Panel        |      |       | nonstra  | tion Plan - 82000                | 1             |                    |                            |            |  |  |
|                |     | Status Bar        |      |       | SSN      | First Name                       | Last Name     | Location (Div Sub) | Status                     | Balance    |  |  |
|                | ÆΞ  | Fold / Unfold     |      | -     | XX-0023  | Sample                           | Participant   | 2041               | 00 - Active                | \$544.17   |  |  |
|                |     |                   |      | XXX-  | XX-0026  | Sample                           | Participant   | 1031               | 00 - Active                | \$1,049.60 |  |  |
|                |     |                   |      | XXX-  | XX-0034  | Sample                           | Participant   | 0D01               | 00 - Active                | \$3,846.36 |  |  |
|                |     |                   |      | XXX-  | XX-0035  | Sample                           | Participant   | 0H01               | 00 - Active                | \$509.07   |  |  |
|                |     |                   |      | XXX-  | XX-0041  | Sample                           | Participant   | 2041               | 00 - Active                | \$1,043.52 |  |  |
|                |     |                   |      | XXX-  | XX-0042  | Sample                           | Participant   | 2061               | 00 - Active                | \$4,685.68 |  |  |
|                |     |                   |      | XXX-  | XX-0048  | Sample                           | Participant   | 2041               | 00 - Active                | \$1,629.18 |  |  |
|                |     |                   |      | XXX-  | XX-0052  | Sample                           | Participant   | 0H01               | 00 - Active                | \$1,431.34 |  |  |
|                |     |                   |      | XXX-  | XX-0063  | Sample                           | Participant   | 1017               | 00 - Active                | \$2,061.51 |  |  |
|                |     |                   |      | XXX-  | XX-0068  | Sample                           | Participant   | 3070               | 00 - Active                | \$236.12   |  |  |
|                |     |                   |      | XXX-  | -XX-0081 | Sample                           | Participant   | 1017               | 00 - Active                | \$1,375.23 |  |  |
|                |     |                   | 1    | XXX-  | -XX-0082 | Sample                           | Participant   | 1017               | 00 - Active                | \$980.31   |  |  |
|                |     |                   |      | XXX-  | -XX-0089 | Sample                           | Participant   | 1031               | 00 - Active                | \$1,384.92 |  |  |
|                |     |                   |      | XXX-  | -XX-0091 | Sample                           | Participant   | 0H01               | 32 - Term Payment Deferred | \$305.88   |  |  |
|                |     |                   |      | XXX-  | -XX-0112 | Sample                           | Participant   | 1023               | 00 - Active                | \$2,845.48 |  |  |
|                |     |                   |      | XXX-  | -XX-0113 | Sample                           | Participant   | 2043               | 00 - Active                | \$4,091.71 |  |  |
|                |     |                   |      | XXX-  | -XX-0121 | Sample                           | Participant   | 0H01               | 00 - Active                | \$2,590.24 |  |  |

Note: If the Left Panel does not automatically open, click the arrow located to the left of the report output. To set your default display so that the Left Panel will always open, from the toolbar select View, Left Panel.

• The first option in the drop-down list will display the "Navigation Map" which contains a tree structure breakdown of the report based on its various sections. You can click into a item within the tree structure to move directly to that section of the report.

| Document List                                            |                |                   |                                   |  |  |  |  |  |
|----------------------------------------------------------|----------------|-------------------|-----------------------------------|--|--|--|--|--|
| Web Intelligence - Participant /                         | Account Balanc | e                 |                                   |  |  |  |  |  |
| 🚽 Document - View -   🔄   🏦   🌖 🛯 100% -   H 🔍 1 /1+ 🕨 H |                |                   |                                   |  |  |  |  |  |
| Navigation Map                                           |                |                   |                                   |  |  |  |  |  |
| Participant Account Balance                              |                |                   | Participant Bala<br>As of 1/31/12 |  |  |  |  |  |
|                                                          | Demonstra      | tion Plan - 82000 | 1                                 |  |  |  |  |  |
|                                                          | SSN            | First Name        | Last Name                         |  |  |  |  |  |
|                                                          | XXX-XX-0001    | Sample            | Participant                       |  |  |  |  |  |
|                                                          | XXX-XX-0001    | Sample            | Participant                       |  |  |  |  |  |
|                                                          | XXX-XX-0002    | Sample            | Participant                       |  |  |  |  |  |
|                                                          | XXX-XX-0002    | Sample            | Participant                       |  |  |  |  |  |
|                                                          | XXX-XX-0003    | Sample            | Participant                       |  |  |  |  |  |
|                                                          | XXX-XX-0004    | Sample            | Participant                       |  |  |  |  |  |
|                                                          | XXX-XX-0006    | Sample            | Participant                       |  |  |  |  |  |
|                                                          | XXX-XX-0007    | Sample            | Participant                       |  |  |  |  |  |
|                                                          | XXX-XX-0012    | Sample            | Participant                       |  |  |  |  |  |
|                                                          | <              |                   |                                   |  |  |  |  |  |
| 🖹 ×⊑ 💾 👫                                                 | Re Re          | eport1            |                                   |  |  |  |  |  |

• The second option in the drop-down list will access the "User Prompt Input" section. This section will only be enabled for reports that require you to make a selection before running the report. For example, the "Balances Greater Than X" template requires you to select the value for "X" before the report can be run. For those types of reports, you can alter your input selection in this section without having to exit and rerun the report.

| Web Intelligence - Participant /                              | Acc | ount Balanco | 9                  |                  |
|---------------------------------------------------------------|-----|--------------|--------------------|------------------|
| Document - View 🔄 🏦                                           | 9   | @  100%      | -   H ≺ 1 /1+ ► H  |                  |
| User Prompt Input                                             |     |              |                    | Participant Bala |
| There are no prompts defined on the queries in this document. |     |              |                    | As of 1/31/12    |
|                                                               | 6   | Demonstra    | tion Plan - 820001 |                  |
|                                                               |     | SSN          | First Name         | Last Name        |
|                                                               |     | XXX-XX-0001  | Sample             | Participant      |
|                                                               |     | XXX-XX-0001  | Sample             | Participant      |
| 1                                                             | 1   | XXX-XX-0002  | Sample             | Participant      |
|                                                               | 11  | XXX-XX-0002  | Sample             | Participant      |
|                                                               |     | XXX-XX-0003  | Sample             | Participant      |
|                                                               |     | XXX-XX-0004  | Sample             | Participant      |
|                                                               |     | XXX-XX-0006  | Sample             | Participant      |
|                                                               |     | XXX-XX-0007  | Sample             | Participant      |
|                                                               |     | XXX-XX-0012  | Sample             | Participant      |
|                                                               | <   |              |                    | Ш                |
| E 📧 🕾 🏔                                                       | N A | 🕩 🗏 📄 Re     | port1              |                  |

• The third option will display the **Find** tool. This tool enables you to type in specific text and finds it within the report. There is also a **Find** icon in the toolbar that can be used to access this section.

|             | Web Intelligence - Participant Account Balance         |                            |   |  |  |  |  |  |  |  |  |
|-------------|--------------------------------------------------------|----------------------------|---|--|--|--|--|--|--|--|--|
|             | 🖗 Document 🗸 View 🖌 ่ 🕌 🛛                              | 🧐 🔍   100% 🗸   H 🖪 1 /1+ 🕨 | H |  |  |  |  |  |  |  |  |
|             | Find Find: Type your text her Options Match whole word | Domonativation Blan 820004 |   |  |  |  |  |  |  |  |  |
| $\setminus$ | Match case                                             |                            | J |  |  |  |  |  |  |  |  |
|             | O Up<br>O Down                                         | XXX-XX-0001 Sample         |   |  |  |  |  |  |  |  |  |
|             |                                                        | XXX-XX-0001 Sample         |   |  |  |  |  |  |  |  |  |
|             |                                                        | XXX-XX-0002 Sample         |   |  |  |  |  |  |  |  |  |
|             |                                                        | XXX-XX-0002 Sample         |   |  |  |  |  |  |  |  |  |
|             |                                                        | XXX-XX-0003 Sample         |   |  |  |  |  |  |  |  |  |
|             |                                                        | XXX-XX-0004 Sample         |   |  |  |  |  |  |  |  |  |
|             |                                                        | XXX-XX-0006 Sample         |   |  |  |  |  |  |  |  |  |
|             |                                                        | XXX-XX-0007 Sample         |   |  |  |  |  |  |  |  |  |
|             |                                                        | XXX-XX-0012 Sample         |   |  |  |  |  |  |  |  |  |
|             |                                                        |                            | 1 |  |  |  |  |  |  |  |  |
|             |                                                        | Report1                    |   |  |  |  |  |  |  |  |  |

## **Printing Reports**

Once a standard report has run, you may choose to print the output. Standard reports typically display a print icon that you may click.

| Document Lis                                             | t                                                   |      |               |                                  |                   |          |                            | Help   About   Log Out     |  |  |  |
|----------------------------------------------------------|-----------------------------------------------------|------|---------------|----------------------------------|-------------------|----------|----------------------------|----------------------------|--|--|--|
| Web Intellig                                             | jence - Particip                                    | nt I | und Balances  |                                  |                   |          |                            |                            |  |  |  |
| Document                                                 | - View - 📃                                          | 31   | 👬   🍠  🖓 1009 | 6 <b>-</b>    4   4 <b>1</b> /1+ | ► H               |          | 📋 Edit Query               | 👌 Refresh Data 🕌 🎼 🍕       |  |  |  |
|                                                          | ·                                                   | -    | BIU           | -   🖄 -   🔟   🔠 -                | <u>/</u> .  = = = | ≡ = =    | =   🗈   🔛   🛷              |                            |  |  |  |
| - <b>ਗ</b>  - @  - <b>X</b>  - fm - Z   ⊞  - ▼  - t≜ - Δ |                                                     |      |               |                                  |                   |          |                            |                            |  |  |  |
| 🚅 fx 🗸                                                   |                                                     |      |               |                                  |                   |          |                            |                            |  |  |  |
| Document Sum                                             | imary                                               |      |               |                                  |                   |          |                            | ~                          |  |  |  |
| 🏐 Print                                                  |                                                     |      | Participan    | t Fund Balance                   | <u>s</u>          |          |                            | ≡                          |  |  |  |
| General                                                  |                                                     | ^    | As of 1/31/12 |                                  |                   |          |                            |                            |  |  |  |
| Document                                                 | Participant Fund                                    |      |               |                                  |                   |          |                            |                            |  |  |  |
| name:                                                    | Balances                                            |      | Demonstrat    | ion Plan - 820001                |                   |          |                            |                            |  |  |  |
| Description:                                             | A daily breakdown                                   | . =  |               |                                  |                   |          |                            |                            |  |  |  |
|                                                          | a participant level                                 | t    | SSN           | Participant Name                 | Date of Birth     | Location | Status                     | - ALL CAP CORE EQUITY FUND |  |  |  |
| Keywords:                                                |                                                     |      | XXX-XX-0001   | Participant, Sample              | 04/03/1965        | 2041     | 00 - Active                | \$2,900.8                  |  |  |  |
| Document<br>locale:                                      | English (United<br>States)                          |      | XXX-XX-0001   | Participant, Sample              | 02/22/1971        | 2056     | 00 - Active                | \$43,329.0                 |  |  |  |
| Creation                                                 | March 23, 2009                                      |      | XXX-XX-0002   | Participant, Sample              | 01/14/1956        | 0H01     | 30 - Term Awaiting Payment | \$43,444.7                 |  |  |  |
| uale.                                                    | 04:00                                               |      | XXX-XX-0002   | Participant, Sample              | 02/04/1959        |          | 32 - Term Payment Deferred | \$21,151.3                 |  |  |  |
| Last refresh<br>date:                                    | Last refresh March 5, 2012<br>date: 10:57:06 AM GMT |      | XXX-XX-0003   | Participant, Sample              | 07/24/1951        | 1008     | 00 - Active                |                            |  |  |  |
| 05:00                                                    |                                                     |      | XXX-XX-0004   | Participant, Sample              | 05/04/1970        | 3066     | 00 - Active                |                            |  |  |  |
|                                                          |                                                     |      |               |                                  |                   | 1        |                            | <b>⊻</b>                   |  |  |  |
| Document                                                 | Properties                                          | ×    |               |                                  |                   |          |                            | >                          |  |  |  |
| 1 12 1 12 1 12 1 12 1 12 1 12 1 12 1 1                   | 💻 💫 🔛 🗤 💻                                           | >>   | Rep Rep       | ort1                             |                   |          |                            |                            |  |  |  |

For printing other reports, take the following steps:

1. Click on View, PDF Mode.

| Document List      |                        |              |           |                   |  |  |  |
|--------------------|------------------------|--------------|-----------|-------------------|--|--|--|
| Web Intelligence   | e – Participant Fund I | Balances     |           |                   |  |  |  |
| 🚽 Document 🗸 View  | w 🗸 🖾 🔠 🦛 💌 🐑          | 100% •   *   | ( 🔺 🚺 /1+ | N N               |  |  |  |
| Quick Display mode |                        |              |           |                   |  |  |  |
| Participal 🛅       | Page mode              |              |           |                   |  |  |  |
| As of 1/31/12 🗔    | Draft mode             |              |           |                   |  |  |  |
|                    | PDF mode               |              |           |                   |  |  |  |
| Demonstra          | Left Panel             |              |           |                   |  |  |  |
| SSN 🗸              | Status Bar             | ate of Birth | Location  | Status            |  |  |  |
| XXX-XX-00 •        | Fold / Unfold          | 04/03/1965   | 2041      | 00 - Acti         |  |  |  |
| XXX-XX-0001        | Participant, Sample    | 02/22/1971   | 2056      | 00 - Acti         |  |  |  |
| XXX-XX-0002        | Participant, Sample    | 01/14/1956   | 0H01      | 30 - Term Awaitin |  |  |  |
| XXX-XX-0002        | Participant, Sample    | 02/04/1959   |           | 32 - Term Payme   |  |  |  |
| XXX-XX-0003        | Participant, Sample    | 07/24/1951   | 1008      | 00 - Acti         |  |  |  |
| XXX-XX-0004        | Participant, Sample    | 05/04/1970   | 3066      | 00 - Acti         |  |  |  |
| XXX-XX-0006        | Participant, Sample    | 05/25/1948   | 0D01      | 00 - Activ        |  |  |  |

2. Click on the **Print** icon.

| Document List                                                            |                   |                                           |                                                                   |                                        |                      |                                           |                                           |             |                             |
|--------------------------------------------------------------------------|-------------------|-------------------------------------------|-------------------------------------------------------------------|----------------------------------------|----------------------|-------------------------------------------|-------------------------------------------|-------------|-----------------------------|
| Web Intelligence - Par                                                   | rticipant Fund Ba | lances                                    |                                                                   |                                        |                      |                                           |                                           |             |                             |
| View in HTML format                                                      | status Bar        |                                           |                                                                   |                                        |                      |                                           |                                           |             |                             |
| ▶ 🗃 🖃 👍 👆 🚺 / 1095 🚺 🖑 🤻 🖲 💿 45.8% ▾ 🄬 Collaborate ▾ 🥒 Sign ▾ 🖶 🚼 Find ▾ |                   |                                           |                                                                   |                                        |                      |                                           |                                           |             |                             |
| Bookmarks                                                                | •                 | Participant I                             | Fund Balances                                                     | i                                      |                      |                                           |                                           |             |                             |
| 🗈 🌣                                                                      | <b>•</b>          | Demonstratio                              | n Plan - 820001                                                   |                                        |                      |                                           |                                           |             |                             |
| THE Report1                                                              |                   | SSN                                       | Participant Name                                                  | Date of Birth                          | Location             | Status                                    | - ALL CAP CORE EQUITY FUND                | - BOND FUND | - INTERNATIONAL EQUITY FUND |
|                                                                          |                   | XXX-XX-0001                               | Participant, Sample                                               | 04/03/1985                             | 2041                 | 00 - Active                               | \$2,900.81                                | \$1,208.02  | \$557.                      |
| 66                                                                       |                   | XXX-XX-0001                               | Participant, Sample                                               | 02/22/1971                             | 2058                 | 00 - Active                               | \$43,329.09                               | \$16,662.40 | \$1,334.                    |
|                                                                          |                   | XXX-XX-0002                               | Participant, Sample                                               | 01/14/1958                             | OH01                 | 30 - Term Awaiting Payment                | \$43,444.70                               |             | \$11,439.                   |
|                                                                          |                   | XXX-XX-0002                               | Participant, Sample                                               | 02/04/1959                             | 1009                 | 32 - Term Payment Deterred                | \$21,151.38                               |             |                             |
|                                                                          |                   | XXX-XX-0004                               | Participant, Gample                                               | 05/04/1970                             | 3066                 | 00 - Active                               |                                           | 82 968 71   |                             |
|                                                                          |                   | XXX-XX-0008                               | Participant Sample                                                | 05/25/1948                             | 0001                 | 00 - Active                               | \$24,005.03                               |             | \$8,532                     |
|                                                                          |                   | XXX-XX-0007                               | Participant, Sample                                               | 08/02/1968                             | 3084                 | 00 - Active                               | \$611.49                                  | \$1,799.73  |                             |
|                                                                          |                   | XXX-XX-0012                               | Participant, Sample                                               | 02/22/1944                             | 1031                 | 00 - Active                               | \$27,981.25                               | \$11,588.52 |                             |
|                                                                          |                   | XXX-XX-0012                               | Participant, Sample                                               | 10/09/1974                             | 0H01                 | 00 - Active                               | \$3,259.82                                | \$9,614.44  |                             |
|                                                                          |                   | XXX-XX-0015                               | Participant, Sample                                               | 08/23/1948                             | 0D01                 | 00 - Active                               | \$12,063.77                               | \$12,079.57 |                             |
|                                                                          |                   | XXX-XX-0016                               | Participant, Sample                                               | 04/19/1958                             | 2061                 | 00 - Active                               | \$23,061.35                               | \$11,497.94 | \$2,942                     |
|                                                                          |                   | XXX-XX-8019                               | Participant, Sample                                               | 04/04/1948                             | 3081                 | 00 - Active                               | \$83,356.63                               |             |                             |
|                                                                          |                   | XXX-XX-8023                               | Participant, Sample                                               | 10/27/1983                             | 2041                 | 00 - Active                               | \$112.53                                  |             | \$100.                      |
|                                                                          |                   | XXX-XX-0024                               | Participant, Sample                                               | 06/15/1984                             | 0H01                 | 00 - Active                               |                                           |             | \$37,939.                   |
|                                                                          |                   | XXX XX 0024                               | Participant, Sample                                               | 11/12/1984                             | 2061                 | 00 - Active                               | \$21,095.25                               |             |                             |
|                                                                          |                   | XXX-XX-8028                               | Participant, Sample                                               | 07/31/1972                             | 1031                 | 00 - Active                               | \$224.01                                  | \$164.45    |                             |
|                                                                          |                   | XXX-XX-0027                               | Participant, Sample                                               | 10/08/1979                             | 0D01                 | 00 - Active                               | \$13,833.25                               |             | \$339.                      |
|                                                                          |                   |                                           |                                                                   |                                        |                      |                                           |                                           |             |                             |
|                                                                          |                   | XXX-XX-0028                               | Participant, Sample                                               | 03/22/1957                             | 3066                 | 00 - Active                               | \$183,449.75                              |             |                             |
|                                                                          |                   | XXX-XX-0028<br>XXX-XX-0029                | Participant, Sample<br>Participant, Sample                        | 03/22/1957<br>08/18/1972               | 3066<br>2045         | 00 - Active<br>00 - Active                | \$183,449.75<br>\$13,456.33               | 844 400 97  | \$1,210.                    |
|                                                                          |                   | XXX-XX-0028<br>XXX-XX-0029<br>XXX-XX-0029 | Participant, Sample<br>Participant, Sample<br>Participant, Sample | 03/22/1957<br>08/18/1972<br>08/11/1957 | 3066<br>2045<br>0H01 | 00 - Active<br>00 - Active<br>00 - Active | \$183,449,75<br>\$13,488.33<br>\$1,045.58 | \$41,400.37 | \$1,210.                    |

3. To return to the application view, click on View in HTML format.

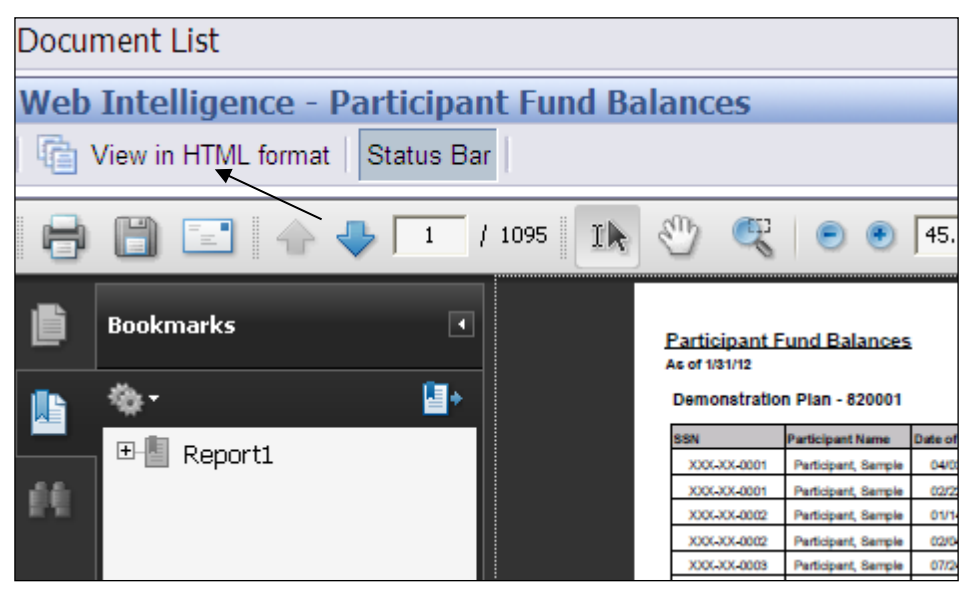

# **Exporting Standard Reports**

### **Exporting Results**

Another great feature of On Demand Reporting is the export function. You may choose to export report output to an Excel, PDF, CSV (comma separated values in EXCEL), or CSV with Options file. Once exported, you can manipulate, find, print, and save data from within other applications.

To export report data, follow these simple steps:

- 1. Run the report.
- 2. Click on the Document drop-down list.
- 3. Select "Save to my computer as"\*, Excel, PDF, CSV, or CSV (with options).

You may also select "Save report to my computer as"... This selection gives you the option of saving as an Excel, PDF, or text file.

| D | Document List                                                |                     |                    |       |                            |  |  |  |  |
|---|--------------------------------------------------------------|---------------------|--------------------|-------|----------------------------|--|--|--|--|
| W | /eb Intelligence ·                                           | - Participant Fund  | Balances           |       |                            |  |  |  |  |
| 5 | Document 🗸 View                                              | - 🔁 🔠 🤊 🧕           | ≤  100% -   K      | 1 /1+ |                            |  |  |  |  |
|   | Close                                                        |                     |                    |       |                            |  |  |  |  |
|   | Save as                                                      | :e:                 | <u>s</u>           |       |                            |  |  |  |  |
|   | Save to my comput                                            | eras 🕨              | Excel              |       |                            |  |  |  |  |
|   | Save report to my c                                          | computer as         | PDF                |       |                            |  |  |  |  |
|   |                                                              | TTUTT VEVV          | CSV                |       |                            |  |  |  |  |
|   | SSN                                                          | Participant Nar     | CSV (with options) | . )n  | Status                     |  |  |  |  |
|   | XXX-XX-0001                                                  | Participant, Sample | 04/03/1965         | 2041  | 00 - Active                |  |  |  |  |
|   | XXX-XX-0001                                                  | Participant, Sample | 02/22/1971         | 2056  | 00 - Active                |  |  |  |  |
|   | XXX-XX-0002                                                  | Participant, Sample | 01/14/1956         | 0H01  | 30 - Term Awaiting Payment |  |  |  |  |
|   | XXX-XX-0002 Participant, Sam<br>XXX-XX-0003 Participant, Sam |                     | 02/04/1959         |       | 32 - Term Payment Deferred |  |  |  |  |
|   |                                                              |                     | 07/24/1951         | 1008  | 00 - Active                |  |  |  |  |
|   | XXX-XX-0004                                                  | Participant, Sample | 05/04/1970         | 3066  | 00 - Active                |  |  |  |  |

4. Open the file by clicking on the **Open** button to export a file. Or, click the **Save** button to automatically save the report to the location of your choice.

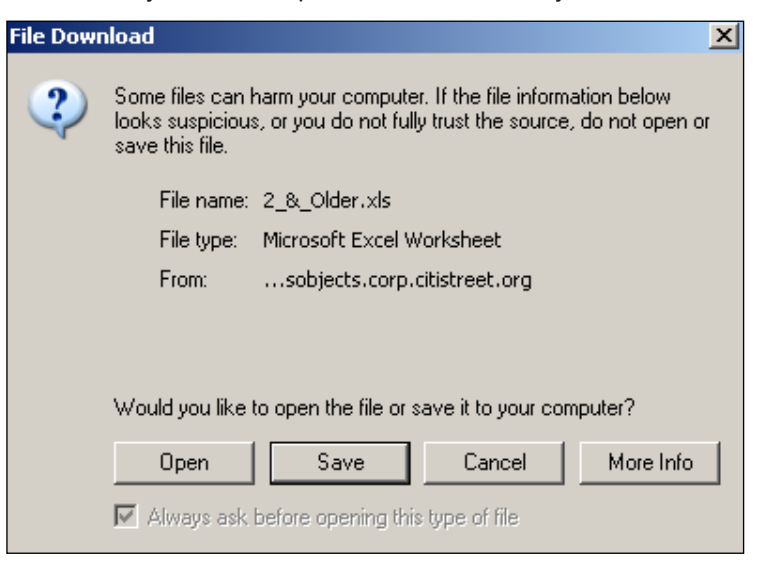

### **Examples:**

|   | 💐 Mi | icrosoft Exc              | el - Bal     | ances_and_Count                | s_of_Parts_70_1%                         | 2F2_%26_0lder[1            | ].xls          |   |
|---|------|---------------------------|--------------|--------------------------------|------------------------------------------|----------------------------|----------------|---|
|   | 3    | <u>F</u> ile <u>E</u> dit | <u>V</u> iew | <u>I</u> nsert F <u>o</u> rmat | <u>T</u> ools <u>D</u> ata <u>B</u> usin | ess Objects <u>W</u> indov | w <u>H</u> elp |   |
|   | 9    | <u>D</u> ,   <b>b</b>     | Σ -          | 🛔 i 🍋 🛛 View 👻 📄               | 😭   🞯   🖌                                | <b>.</b>                   | Arial          | - |
|   |      | A1                        | -            | fx.                            |                                          |                            |                |   |
|   | ľ    | е В                       |              | C                              | D                                        | E                          | F              | G |
|   | 1    | ļ<br>                     |              |                                |                                          |                            |                |   |
|   | 2    | 300601                    |              |                                | -                                        |                            |                |   |
|   | 4    | Participan                | nt Id        | Participant Statu              | Date Of Birth                            | Attained Age               | Current Value  |   |
|   | 5    | 00122205                  | i3           | 30                             | 1/7/1929                                 | 76                         | \$6,121.25     |   |
|   | 6    | 00128162                  | :8           | 04                             | 8/8/1929                                 | 76                         | \$0.00         |   |
| l | 7    | 00212376                  | 6            | 31                             | 12/24/1925                               | 80                         | \$0.00         |   |

#### Excel

| 1     | Adobe Reader - [Balances_and_Co | unts_of_Parts  | _70_1%        | o2F2_%26_0lde      | er[1].pdf]      |              |               |            |
|-------|---------------------------------|----------------|---------------|--------------------|-----------------|--------------|---------------|------------|
| 1     | File Edit View Document Tools F | Plug-Ins Windo | w Help        |                    |                 |              |               | _ 8 ×      |
|       | ð 🔷 🗎 🚔 🚷 🕅                     | 🖑 🚺 Selec      | t 📷           | •                  | <b>⊷</b> 🧿 🗗    | 3% -         | € 📑 -         | 🕜 Help 👻 🍸 |
| ks    | 📑 Options 🗸 🗙                   |                |               |                    |                 |              |               | ►          |
| mar   | 🗉 📭 Balances & Counts - 7(      |                |               |                    |                 |              |               |            |
| ook   | - 300601                        |                | Balan         | ces of Parts who a | re 70 1/2 or ol | der          |               |            |
|       | - 🔁 300602                      |                |               |                    |                 |              |               |            |
| 8     | - 🔁 360001                      | 3              | 00601         |                    |                 |              |               |            |
| Page  | - 🔁 360002                      |                | articipant Id | Participant Status | Date Of Birth   | Attained Age | Current Value |            |
| 12222 |                                 |                | 01222053      | 30                 | 1/7/1929        | 1            | 76 \$6,121.25 |            |

#### PDF

| 28  | Microsoft Excel - Balances_and_Counts_of_Parts_70_1%2F2_%26_Older[1].csv |                       |                         |                     |                          |                              |              |                  |            |        |     |   |        |    |
|-----|--------------------------------------------------------------------------|-----------------------|-------------------------|---------------------|--------------------------|------------------------------|--------------|------------------|------------|--------|-----|---|--------|----|
| ŝĘ  |                                                                          | <u>File E</u> dit     | <u>V</u> iew <u>I</u> n | sert F <u>o</u> rma | t <u>T</u> ools <u>D</u> | ata <u>B</u> usiness Objects | <u>W</u> ind | dow <u>H</u> elp |            |        |     |   |        | Ty |
| : ( | 3                                                                        | <u>d</u> ,   <b>h</b> | Σ - 🐺                   | 🍋   View 🕶          | 🖻   🚰   (                | 0   4                        | ••<br>₹      | Arial            |            | • 10 • | BIU |   | •a• \$ | %  |
|     |                                                                          | A1                    | • _                     | <i>f</i> ∗ Plan Id  |                          |                              | _            |                  |            |        |     |   |        |    |
|     |                                                                          | A                     | В                       | С                   | D                        | E                            |              | F                | G          | Н      |     | J | K      |    |
|     | 1 F                                                                      | Plan Id               | Participar              | t Participar        | t Participant            | t Date Of Birth              |              | Attained A       | Current Va | lue    |     |   |        |    |
| 2   | 2                                                                        | 300601                | 1222053                 | 30                  | BLAU                     | 1/7/1929 (                   | D:00         | 76               | 6121.25    |        |     |   |        |    |
| 3   | 3                                                                        | 300601                | 12                      | 4                   | Francoeur                | 8/8/1929 (                   | 00:0         | 76               | 0          |        |     |   |        |    |

#### csv

Note: "Save As" is used to save a copy of a report within the application. The copy is saved in modify mode which allows you to edit the report (discussed in the following section).

# **Creating Personal Folders and Saving Reports**

## **Creating a Personal Folder**

In order to modify an existing report, you first have to save the report to a folder to which you have "update rights," such as "my favorites." You also have the option of creating your own personal folder within my favorites. To do so, follow these steps:

1. Click on My Favorites to highlight the folder.

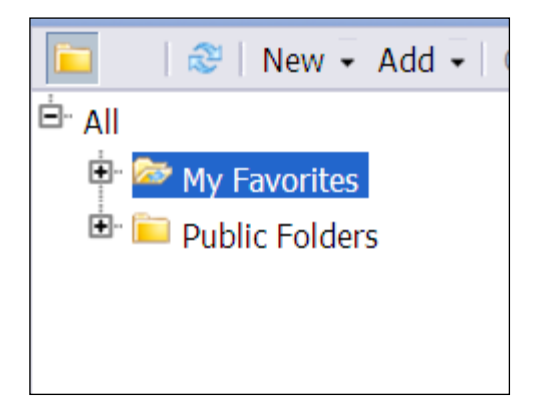

2. Click New, Folder.

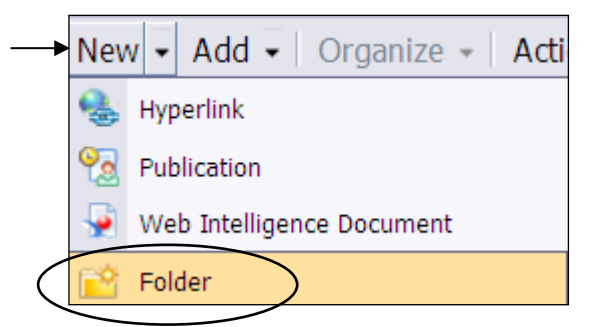

The create folder dialogue box will open.

3. Enter a name for your new folder and click OK.

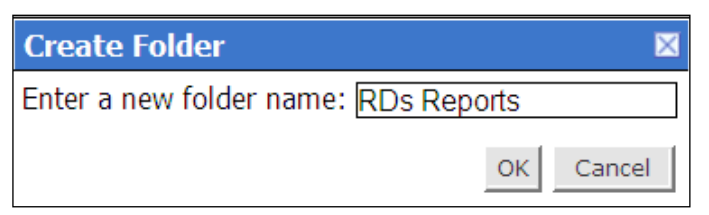

The new sub-folder now exists in My Favorites.

## **Copying and Saving a Standard Report**

Once you've created your own personal folder, you can save or copy a standard report by following these steps.

### **Copy Report**

1. Right-click on the standard report title, select **Organize**, then **Copy** (if you prefer, **Organize/Copy** may also be accessed from the toolbar).

|   | Title 🔺                    |                                   |   |                           |               |
|---|----------------------------|-----------------------------------|---|---------------------------|---------------|
| - | Loan Balances by Location  | ı                                 |   |                           |               |
|   | Report participants that h | View                              |   | 0. Report includes partic | ipant locatio |
|   |                            | Properties<br>Schedule<br>History |   |                           |               |
|   |                            | New                               | ۲ |                           |               |
|   |                            | Add                               | × |                           |               |
|   |                            | Organize                          | × | Сору                      |               |
|   |                            |                                   |   | Create Shortcut           |               |
|   |                            |                                   |   |                           | -             |
|   |                            |                                   |   |                           |               |
|   |                            |                                   |   |                           |               |

2. Navigate to your personal folder to which you will save the standard report.

3. Right-click on your personal folder, select **Organize**, then **Paste**.

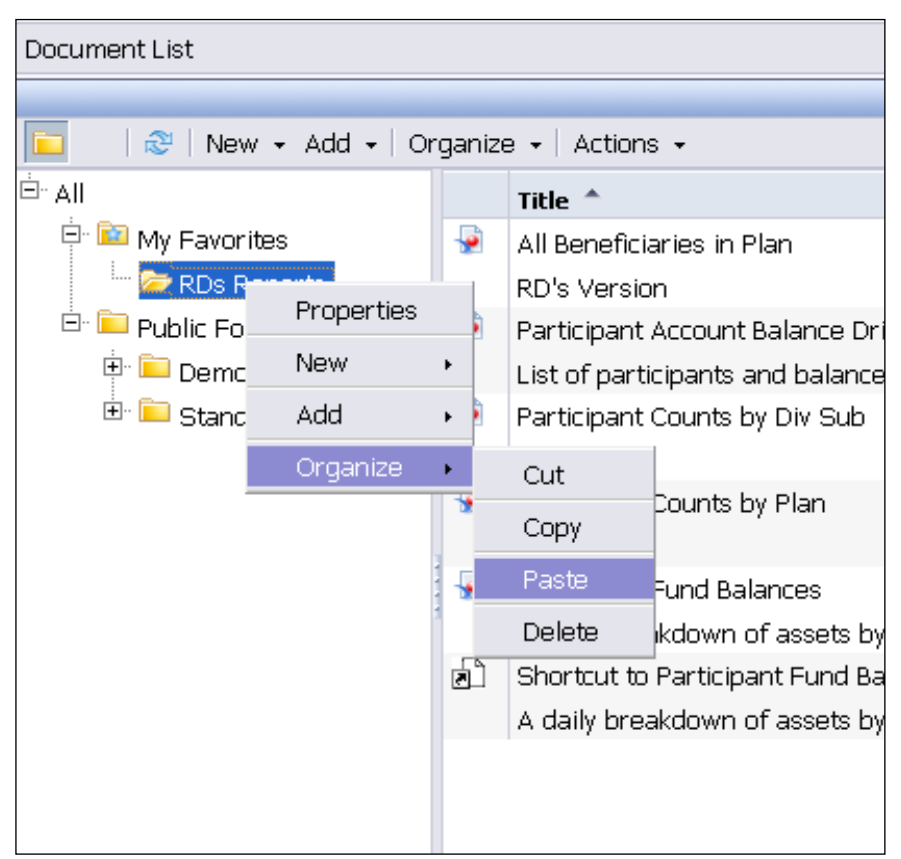

You now have a version of the report that is able to be modified. Another way of doing the same thing is to save the standard report.

### Save As Report

1. Click on the title of the standard report.

| Document List                                                             |          |                                                             |                         | Help Ab   |  |  |  |  |  |
|---------------------------------------------------------------------------|----------|-------------------------------------------------------------|-------------------------|-----------|--|--|--|--|--|
| 🔽   🍪   New 🔹 Add 👻   Organize 👻   Actions 👻   Search title 🔹 💷 🖓   K 🔌 1 |          |                                                             |                         |           |  |  |  |  |  |
| E. All                                                                    |          | Title                                                       | <b>ү</b> Туре           | Instances |  |  |  |  |  |
| 📴 My Favorites                                                            | 6        | All Beneficiaries in Plan                                   | Web Intelligence Report | 0         |  |  |  |  |  |
| 🖻 间 Public Folders                                                        |          |                                                             |                         |           |  |  |  |  |  |
| 🏝 🚞 Demonstration Client                                                  | 1        | Auto Enrolled Participant Report.rpt                        | Crystal Report          | 0         |  |  |  |  |  |
| 🖻 📁 Standard Reports                                                      |          |                                                             |                         |           |  |  |  |  |  |
| 阿 Balances                                                                | 1        | Beneficiary Not Equal 100%                                  | Web Intelligence Report | 0         |  |  |  |  |  |
| 💴 Count                                                                   |          |                                                             |                         |           |  |  |  |  |  |
| \cdots 阿 Dashboards                                                       | 1        | Beneficiary Tracking Report                                 | Web Intelligence Report | 0         |  |  |  |  |  |
| 📂 Data                                                                    |          | A list of beneficiary updates made within a plan with Start | ē                       |           |  |  |  |  |  |
| 🦾 💼 Loans                                                                 | <b>P</b> | Enrolled to QDIA                                            | Crystal Report          | 0         |  |  |  |  |  |
|                                                                           |          |                                                             |                         |           |  |  |  |  |  |

The report will run.

| Do             | Document List Help About                                     |          |                    |                 |                  |               |                          |                 |  |  |
|----------------|--------------------------------------------------------------|----------|--------------------|-----------------|------------------|---------------|--------------------------|-----------------|--|--|
| We             | Web Intelligence - All Beneficiaries in Plan                 |          |                    |                 |                  |               |                          |                 |  |  |
| ÷              | 🚽 Document 🗸 View 🗸 📇 👬 🥑 🗠 100% 🗣 🕅 1 /1+ 🕨 🕅               |          |                    |                 |                  |               |                          |                 |  |  |
| AI<br><u>ع</u> | All Beneficiaries On Plan <u>820001 - Demonstration Plan</u> |          |                    |                 |                  |               |                          |                 |  |  |
|                | Participant ID                                               | Location | Beneficiary Name   | Beneficiary SSN | Beneficiary Type | Beneficiary % | Beneficiary Relationship | Beneficiary DoB |  |  |
|                | XXX-XX-0001                                                  | 0000     | Sample Beneficiary | XXX-XX-2307     | Primary          | 0             | Spouse                   |                 |  |  |
|                | XXX-XX-0001                                                  | 2041     | Sample Beneficiary | XXX-XX-8437     | Primary          | 100           | Spouse                   | 12/04/1964      |  |  |
|                | XXX-XX-0001                                                  | 2056     | Sample Beneficiary | XXX-XX-2581     | Contingent       | 0             | Son                      | 12/05/2002      |  |  |
|                | XXX-XX-0001                                                  | 2056     | Sample Beneficiary | XXX-XX-4123     | Primary          | 100           | Spouse                   | 05/13/1972      |  |  |
|                | XXX-XX-0001                                                  | 2056     | Sample Beneficiary | XXX-XX-6366     | Contingent       | 0             | Daughter                 | 03/30/1998      |  |  |
|                | XXX-XX-0001                                                  | 2056     | Sample Beneficiary | XXX-XX-6424     | Contingent       | 0             | Son                      | 04/28/1995      |  |  |
|                | XXX-XX-0001                                                  | 2056     | Sample Beneficiary | XXX-XX-7969     | Contingent       | 0             | Son                      | 02/27/2001      |  |  |
|                | XXX-XX-0002                                                  | 0H01     | Sample Beneficiary | XXX-XX-0000     | Contingent       | 0             | Daughter                 | 02/26/1985      |  |  |

2. Click Document, Save As.

| <b>\</b> | Document 🗸 View 🖌 📇 👬         | 9 |
|----------|-------------------------------|---|
|          | Close                         |   |
|          | Save as                       |   |
|          | Save to my computer as        | ۲ |
|          | Save report to my computer as | ۲ |

3. Create a Title for the report, add a Description, and click OK

|   | Save As                                                                                                    | ×                             |
|---|----------------------------------------------------------------------------------------------------|-------------------------------|
|   | Folders                                                                                                    |                               |
|   | <ul> <li>■ My Folders</li> <li>■ Wy Folders</li> <li>■ Pavorites Folder</li> <li>■ RDs Reports</li> <li>■ Public Folders</li> </ul> | All Beneficiaries in Plan     |
|   |                                                                                                    |                               |
|   | Name All Beneficiaries in Plan                                                                                                    | Advanced 🖄                    |
| / | Description                                                                                                    | Keywords                      |
|   | KD's Version                                                                                                    | Permanent regional formatting |
|   |                                                                                                    | Refresh on open               |
|   |                                                                                                    | OK Cancel                     |

4. Click Document, Close to close the document

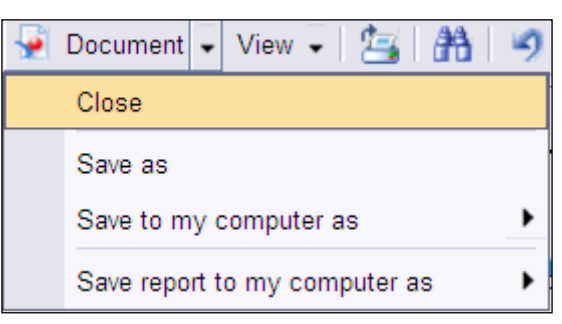

Note: Saving a report to the "Favorites Folder" will make it viewable to anyone using that particular login ID. Saving it to a plan folder within "Public Folders" will make it viewable to all users (internal and external) with access to that plan. Reports cannot be saved into the Standard Reports folders.

# **Modifying Existing Reports**

## **Modifying a Report**

In Modify mode, the report's look and feel and can be adjusted by changing font, color, titles, highlights and other features. The data can be resorted, filtered, sectioned or converted to various graphs and charts.

### Modify Mode

E

Once you've saved the standard report to your personal folder, you can either a) right-click on the report title and select **Modify**,

| Image: Search title Image: Search title |          |                           |                                             |     |  |  |  |  |
|-----------------------------------------|----------|---------------------------|---------------------------------------------|-----|--|--|--|--|
| Ė AII                                   |          | Title 🔺                   |                                             |     |  |  |  |  |
| 🖻 🔯 My Favorites                        | -        | All Beneficiaries in Plan |                                             |     |  |  |  |  |
| 🔤 🗁 RDs Reports                         |          | RD's V                    | View                                        |     |  |  |  |  |
| 🖻 💼 Public Folders                      | <b>•</b> | Particiț<br>Particiț      | Properties<br>Modify<br>Schedule<br>History | Sub |  |  |  |  |
|                                         |          |                           | New +                                       |     |  |  |  |  |
|                                         |          |                           | Add 🔸                                       |     |  |  |  |  |
|                                         |          |                           | Organize 🔸                                  |     |  |  |  |  |
|                                         |          |                           |                                             |     |  |  |  |  |

or, b) open the new report and modify it according to your needs.

| 🔁 🛛 🕸 New 🗸 Add 🖌 Organize 🖌 Actions 🗸 🦯 |   |                           |  |  |  |  |  |
|------------------------------------------|---|---------------------------|--|--|--|--|--|
| ∃" All                                   |   | Title *                   |  |  |  |  |  |
| 🖻 📔 My Favorites                         | - | All Beneficiaries in Plan |  |  |  |  |  |
| 🔤 📂 RDs Reports                          |   | RD's Version              |  |  |  |  |  |
| 🖻 间 Public Folders                       |   |                           |  |  |  |  |  |
| 💷 🚞 Demonstration Client                 |   |                           |  |  |  |  |  |
| 🖻 阿 Standard Reports                     |   |                           |  |  |  |  |  |
| 🔤 🔤 Balances                             |   |                           |  |  |  |  |  |
| 🔤 🔤 Count                                |   |                           |  |  |  |  |  |
| 🔤 🔤 Dashboards                           |   |                           |  |  |  |  |  |
| 🚥 阿 Data                                 |   |                           |  |  |  |  |  |
| Loans                                    |   |                           |  |  |  |  |  |
|                                          |   |                           |  |  |  |  |  |

1. Run the report you want to modify by clicking on the report title. Once the report runs, click Edit.

| Do | Document List Help About                                            |           |                    |                 |                  |               |                          |                 |  |  |  |
|----|---------------------------------------------------------------------|-----------|--------------------|-----------------|------------------|---------------|--------------------------|-----------------|--|--|--|
| We | Web Intelligence - All Beneficiaries in Plan                        |           |                    |                 |                  |               |                          |                 |  |  |  |
| ÷  | 🚽 Document 🗸 View 🗸 🛄 🔄 👬 🛛 🤗 🗠 100% 🔍 🕅 🖌 1 1/1+ 🕨 M 🤇 Edit Deta 1 |           |                    |                 |                  |               |                          |                 |  |  |  |
| AI | All Beneficiaries On Plan                                           |           |                    |                 |                  |               |                          |                 |  |  |  |
| 8  | 320001 - Demo                                                       | nstration | <u>Plan</u>        |                 |                  |               |                          |                 |  |  |  |
|    | Participant ID                                                      | Location  | Beneficiary Name   | Beneficiary SSN | Beneficiary Type | Beneficiary % | Beneficiary Relationship | Beneficiary DoB |  |  |  |
|    | XXX-XX-0001                                                         | 0000      | Sample Beneficiary | XXX-XX-2307     | Primary          | 0             | Spouse                   |                 |  |  |  |
|    | XXX-XX-0001                                                         | 2041      | Sample Beneficiary | XXX-XX-8437     | Primary          | 100           | Spouse                   | 12/04/1964      |  |  |  |
|    | XXX-XX-0001                                                         | 2056      | Sample Beneficiary | XXX-XX-2581     | Contingent       | 0             | Son                      | 12/05/2002      |  |  |  |
|    | XXX-XX-0001                                                         | 2056      | Sample Beneficiary | XXX-XX-4123     | Primary          | 100           | Spouse                   | 05/13/1972      |  |  |  |
|    | XXX-XX-0001                                                         | 2056      | Sample Beneficiary | XXX-XX-6366     | Contingent       | 0             | Daughter                 | 03/30/1998      |  |  |  |
|    | XXX-XX-0001                                                         | 2056      | Sample Beneficiary | XXX-XX-6424     | Contingent       | 0             | Son                      | 04/28/1995      |  |  |  |
|    | XXX-XX-0001                                                         | 2056      | Sample Beneficiary | XXX-XX-7969     | Contingent       | 0             | Son                      | 02/27/2001      |  |  |  |
|    | XXX-XX-0002                                                         | 0H01      | Sample Beneficiary | XXX-XX-0000     | Contingent       | 0             | Daughter                 | 02/26/1985      |  |  |  |
|    | XXX-XX-0002                                                         | 0H01      | Sample Beneficiary | XXX-XX-0000     | Contingent       | 0             | Son                      | 03/25/1987      |  |  |  |
|    | XXX-XX-0002                                                         | 0H01      | Sample Beneficiary | XXX-XX-0000     | Primary          | 100           | Spouse                   | 10/24/1955      |  |  |  |
|    | XXX-XX-0003                                                         | 0000      | Sample Beneficiary | XXX-XX-3450     | Primary          | 50            | Daughter                 | 12/10/1985      |  |  |  |

The report will open in Modify mode.

The report will have additional toolbar options that were not available on the standard "read only" report. These options allow you to change the look of the data on the report. To enable the toolbars, you will first need to click on the column of the report to be modified.

Note: Individual data cells within the report cannot be modified, only entire columns of data or separate text boxes.

| Web Intelligence - Participant Fund Balances                                                        |                               |                     |               |          |                            |                            |   |  |  |
|----------------------------------------------------------------------------------------------------|-------------------------------|---------------------|---------------|----------|----------------------------|----------------------------|---|--|--|
| 😔 Document 🗸 View 🖌 🛄 🔄 👘 🔿 🖉 100% 🔍 R 4 1 //+ 🕨 n 1 1/+ 🕅 Edt Query   🕸 Refresh Data 👬   🍫   🕮   🖓 |                               |                     |               |          |                            |                            |   |  |  |
| Arial - 9 -   B I U   A -   A -   I   - 2 -   E E E =   +                                           |                               |                     |               |          |                            |                            |   |  |  |
| <u>▲ -   負 -   ▼ -   ℡   Σ -   m<sup>2</sup> -   × -   ጫ -   № -   Ѣ -</u>                          |                               |                     |               |          |                            |                            |   |  |  |
| 🔮 fx 🗸 🗶 🔤 [SSN (Masked)]                                                                           |                               |                     |               |          |                            |                            |   |  |  |
| Document Summary                                                                                    |                               |                     |               |          |                            |                            | ^ |  |  |
| Print                                                                                               | Participant I                 | Fund Balance        | und Balances  |          |                            |                            |   |  |  |
| General Cocument Participant Fund name: Balances Description: A daily breakdown                     | As of 1/31/12<br>Demonstratio | on Plan - 820001    |               |          |                            |                            |   |  |  |
| of assets by fund at<br>a participant level                                                         | SSN                           | Participant Name    | Date of Birth | Location | Status                     | - ALL CAP CORE EQUITY FUND |   |  |  |
| Keywords:                                                                                           | XXX-XX-0001                   | Participant, Sample | 04/03/1965    | 2041     | 00 - Active                | \$2,900.8                  |   |  |  |
| Document English (United<br>locale: States)                                                         | XXX-XX-0001                   | Participant, Sample | 02/22/1971    | 2056     | 00 - Active                | \$43,329.0                 |   |  |  |
| Creation March 23, 2009                                                                             | XXX-XX-0002                   | Participant, Sample | 01/14/1956    | 0H01     | 30 - Term Awaiting Payment | \$43,444.7                 |   |  |  |
| 04:00                                                                                               | XXX-XX-0002                   | Participant, Sample | 02/04/1959    |          | 32 - Term Payment Deferred | \$21,151.3                 |   |  |  |
|                                                                                                    |                               |                     |               |          |                            |                            |   |  |  |

# **Left Panel Report Options**

In Modify mode, the left panel of the report in "modify" mode will now contain additional options that were not available in "read only" mode.

|                                                                  | Web Intelligence - Participant Fund Balances              |                                   |   |                             |                 |                     |  |  |  |
|------------------------------------------------------------------|-----------------------------------------------------------|-----------------------------------|---|-----------------------------|-----------------|---------------------|--|--|--|
|                                                                  | 🚽 Document - View -   🛄 🔄 🏦   🥑 📯   100% -   H 🔍 1 /1+    |                                   |   |                             |                 |                     |  |  |  |
| Arial • 12 •   <b>B I U</b>   <b>A</b> •   <b>2</b> •   <b>E</b> |                                                           |                                   |   |                             |                 |                     |  |  |  |
|                                                                  | ⚠ •   Ѯ↓ •   ♈ •   ё┋   Σ •   ▥ᢪ •   Ҳ •    •   ∿ •   ё • |                                   |   |                             |                 |                     |  |  |  |
|                                                                  | 🚅 ∱x ✓ X [=[Plan Name] + " - " + [Plan Number]            |                                   |   |                             |                 |                     |  |  |  |
|                                                                  | Document Sum                                              | mary                              |   | Demonstration Plan - 820001 |                 |                     |  |  |  |
|                                                                  | 🗂 Print                                                   |                                   |   |                             |                 |                     |  |  |  |
|                                                                  | General                                                   |                                   | ^ |                             | SSN             | Participant Name    |  |  |  |
|                                                                  | Document                                                  | Participant Fund                  |   |                             | XXX-XX-0001     | Participant, Sample |  |  |  |
|                                                                  | Description:                                              | A daily breakdown                 |   |                             | XXX-XX-0001     | Participant, Sample |  |  |  |
|                                                                  |                                                           | of assets by fund at              |   |                             | XXX-XX-0002     | Participant, Sample |  |  |  |
|                                                                  | Keywords:                                                 |                                   |   |                             | XXX-XX-0002     | Participant, Sample |  |  |  |
|                                                                  | Document<br>locale:                                       | English (United<br>States)        |   | 1                           | XXX-XX-0003     | Participant, Sample |  |  |  |
|                                                                  | Creation                                                  | March 23, 2009                    | 1 | 11                          | XXX-XX-0004     | Participant, Sample |  |  |  |
|                                                                  | uate.                                                     | 04:00                             |   |                             | XXX-XX-0006     | Participant, Sample |  |  |  |
|                                                                  | Last refresh<br>date:                                     | March 5, 2012<br>10:57:06 AM GMT- |   |                             | XXX-XX-0007     | Participant, Sample |  |  |  |
|                                                                  |                                                           | 05:00                             |   |                             | XXX-XX-0012     | Participant, Sample |  |  |  |
|                                                                  |                                                           | Properties                        | ~ | <                           | 1               |                     |  |  |  |
| 1                                                                | 23 🖄 📆                                                    | 📕 📴 🖉                             | 2 | н                           | < → ×  ■ Report | 1                   |  |  |  |
|                                                                  |                                                           |                                   |   |                             |                 |                     |  |  |  |
• Selecting the first icon will display the **Document Summary** section. General information about the document is presented in this section including its name, description, creation date and the last date it was refreshed.

| Web Intelligence - Participant Fund Balances             |                                                                                                    |    |              |                     |  |  |  |
|----------------------------------------------------------|----------------------------------------------------------------------------------------------------|----|--------------|---------------------|--|--|--|
| 😼 Document - View -   📃 📇   🏦   🌖 🗠   100% -   H 🔍 1 /1+ |                                                                                                    |    |              |                     |  |  |  |
| Arial                                                    | Arial • 12 • B I U A • & - II + •                                                                                                    |    |              |                     |  |  |  |
| <u>∧</u> •   <u>A</u> ↓ •                                |                                                                                                    |    |              |                     |  |  |  |
| 🚅 fx 🗸                                                   | 🖆 fx 🗸 🗶 [=[Plan Name] + " - " + [Plan Number]                                                                                                    |    |              |                     |  |  |  |
| Document Sum                                             | mary                                                                                                    |    | Demonstratio | n Plan - 820001     |  |  |  |
| Print                                                    |                                                                                                    |    |              |                     |  |  |  |
| General                                                  | ^                                                                                                    |    | SSN          | Participant Name    |  |  |  |
| Document                                                 | Participant Fund                                                                                                    |    | XXX-XX-0001  | Participant, Sample |  |  |  |
| Description:                                             | A daily breakdown                                                                                                    |    | XXX-XX-0001  | Participant, Sample |  |  |  |
|                                                          | of assets by fund at<br>a participant level                                                                                                    |    | XXX-XX-0002  | Participant, Sample |  |  |  |
| Keywords:                                                |                                                                                                    | h. | XXX-XX-0002  | Participant, Sample |  |  |  |
| Document<br>locale:                                      | English (United<br>States)                                                                                                    | 1  | XXX-XX-0003  | Participant, Sample |  |  |  |
| Creation                                                 | March 23, 2009                                                                                                    | 1  | XXX-XX-0004  | Participant, Sample |  |  |  |
| uale.                                                    | 04:00                                                                                                    |    | XXX-XX-0006  | Participant, Sample |  |  |  |
| Last refresh<br>date:                                    | March 5, 2012<br>10:57:06 AM GMT-                                                                                                    |    | XXX-XX-0007  | Participant, Sample |  |  |  |
|                                                          | 05:00                                                                                                    |    | XXX-XX-0012  | Participant, Sample |  |  |  |
| Pocument Properties                                      |                                                                                                    |    |              |                     |  |  |  |
| 🖾 🔁 🖬                                                    | Compared to the second second sec |    |              |                     |  |  |  |

• The second icon will bring up the "**Data Summary**" section. This section includes the sources of the data and objects used in the template. Data element names and numbers will be displayed for objects that are pulled directly from data elements in the re. This section will also contain any formulas that were built into the template design.

| Web Intelligence - Participant Fund Balances                                                                                                    |                                                |                     |  |  |  |  |  |
|----------------------------------------------------------------------------------------------------|------------------------------------------------|---------------------|--|--|--|--|--|
| 🚽 Document - View - 🔛 📇 🏦 🥑 📯 100% - H 🖛 1 /1+                                                                                                    |                                                |                     |  |  |  |  |  |
| Arial • 12 • B I U A • & • I I + •                                                                                                    |                                                |                     |  |  |  |  |  |
| <u>∧</u> •   <u>≜</u> ↓ •   ▼ •   = <u>∎</u>   ∑ •   <u>m</u> <sup>2</sup> •   <b>×</b> •   <u>m</u> •   <u>•</u> •   <u>•</u> • •   <u>•</u> •   <u>•</u> • •   <u>•</u> •   <u>•</u> • •   <u>•</u> • •   <u>•</u> • •   <u>•</u> • •   <u>•</u> • •   <u>•</u> • •   <u>•</u> • •   <u>•</u> • •   <u>•</u> • •   <u>•</u> • •   <u>•</u> • •   <u>•</u> • •   <u>•</u> • •   <u>•</u> • • •   <u>•</u> • •   <u>•</u> • •   <u>•</u> • •   <u>•</u> • •   <u>•</u> • •   <u>•</u> • •   <u>•</u> • •   <u>•</u> • •   <u>•</u> • •   <u>•</u> • •   <u>•</u> • •   <u>•</u> • • •   <u>•</u> • • • • •   <u>•</u> • •   <u>•</u> • • • •   <u>•</u> • •   <u>•</u> • • • • •   <u>•</u> • • • • • • • • • • • • • • • • • • |                                                |                     |  |  |  |  |  |
| 🖆 🏂 🗸 🗶 📑 [Plan Name] + " - " +                                                                                                    | 🖆 fx 🗸 🗶 [=[Plan Name] + " - " + [Plan Number] |                     |  |  |  |  |  |
| Data Summary                                                                                                    | Demonstration                                  | n Plan - 820001     |  |  |  |  |  |
| Print                                                                                                    |                                                |                     |  |  |  |  |  |
| Data source                                                                                                    | SSN                                            | Participant Name    |  |  |  |  |  |
| Query 1 Universe: Participant Daily                                                                                                    | XXX-XX-0001                                    | Participant, Sample |  |  |  |  |  |
| Last execution 5 s.                                                                                                    | XXX-XX-0001                                    | Participant, Sample |  |  |  |  |  |
| time:<br>Nh of rows: 30972                                                                                                    | XXX-XX-0002                                    | Participant, Sample |  |  |  |  |  |
|                                                                                                    | XXX-XX-0002                                    | Participant, Sample |  |  |  |  |  |
| Objects     Ouery 1                                                                                                    | XXX-XX-0003                                    | Participant, Sample |  |  |  |  |  |
| As Of Date Date Plan                                                                                                    | XXX-XX-0004                                    | Participant, Sample |  |  |  |  |  |
| information wa<br>downloaded                                                                                                    | XXX-XX-0006                                    | Participant, Sample |  |  |  |  |  |
| Date of {PH050} Date C                                                                                                    | XXX-XX-0007                                    | Participant, Sample |  |  |  |  |  |
| Fund Code                                                                                                    | XXX-XX-0012                                    | Participant, Sample |  |  |  |  |  |
|                                                                                                    | <                                              |                     |  |  |  |  |  |
| 💐 🔯 💶 🛎 🗟 🔎 💐 💐                                                                                                    | Report                                         | 1                   |  |  |  |  |  |

• The third icon will access the "Chart and Table Types" tool. This tool contains options to convert the report into various table and chart formats. You can left-click a table or chart selection and drag and drop it the report to transform it into that format. Please refer to the <u>Creating Charts</u> section of this manual. The option to add formula and blank text cells into the report is also included in this section.

| Web Intelligence - Participant Fund Balances                            |                                                   |  |  |  |  |  |  |
|-------------------------------------------------------------------------|---------------------------------------------------|--|--|--|--|--|--|
| 😼 Document - View -   🔜 📇   🎮   🥑 🥲   100%   H 🛛 1 /1+                  |                                                   |  |  |  |  |  |  |
| Arial • 12 •   <b>B I U</b>   <b>A</b> •   <b>A</b> •   <b>X</b>     •  |                                                   |  |  |  |  |  |  |
| ▲ •   \$↓ •   ♥ •   ==   Σ •      <sup>2</sup> •   ×   == •   ♥ •   ▼ • |                                                   |  |  |  |  |  |  |
| 🚅 f x 🗸 🗶 💷 [Plan Name] + " - " -                                       | 🖆 𝓩 ✓ ✗ [=[Pian Name] + " - " + [Pian Number]     |  |  |  |  |  |  |
| Chart and Table Types                                                   | Chart and Table Types Demonstration Plan - 820001 |  |  |  |  |  |  |
| Insert                                                                  |                                                   |  |  |  |  |  |  |
| These elements are available to drop                                    | SSN Participant Name                              |  |  |  |  |  |  |
| into your report                                                        | XXX-XX-0001 Participant, Sample                   |  |  |  |  |  |  |
| Table Elements                                                          | XXX-XX-0001 Participant, Sample                   |  |  |  |  |  |  |
| Horizontal Table                                                        | XXX-XX-0002 Participant, Sample                   |  |  |  |  |  |  |
| Crosstab                                                                | XXX-XX-0002 Participant, Sample                   |  |  |  |  |  |  |
| Form                                                                    | XXX-XX-0003 Participant, Sample                   |  |  |  |  |  |  |
| Chart Elements     E III Bar Charts                                     | XXX-XX-0004 Participant, Sample                   |  |  |  |  |  |  |
| E 🗠 Line Charts                                                         | XXX-XX-0006 Participant, Sample                   |  |  |  |  |  |  |
| Area Charts     Generation      Generation                              | XXX-XX-0007 Participant, Sample                   |  |  |  |  |  |  |
| ⊕ ⊕ Radar Charts                                                        | XXX-XX-0012 Participant, Sample                   |  |  |  |  |  |  |
|                                                                         |                                                   |  |  |  |  |  |  |
|                                                                         | K ∢ ▶ H E Report1                                 |  |  |  |  |  |  |

• The fourth icon will present the "Available Objects" section. This section will contain all of the data objects that are currently available for the report. For information on how to add objects to a report, please refer to the Modifying Existing Reports section of this manual.

| Web Intelligence - Participant Fund Balances                                   |                                               |                     |  |  |  |  |  |
|--------------------------------------------------------------------------------|-----------------------------------------------|---------------------|--|--|--|--|--|
| 😼 Document - View -   🛄 📇   🏦   🧳 📯   100% -   H 4 1 /1+                       |                                               |                     |  |  |  |  |  |
| Arial • 12 • <b>B</b> <i>I</i> <u>U</u> <u>A</u> • <u>A</u> • <u>I</u> •       |                                               |                     |  |  |  |  |  |
| ▲ •   \$↓ •   ▼ •   ==   Σ •   m <sup>2</sup> •   × •   == •   • •   • •   • • |                                               |                     |  |  |  |  |  |
| 🚅 🏂 🗸 🗶 💷 [Plan Name] + " - "                                                  | 🗳 🗲 🗸 🖌 [=[Plan Name] + " - " + [Plan Number] |                     |  |  |  |  |  |
| Available Objects                                                              | Available Objects Demonstration Plan - 820001 |                     |  |  |  |  |  |
| Insert   🐴 Merge   💒 Variable -                                                | 122                                           | Darticipant Namo    |  |  |  |  |  |
| 🖃 📄 Available Objects                                                          | 55N                                           | Parucipant Name     |  |  |  |  |  |
| As Of Date                                                                     | XXX-XX-0001                                   | Participant, Sample |  |  |  |  |  |
| Fund Code                                                                      | XXX-XX-0001                                   | Participant, Sample |  |  |  |  |  |
| Fund Id                                                                        | XXX-XX-0002                                   | Participant, Sample |  |  |  |  |  |
| Location (Div Sub)                                                             | XXX-XX-0002                                   | Participant, Sample |  |  |  |  |  |
| Participant Name                                                               | XXX-XX-0003                                   | Participant, Sample |  |  |  |  |  |
| Participant Status Code     Participant Status Descript                        | XXX-XX-0004                                   | Participant, Sample |  |  |  |  |  |
| Plan Name                                                                      | XXX-XX-0006                                   | Participant, Sample |  |  |  |  |  |
| SSN (Masked)                                                                   | XXX-XX-0007                                   | Participant, Sample |  |  |  |  |  |
| Fund Balance                                                                   | XXX-XX-0012                                   | Participant, Sample |  |  |  |  |  |
| Variables                                                                      |                                               |                     |  |  |  |  |  |
|                                                                                |                                               |                     |  |  |  |  |  |
| 23 1 1 1 1 1 1 1 1 1 1 1 1 1 1 1 1 1 1 1                                       |                                               |                     |  |  |  |  |  |

• The fifth icon will access the "**Document Structure and Filters**" section. This section will display the structure design of the template and will include any filters that have been added.

| Web Intelligence - Participant Fund Balances                                                                                                    |                                 |  |  |  |  |  |  |
|----------------------------------------------------------------------------------------------------|---------------------------------|--|--|--|--|--|--|
| 😼 Document - View -   🛄 📇   🎒   🧐 💓  100% -   H 4 1 /1+                                                                                                    |                                 |  |  |  |  |  |  |
| Arial • 12 •   <b>B I U</b>   <u>A</u> •   <u>A</u> •   <u></u> |                                 |  |  |  |  |  |  |
|                                                                                                    |                                 |  |  |  |  |  |  |
| 🖆 fx 🗸 🗶 =[Plan Name] + " - " +                                                                                                    | [Plan Number]                   |  |  |  |  |  |  |
| Document Structure and Filters           The structure and Filters           The structure and Filters           The structure and Filters                                                                                                    | Document Structure and Filters  |  |  |  |  |  |  |
| Participant Fund Balances                                                                                                    | SSN Participant Name            |  |  |  |  |  |  |
| 😑 🗊 Query 1                                                                                                    | XXX-XX-0001 Participant, Sample |  |  |  |  |  |  |
| Y AND Fund Balance                                                                                                    | XXX-XX-0001 Participant, Sample |  |  |  |  |  |  |
|                                                                                                    | XXX-XX-0002 Participant, Sample |  |  |  |  |  |  |
| H Page Header                                                                                                    | XXX-XX-0002 Participant, Sample |  |  |  |  |  |  |
| B Page Body     Cell: Participant Fund F                                                                                                    | XXX-XX-0003 Participant, Sample |  |  |  |  |  |  |
| Cell: ="As of " + [As 0                                                                                                    | XXX-XX-0004 Participant, Sample |  |  |  |  |  |  |
| S Section Plan Number                                                                                                    | XXX-XX-0006 Participant, Sample |  |  |  |  |  |  |
| Crosstab: Block1                                                                                                    | XXX-XX-0007 Participant, Sample |  |  |  |  |  |  |
|                                                                                                    | XXX-XX-0012 Participant, Sample |  |  |  |  |  |  |
| <                                                                                                    |                                 |  |  |  |  |  |  |
| 🖄 🛅 🖬 📕 📴 🍺 🗷 🛛 💐                                                                                                    | Report1                         |  |  |  |  |  |  |

Note: Input Controls functionality will be covered in the following section, Right-Click Functions.

The remaining icons Navigation Map, User Prompt Input, and Find were reviewed in the "read only" standard reports section of this manual.

## **Right-Click Functions**

The right-click mouse action offers many report modification features including formatting, sorting, calculating, and setting objects as report sections when the output is in Modify mode (when you click **Edit**). You have the option to highlight a specific column in the report and right-click to access a pop up box that contains additional options. The pop-up box allows you to perform various functions with the selected column.

Note: To highlight an entire column, click into the cell below the title of the column (not into the title cell).

|   | Set as section    |   |
|---|-------------------|---|
|   | Insert            | • |
|   | Format            | • |
|   | Filter            | • |
| P | Add input control |   |
|   | Turn table to     |   |
|   | Swap axis         |   |
|   | Break             | • |
|   | Sort              | • |
|   | Calculation       | • |
|   | Hyperlink         | • |
|   | Order             | • |
|   | Align             | • |
|   | Remove            | • |

| Option            | Description                                                                                                    |
|-------------------|----------------------------------------------------------------------------------------------------|
| Set as Section    | Allows you to define a column as a report section.                                                                                    |
| Insert            | Allows you to insert rows or columns within the report results, (right-click to remove insert)                                        |
| Format            | Provides standard formatting options.                                                                                                 |
| Filter            | Allows you to quickly filter report results based on criteria you've entered, (right-click to remove the filter).                     |
| Add Input Control | Allows you to easily navigate and filter report results.                                                                              |
| Turn Table To     | Allows you to determine table view of report data (horizontal, vertical, crosstab, or form) or to display the data output as a chart. |
| Break             | Allows you to make breaks on or at chosen data within the report.                                                                     |
| Sort              | Allows you to sort data.                                                                                                    |
| Calculation       | Allows you to perform calculations on report output such as count, sum, min, max.                                                     |

| Option    | Description                                                                                                    |
|-----------|----------------------------------------------------------------------------------------------------|
| Hyperlink | Allows you to format output as a hyperlink which will open the application in a new window and run the report.                         |
| Order     | Allows you to bring specific report output to front, back, forward or backward, for example when both a table and chart are displayed. |
| Align     | Allows you to set page orientation such as layout, borders, and appearance.                                                            |
| Remove    | Allows you to remove rows, columns, or tables.                                                                                         |

Note: Some of the options in the right-click pop-up box are also available in the toolbars.

Any right-click function may be undone by clicking the "undo" icon provided the change has not been saved.

The following are illustrations of some more complex right-click functions.

### Set As Section

| $\langle$ | Set as section    |   |
|-----------|-------------------|---|
|           | Insert            | • |
|           | Format            | • |
|           | Filter            | → |
| P         | Add input control |   |
|           | Turn table to     |   |
|           | Swap axis         |   |
|           | Break             | • |
|           | Sort              | • |
|           | Calculation       | ► |
|           | Hyperlink         | → |
|           | Order             | ► |
|           | Align             | → |
|           | Remove            | • |

To set a report result as a section in your report, simply right-click on the column and select **Set as Section**.

Notice the Plan Name in the before and after examples below.

#### Before (not set as section)

#### After (set as section)

|                          |                                      |             |                   |                          | Report T      | itle              |
|--------------------------|--------------------------------------|-------------|-------------------|--------------------------|---------------|-------------------|
|                          | Report Title                         |             |                   | Demonstration Plan       | 1 Savings Pla | an                |
|                          |                                      |             |                   | Client Name              | Plan Number   | Participant Count |
| Client Name              | Plan Name                            | Plan Number | Participant Count | The Demonstration Client | 820001        | 19,925            |
| The Demonstration Client | Demonstration Plan 1 Savings Plan    | 820001      | 19,925            | Demonstration Plan       | 2 Non Qualifi | ed                |
| The Demonstration Client | Demonstration Plan 2 Non Qualified   | 820002      | 19                | Client Name              | Plan Number   | Participant Count |
| The Demonstration Client | Demonstration Plan 3 Non Qualified P | an 820003   | 48                | The Demonstration Client | 820002        | 19                |
|                          |                                      |             |                   | Demonstration Plan       | 3 Non Qualifi | ed Plan           |
|                          |                                      |             |                   | Client Name              | Plan Number   | Participant Count |
|                          |                                      |             |                   | The Demonstration Client | 020002        |                   |

To remove the report section, click on the **Document Structure and Filters** icon in the right panel report property pane. Then right-click on the section and select **Remove Section**.

| Web Intelligence - All Beneficiaries in Plan       |                |                    |                        |       |                    |                    |  |
|----------------------------------------------------|----------------|--------------------|------------------------|-------|--------------------|--------------------|--|
| 🐳 Document 🗸 View 🖌 🔛 📇 👬 🛛 🥙 🍋 100% 🗸 🤘 94 /94+ 🕨 |                |                    |                        |       |                    |                    |  |
| B I U A - A - I - I =                              |                |                    |                        |       |                    |                    |  |
| <u>∧</u> - <u>2</u> ↓ - <u></u>                    | - ==           | $\Sigma$ $\bullet$ | <u></u> ∎∓ -   × -   0 | -     | 9 - E              | *                  |  |
| 🚅 fx 🗸 🗶                                           |                |                    |                        |       |                    |                    |  |
| Document Structure an                              | d Filters      |                    | XXX_XX_99              | 98    | 0001               | Sample Beneficiary |  |
| 🍸 Filter 🗙 Remo                                    | ove 🛛 🔁        | Forma              | XXX-XX-99              | 98    | 2044               | Sample Beneficiary |  |
| 🖃 🔊 All Beneficiaries                              | in Plan        |                    | 700-700-00             |       | 2044               | Sample Beneficiary |  |
| 🖃 <u> (</u> Query 1                                |                |                    | 820002 - D             | emo   | nstration          | Plan               |  |
|                                                    | Beneficion     | Cut.               | Child V                |       |                    |                    |  |
|                                                    | Null           | Cur                | Ctri+A                 | ID    | Location           | Beneficiary Nan    |  |
|                                                    | Bene           | Сору               | Ctri+C                 | )8    |                    | Sample Beneficiary |  |
|                                                    | ('Ente         | Paste              | Ctri+v                 | 33    |                    | Sample Beneficiary |  |
|                                                    | (s) fo<br>Bene | Filter             | •                      | 33    |                    | Sample Beneficiary |  |
|                                                    | %:') 🛅         | Add inp            | out control            | 39    |                    | Sample Beneficiary |  |
| E E Report 1                                       | ador           | Format             | •                      | 39    |                    | Sample Beneficiary |  |
| B Page B                                           | ader<br>dy     | Sort               | ×                      |       | 4 4=               | <b>-</b>           |  |
|                                                    |                | Remove             | e Section Del          | mo    | nstration          | Plan               |  |
|                                                    | cell: =[Pla    | n Numl             | Participant            | ID    | Location           | Beneficiary Nan    |  |
| Vertical Table: Bli                                |                | ble: Bli           | XXX-XX-06              | 13    | 2061               | Sample Beneficiary |  |
|                                                    |                |                    | XXX-XX-12              | 73    | 0H01               | Sample Beneficiary |  |
|                                                    |                |                    | XXX-XX-14              | 61    | 0H01               | Sample Beneficiary |  |
|                                                    |                | XXX-XX-14          | 61                     | 0H01  | Sample Beneficiary |                    |  |
| <                                                  |                | >                  | <                      |       | 01101              |                    |  |
| 🖄 🛅 🖬 🐸                                            | · 🖹 🗵          | *                  |                        | port1 |                    |                    |  |

### *Format*

|          | Set as section    |   |  |
|----------|-------------------|---|--|
|          | Insert            | • |  |
| $\left<$ | Format            | ► |  |
|          | Filter            | • |  |
| <b>P</b> | Add input control |   |  |
|          | Turn table to     |   |  |
|          | Swap axis         |   |  |
|          | Break             | ► |  |
|          | Sort              | • |  |
|          | Calculation       | • |  |
|          | Hyperlink         | • |  |
|          | Order             | • |  |
|          | Align             | • |  |
|          | Remove            | • |  |

Enable the formatting and function toolbars by clicking on the text/data you wish to edit.

| Document List                   |                                                                                                    |                    |                 |                                           |               |                           |       |  |
|---------------------------------|----------------------------------------------------------------------------------------------------|--------------------|-----------------|-------------------------------------------|---------------|---------------------------|-------|--|
| Web Intelligence -              | All Benefic                                                                                                    | iaries in Plan     |                 |                                           |               |                           |       |  |
| 👰 Document 🗸 View -             | - 🔡 📇                                                                                                    | 👬   🌖 🥐   100% 🗸 🗸 | ·   II I /1+ 🕨  | A. C. C. C. C. C. C. C. C. C. C. C. C. C. |               | <u>育</u> Edit Query 🛛 🍣 F | Refre |  |
| Arial                           | rial 🔹 🔹 14 🔹 18 🛛 🖳 🗛 🗸 🦢 🗸 📃 🗄 🗸 🖉 🗐 🧱 🖉                                                                                             |                    |                 |                                           |               |                           |       |  |
| ▲ -   2↓ -   ▼ -                | Δ, +   ≙↓ +   𝒫 +   𝔤 +   𝒫 +   🔤 +   𝒫 +   🔤 +                                                                                        |                    |                 |                                           |               |                           |       |  |
| 🚅 🖍 🗸 🗶 🗛                       | Beneficiaries Or                                                                                                    | Plan               |                 |                                           |               |                           |       |  |
| All Beneficiar<br>820001 - Demo | All Beneficiaries On Plan       2. Formatting & Function toolbars are now         820001 - Demonstration P       1. User selected text |                    |                 |                                           |               |                           |       |  |
| Participant ID                  | Location                                                                                                    | Beneficiary Name   | Beneficiary SSN | Beneficiary Type                          | Beneficiary % | Beneficiary Relationship  | E     |  |
| XXX-XX-0001                     | 0000                                                                                                    | Sample Beneficiary | XXX-XX-2307     | Primary                                   | 0             | Spouse                    |       |  |
| XXX-XX-0001                     | 2041                                                                                                    | Sample Beneficiary | XXX-XX-8437     | Primary                                   | 100           | Spouse                    | 12/   |  |
| XXX-XX-0001                     | 2056                                                                                                    | Sample Beneficiary | XXX-XX-2581     | Contingent                                | 0             | Son                       | 12/   |  |

1. To format a column, click on any cell within the column (not the column title) to be modified. The cells will become gray.

|         | Set as section |      | 1             |          |
|---------|----------------|------|---------------|----------|
|         | Insert         | ►    |               |          |
|         | Format         | •    | Cell          |          |
| ate OI  | V Quick Filter |      | All table cel | ls 🗕     |
| 17/29   | Turn table to  |      | Table         | 21.25    |
| 3/8/29  | Swap axis      |      | Section       | 0        |
| 2/24/2  | Break          | •    | Report        | 0        |
| 4/6/23  | Sort           | _ ⊢` | 82            | 0        |
| 4/9/34  | Calculation    | •    | 71            | 0        |
| 4/9/34  | Remove         | ►    | 71            | 0        |
| 6/11/29 |                |      | 76            | 0        |
| 9/16/30 |                |      | 75            | 0        |
| 9/5/33  |                |      | 72            | 1,892.39 |
| 2/25/34 |                |      | 71            | 3,904,2  |

2. Right-click on any gray cell. Select Format, then Cell.

Adjust accordingly and click Apply, and then OK.

### Filter

Refer to the separate <u>Filters</u> section in this manual.

|   |           | Set as section                                     |             |
|---|-----------|----------------------------------------------------|-------------|
|   |           | Insert                                             | •           |
|   |           | Format                                             | •           |
| ( | $\langle$ | Filter                                             | •           |
|   | 9         | Add input control                                  |             |
|   |           | Turn table to                                      |             |
|   |           | Swap axis                                          |             |
|   |           | Break                                              | ►           |
|   |           | -                                                  |             |
|   |           | Sort                                               | •           |
|   |           | Sort<br>Calculation                                | •           |
|   |           | Sort<br>Calculation<br>Hyperlink                   | ><br>><br>> |
|   |           | Sort<br>Calculation<br>Hyperlink<br>Order          | ><br>><br>> |
|   |           | Sort<br>Calculation<br>Hyperlink<br>Order<br>Align | ><br>><br>> |

### Add Input Control

|   | Set as section    |   |
|---|-------------------|---|
|   | Insert            | • |
|   | Format            | • |
|   | Filter            | • |
| C | Add input control |   |
|   | Turn table to     |   |
|   | Swap axis         |   |
|   | Break             | ► |
|   | Sort              | • |
|   | Calculation       | • |
|   | Hyperlink         | • |
|   | Order             | • |
|   | Align             | • |
|   | Remove            | • |

Input controls allow report developers to quickly create guided navigation controls which provide a simple way to quickly navigate, filter, and otherwise personalize their views of report content. Generally, input controls are similar to filters but provide additional user control.

1. To add an input control to an existing report, open the query in edit mode. This may be done either by:

| Document List              |         |                          |            |   |  |
|----------------------------|---------|--------------------------|------------|---|--|
|                            |         |                          |            |   |  |
| 🛅 🛛   🍣   New 👻 Add 👻   Or | rganiz  | e 🕶 Actions 👻            |            |   |  |
| <sup>È</sup> " All         |         | Title 🔺                  |            |   |  |
| 🗄 🔤 My Favorites           |         | All Beneficiaries in Pla | n          |   |  |
| 🔤 🗁 RDs Reports            |         | RD's Version             | View       |   |  |
| 🖻 🚞 Public Folders         | <b></b> | Participant Counts by I  | Properties |   |  |
|                            |         |                          | Modify     |   |  |
|                            |         | Participant Counts by I  | Schedule   |   |  |
|                            |         |                          | History    |   |  |
|                            |         |                          | New        | • |  |
|                            |         |                          | Add        | • |  |
|                            |         |                          | Organize   | • |  |
|                            |         | -                        |            |   |  |
|                            |         |                          |            |   |  |
|                            |         |                          |            |   |  |
|                            |         |                          |            |   |  |

a) Right-clicking on the report title and selecting Modify in the report title pane, or

b) If the report is already open, by selecting the Edit button in the top right of the screen.

| Document List                           |                                                         |                    |                 |                  |               |                          |                 |                         |
|-----------------------------------------|---------------------------------------------------------|--------------------|-----------------|------------------|---------------|--------------------------|-----------------|-------------------------|
| Web Intelligence -                      | All Beneficia                                           | aries in Plan      |                 |                  |               |                          |                 |                         |
| 🍹 Document 👻 View                       | Document - View - 「                                     |                    |                 |                  |               |                          |                 |                         |
| All Beneficiar<br>820001 - Demo         | Il Beneficiaries On Plan<br>820001 - Demonstration Plan |                    |                 |                  |               |                          |                 |                         |
| Participant ID                          | Location                                                | Beneficiary Name   | Beneficiary SSN | Beneficiary Type | Beneficiary % | Beneficiary Relationship | Beneficiary DoB | Beneficiary Change Date |
| XXX6-XX6-0001                           | 2041                                                    | Sample Beneficiary | XXX-XX-8437     | Primary          | 100           | Spouse                   | 12/04/1964      |                         |
| X006-X06-0001                           | 2056                                                    | Sample Beneficiary | )006-)0%-4123   | Primary          | 100           | Spouse                   | 05/13/1972      |                         |
| >>>>>>>>>>>>>>>>>>>>>>>>>>>>>>>>>>>>>>> | 0H01                                                    | Sample Beneficiary | 3006-305-0000   | Primary          | 100           | Spouse                   | 10/24/1955      |                         |

2. Once in Modify mode, right-click anywhere in the report results and select Add Input Control.

| XXX-XX-0004 | 0000   | Set as section     | XXX-XX-2046 |
|-------------|--------|--------------------|-------------|
| XXX-XX-0005 | 0000   | Insert ►           | XXX-XX-0000 |
| XXX-XX-0006 | 0D01   | Format             | XXX-XX-4779 |
| XXX-XX-0012 | 0H01   | Filter             | XXX-XX-2220 |
| XXX-XX-0012 | 1031 📷 | Add input control  | XXX-XX-8242 |
| XXX-XX-0014 | 0000   | Turn table to      | XXX-XX-0000 |
| XXX-XX-0015 | 0D01   | Swap axis          | XXX-XX-6770 |
| XXX-XX-0016 | 2061   | Break 🕨            | XXX-XX-6571 |
| XXX-XX-0016 | 2061   | Sort 🔸             | XXX-XX-7766 |
| XXX-XX-0019 | 3081   | Calculation        | XXX-XX-7112 |
| XXX-XX-0021 | 3065   | Hyperlink 🕨        | XXX-XX-0000 |
| XXX-XX-0024 | 0H01   | Order 🕨            | XXX-XX-2690 |
| XXX-XX-0028 | 3066   | Align 🕨            | XXX-XX-4500 |
| XXX-XX-0029 | 2045   | Remove •           | XXX-XX-0385 |
| XXX-XX-0031 | 0H01   | Sample Beneficiary | XXX-XX-8976 |

The Select Report Object dialogue box will open and you may select the report object on which you want to set an input control.

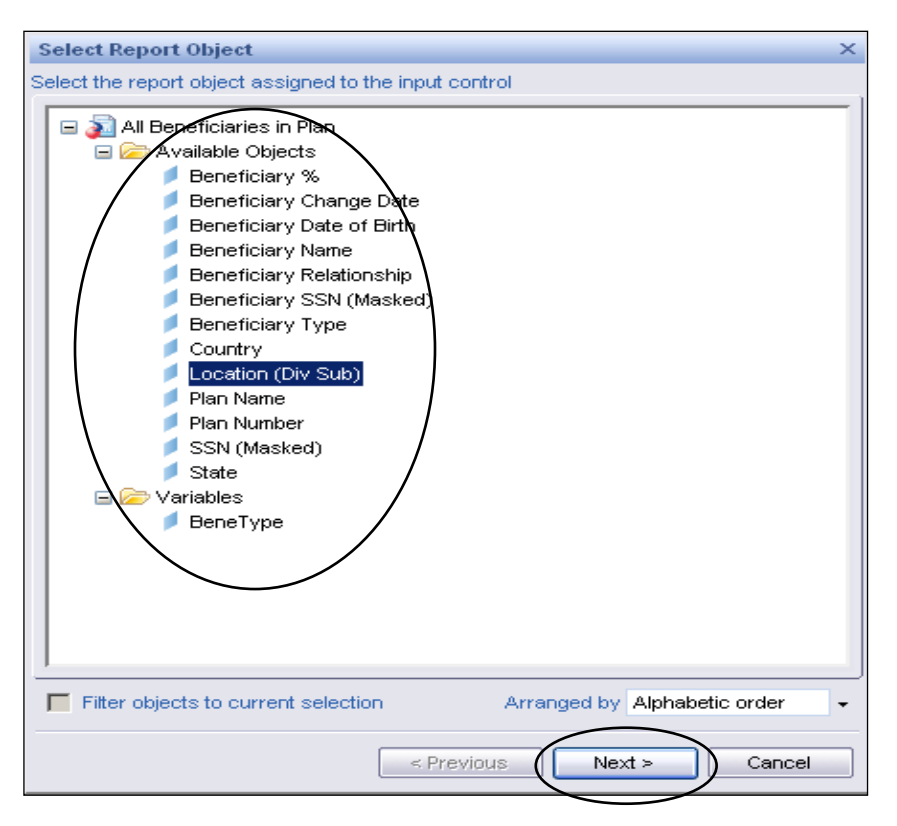

3. Select the Control Type and the Control Properties. Control types include:

| Control Type               | Directions for Use                                                                                                |
|----------------------------|----------------------------------------------------------------------------------------------------|
| Entry Field                | Enter the object value.                                                                                           |
| Combo Box                  | Enter the object value or select from a list.                                                                     |
| Radio Buttons              | Select an object value from those displayed via a radio buttons.                                                  |
| List Box                   | Select the object value from a list.                                                                              |
| Spinner                    | Set a minimum and maximum object value and use the spinner to select the increment you'd like displayed.          |
| Sample Slider              | Set a minimum and maximum object value and use the slider to select the increment you'd like displayed.           |
| Check Box                  | Filter report results depending on the object value selected in the checkbox.                                     |
| List Box (multiple values) | Select multiple object values from a list box.                                                                    |
| Double Slider              | Set a minimum and maximum for two object values and use the sliders to select the increment you'd like displayed. |
| Calendar                   | Select the date object value via a calendar.                                                                      |

Specific control types display according to the report type, meaning not all control types will be available for every report. On Demand Reporting is intuitive to determine logical options for display.

| Choose Contr      | ol Type       |                  |           |          | ×      |                     |
|-------------------|---------------|------------------|-----------|----------|--------|---------------------|
| Select and define | e the control |                  |           |          |        |                     |
|                   |               | 0<br>©           |           | <b>▲</b> |        |                     |
| Entry field       | Combo box     | Radio<br>buttons | List box  | Spinner  |        |                     |
| <u> </u>          |               |                  |           |          |        |                     |
| Simple slider     |               |                  |           |          |        | Notice scroll bars. |
| Input contro      | l properties  |                  |           |          |        |                     |
| Control type      |               | Combo box        |           |          |        |                     |
| Name              |               | Location         | (Div Sub) |          |        |                     |
| Description       |               |                  |           |          |        |                     |
| List of values    | :             | From repo        | rt        | •        |        |                     |
|                   |               |                  |           |          |        |                     |
|                   |               | < Pr             | evious    | Next >   | Cancel |                     |

- 4. After selecting the control type, set the control properties. The bottom section of the screen will display the Input control properties. This section will contain the selected control type and the name of the data object that you selected.
- 5. An **Operator** option should be selected from the drop-down list to determine how the data will be filtered in the report when the input control is utilized. Click **Next** to move to the next screen once the operator has been selected.

| Input control properties |                    |   |
|--------------------------|--------------------|---|
| Control type             | Combo box          | - |
| Name                     | Location (Div Sub) | Ξ |
| Description              |                    | _ |
| List of values           | From report 🗸 🛄    | 5 |

| Use restricted list of values<br>Default values | Yes             |          |
|-------------------------------------------------|-----------------|----------|
| Operator                                        | Equal to        | -        |
|                                                 | < Previous Next | > Cancel |

6. The Assign Reports Elements screen will now display. You can assign specific elements in the report to the input control in this section if needed. Click **Finish** to establish the input control.

| Assign Report Elements                                                                                                    | ×         |
|----------------------------------------------------------------------------------------------------|-----------|
| Select report elements to assign them to the input control                                                                                                    | ^         |
| <ul> <li>Participant Fund Balances</li> <li>Report1</li> <li>Page Header</li> <li>Page Body</li> <li>S Section Plan Number</li> <li>Crosstab: Block1</li> </ul> | pil pilot |
|                                                                                                    | ~         |
| < Previous Finish Cancel                                                                                                    | *         |

## Example

1. A list box input control has been added for the Beneficiary Change Date object.

| Choose Control Type           |                         | ×   |
|-------------------------------|-------------------------|-----|
| Select and define the control |                         |     |
| Single value                  | Radio List box Calandar | *   |
| Multiple values               | buttons                 | _   |
| Input control properties      |                         |     |
| List of values                | From report             |     |
| Use restricted list of values | Mes Ves                 |     |
| Default values                | 7/12/2006 12:00:00 AM   |     |
| Operator                      | Equal to 🗸              |     |
|                               |                         |     |
|                               | < Previous Next > Can   | cel |

2. A radio button input control has been added for Beneficiary Relationship.

| Choose Contro     | Ы Туре                           | ×    |
|-------------------|----------------------------------|------|
| Select and define | the control                      |      |
| Single value      |                                  | -    |
|                   |                                  |      |
| Entry field       | Combo box Radio List box buttons |      |
| Multiple value    | :5                               | •    |
| Input control     | properties                       |      |
| Control type      | Radio buttons                    | -    |
| Name              | Beneficiary Relationship         |      |
| Description       |                                  |      |
| List of values    | From report                      | -    |
|                   |                                  |      |
|                   | < Previous Next > Cance          | el 🛛 |

### **Results**

| Document List                                  |                                         |            |                    |                                         |                  |               |                          |                 |                         |
|------------------------------------------------|-----------------------------------------|------------|--------------------|-----------------------------------------|------------------|---------------|--------------------------|-----------------|-------------------------|
| Web Intelligence - All Beneficiaries in        | n Plan                                  |            |                    |                                         |                  |               |                          |                 |                         |
| 🚽 Document 🗸 View 🖌 🛄 📇 👬 🖡                    | 🦪 🥲   100% 🔷 🖌 K                        | 1 /1       | ► H                |                                         |                  |               |                          |                 |                         |
| • • B                                          | IU 🗛 - 🖄 -                              | - 🗉        | <u>/</u> . === -   |                                         | <b>I</b>         |               |                          |                 |                         |
| ▲ •   ≜↓ •   ▼ •   =   Σ •   □ <sup>3</sup> •  | 🗙 -   🖥 -   🧕 -                         | <b>• #</b> |                    |                                         |                  |               |                          |                 |                         |
| 🚽 fx 🗸 🗶                                       |                                         |            |                    |                                         |                  |               |                          |                 |                         |
| Input Controls - Report1                       |                                         |            |                    |                                         |                  |               |                          |                 |                         |
| 😤 New   Map   Reset   🛧 🗍                      | All Beneficiar                          | ies On     | Plan               |                                         |                  |               |                          |                 |                         |
| Beneficiary Change Date 🏾 🖈                    | 000001 Dama                             |            | Diam               |                                         |                  |               |                          |                 |                         |
| 8/1/2006 12:00:00 AM                           | 820001 - Demo                           | nstratior  | Fian               |                                         |                  |               |                          |                 |                         |
| 8/14/2006 12:00:00 AM                          | Participant ID                          | Location   | Beneficiary Name   | Beneficiary SSN                         | Beneficiary Type | Beneficiary % | Beneficiary Relationship | Beneficiary DoB | Beneficiary Change Date |
| 8/16/2006 12:00:00 AM                          | XXX-XX-6377                             | 0H01       | Sample Beneficiary | XXX-XX-0000                             | Primary          | 100           | Daughter                 | 11/15/2003      | 08/01/2006              |
| 8/17/2006 12:00:00 AM<br>8/18/2006 12:00:00 AM | >>>>>>>>>>>>>>>>>>>>>>>>>>>>>>>>>>>>>>> | 0D01       | Sample Beneficiary | >>>>>>>>>>>>>>>>>>>>>>>>>>>>>>>>>>>>>>> | Primary          | 100           | Daughter                 | 05/27/1988      | 08/01/2006              |
| 8/21/2006 12:00:00 AM<br>8/22/2006 12:00:00 AM | XXX-XX-7489                             | 0H01       | Sample Beneficiary | XXX-XX-0000                             | Primary          | 100           | Daughter                 | 04/09/1983      | 08/01/2006              |
| 8/23/2006 12:00:00 AM                          |                                         |            |                    |                                         |                  |               |                          |                 |                         |
| 8/28/2006 12:00:00 AM                          | 820002 - Demo                           | nstration  | Plan               |                                         |                  |               |                          |                 |                         |
| 8/29/2006 12:00:00 AM<br>8/30/2006 12:00:00 AM | Participant ID                          | Location   | Beneficiary Name   | Beneficiary SSN                         | Beneficiary Type | Beneficiary % | Beneficiary Relationship | Beneficiary DoB | Beneficiary Change Date |
| 9/1/2006 12:00:00 AM                           |                                         |            |                    |                                         |                  |               |                          |                 |                         |
| 13/3/2000 12:00:00 PAW                         |                                         |            |                    |                                         |                  |               |                          |                 |                         |
| Beneficiary Relationship                       | 820003 - Demo                           | nstration  | Plan               |                                         |                  |               |                          |                 |                         |
| C All values                                   | Participant ID                          | Location   | Beneficiary Name   | Beneficiary SSN                         | Beneficiary Type | Beneficiary % | Beneficiary Relationship | Beneficiary DoB | Beneficiary Change Date |
| C Charly                                       |                                         |            |                    |                                         |                  |               |                          |                 |                         |
| C Church                                       |                                         |            |                    |                                         |                  |               |                          |                 |                         |
| Daughter                                       | 820013 - Demo                           | nstration  | Plan               |                                         |                  |               |                          |                 |                         |
|                                                | Participant ID                          | Location   | Beneficiary Name   | Beneficiary SSN                         | Beneficiary Type | Beneficiary % | Beneficiary Relationship | Beneficiary DoB | Beneficiary Change Date |
|                                                |                                         |            |                    |                                         |                  |               |                          |                 |                         |
|                                                |                                         |            |                    |                                         |                  |               |                          |                 |                         |

| < | Input Controls - Report1                                                                                                    |
|---|----------------------------------------------------------------------------------------------------|
|   | 🎬 New Map Reset 🛧 🕂                                                                                                    |
|   | Beneficiary Change Date 🔶                                                                                                    |
|   | 8/1/2006 12:00:00 AM<br>8/14/2006 12:00:00 AM<br>8/15/2006 12:00:00 AM<br>8/17/2006 12:00:00 AM<br>8/17/2006 12:00:00 AM<br>8/17/2006 12:00:00 AM<br>8/21/2006 12:00:00 AM<br>8/22/2006 12:00:00 AM<br>8/24/2006 12:00:00 AM<br>8/24/2006 12:00:00 AM<br>8/29/2006 12:00:00 AM<br>8/30/2006 12:00:00 AM<br>9/1/2006 12:00:00 AM<br>9/5/2006 12:00:00 AM |
|   | Beneficiary Relationship         All values         Aunt         Charity         Church         Daughter                                                                                                    |
|   |                                                                                                    |
|   |                                                                                                    |

Once an Input Control has been added, it will appear in the Input Control window in the document properties pane.

Displayed report results in the right panel will automatically filter according to your input control selection in the left panel.

### Deleting an Input Control:

To delete an input control, either a) move your cursor to the right of the object name located in the Input Control window of the document properties pane. Click on the **X** to "remove" the input control.

| Input Controls - Report1     |
|------------------------------|
| 🚰 New   Map   Reset   🛧 🖡    |
| Beneficiary Change D 🤌 🖆 🗙 🛠 |
| 8/1/2006 12:00:00 AM         |
| 8/14/2006 12:00:00 AM 🔤      |
| 8/15/2006 12:00:00 AM        |
| 8/16/2006 12:00:00 AM        |
| 8/17/2006 12:00:00 AM        |
| 8/18/2006 12:00:00 AM        |
| 8/21/2006 12:00:00 AM        |
| 8/22/2006 12:00:00 AM        |
| 8/23/2006 12:00:00 AM        |
| 8/24/2006 12:00:00 AM        |
| 8/28/2006 12:00:00 AM        |
| 8/29/2006 12:00:00 AM        |
| 8/30/2006 12:00:00 AM        |
| 9/1/2006 12:00:00 AM         |
| ]9/5/2006 12:00:00 AM        |
|                              |
|                              |

or, b) right-click anywhere on the input control and click on the X to "remove" the input control.

| Input Controls - Report1  |          |           |   |
|---------------------------|----------|-----------|---|
| 👕 New   Map   Reset       | +        | +         |   |
| Beneficiary Change Date   |          | *         |   |
| 8/1/2006 12:00:00 AM      |          |           |   |
| 8/14/2006 12:00:00 AM     |          |           |   |
| 8/15/2006 12:00:00 AM     |          |           |   |
| 8/16/2006 12:00:00 AM     |          |           |   |
| 8/17/2006 12:00:00 AM     |          |           |   |
| 8/18/2006 12:00:00 AM     |          |           |   |
| 8/21/2006 12:00:00 AM     |          |           |   |
| 8/22/2006 12:00:00 AM     |          |           |   |
| 8/23/2006 12:00:00 AM     |          |           |   |
| 8/24/2006 12:00:00 AM     |          |           |   |
| 8/28/2006 12:00:00 AM     |          |           |   |
| 8/29/2006 12:00:00 AM     |          |           |   |
| 8/30/2006 12:00:00 AM     |          |           |   |
| 9/1/2006 12:00:00 AM      |          | -1        |   |
| 19/5/2008 12:00:00 AM     |          |           |   |
| Beneficiary Relationship  |          | *         |   |
| All values     All values |          |           |   |
| O Aunt                    |          |           | • |
| C Charity                 | <b>A</b> | Edit      |   |
| C Church                  | 10       | Highlight | • |
| C Daughter                |          | Reset     |   |
|                           |          | Move      | • |
|                           | ×        | Remove    |   |
|                           |          |           |   |
|                           |          |           |   |
|                           |          |           |   |
|                           |          |           |   |

## Calculation

|   | Set as section    |   |
|---|-------------------|---|
|   | Insert            | • |
|   | Format            | ► |
|   | Filter            | • |
| • | Add input control |   |
|   | Turn table to     |   |
|   | Swap axis         |   |
|   | Break             | • |
|   | Sort              | • |
| < | Calculation       | • |
|   | Hyperlink         | • |
|   | Order             | • |
|   | Align             | • |
|   | Remove            | • |

To perform a calculation on a report result, such as count or sum, right-click on the column and select **Calculation**, then the calculation type.

|                          | Report Title                            |   |             |                |           |              |        |                |   |
|--------------------------|-----------------------------------------|---|-------------|----------------|-----------|--------------|--------|----------------|---|
| Client Name              | Plan Name                               |   | Plan        | Nur            | nber      | Parti        |        | Set as section |   |
| The Demonstration Client | Demonstration Plan 1 Savings Plan       |   | 8200        | 01             |           |              |        | Insert         | • |
| The Demonstration Client | Demonstration Plan 2 Non Qualified      |   | 8200        | 002            | $\frown$  |              |        | Format         | • |
| The Demonstration Client | Demonstration Plan 3 Non Qualified Plan |   | 8200        | 5              | Sum       | $\mathbf{i}$ | l<br>Y | Quick Filter   |   |
|                          |                                         | / | /           | $\frac{2}{n}$  | Count     |              |        | Turn table to  |   |
|                          |                                         |   |             | $\overline{x}$ | Average   |              | N      | Swap axis      |   |
|                          |                                         |   |             | ×              | Min       |              |        | Break          | • |
|                          |                                         | / | <b>\</b>    | ×              | Max       |              |        | Sort           | • |
|                          |                                         |   | $\setminus$ | ×Σ             | Percentag | e /          |        | Calculation    | • |
|                          |                                         |   |             |                |           |              |        | Remove         | • |

To get the total sum of the Participant Count column, select Sum.

|                                                                                                 | Report Title                                                                                                    |                                           |                                         |
|-------------------------------------------------------------------------------------------------|----------------------------------------------------------------------------------------------------|-------------------------------------------|-----------------------------------------|
|                                                                                                 |                                                                                                    |                                           |                                         |
|                                                                                                 |                                                                                                    |                                           |                                         |
|                                                                                                 |                                                                                                    |                                           |                                         |
|                                                                                                 |                                                                                                    | ·                                         |                                         |
| Client Name                                                                                     | Plan Name                                                                                                    | Plan Number                               | Participant Count                       |
| Client Name<br>The Demonstration Client                                                         | Plan Name<br>Demonstration Plan 1 Savings Plan                                                                                  | Plan Number<br>820001                     | Participant Count<br>19,925             |
| Client Name<br>The Demonstration Client<br>The Demonstration Client                             | Plan Name Demonstration Plan 1 Savings Plan Demonstration Plan 2 Non Qualified                                                  | Plan Number<br>820001<br>820002           | Participant Count<br>19,925<br>19       |
| Client Name<br>The Demonstration Client<br>The Demonstration Client<br>The Demonstration Client | Plan Name<br>Demonstration Plan 1 Savings Plan<br>Demonstration Plan 2 Non Qualified<br>Demonstration Plan 3 Non Qualified Plan | Plan Number<br>820001<br>820002<br>820003 | Participant Count<br>19,925<br>19<br>48 |

To count SSNs, highlight the column, right-click and select Calculation. Click Count.

| VOYA                                |                |                   |                    |                 |                  |                      |          |
|-------------------------------------|----------------|-------------------|--------------------|-----------------|------------------|----------------------|----------|
| Document List                       |                |                   |                    |                 |                  | He                   | lp About |
| Web Intelligence - All Benefic      | iaries in Plan |                   |                    |                 |                  |                      |          |
| 🚽 Document 🗸 View 🖌 🔛 😂 (           | 13 9 9         | Set as section    | 1+ 1+ H            |                 | 🚺 Edit Qu        | ery 🛛 🚭 Refresh Data | 🛃 🔹      |
| Arial . 9                           | BZ             | Inset             |                    | <b>I</b> IP     | 100 J            |                      |          |
|                                     | mi - X         | Format            | •                  |                 |                  |                      |          |
|                                     |                | Filter            |                    |                 |                  |                      |          |
| - 1x - Version (masked)             |                | Add input control |                    |                 |                  |                      |          |
| Available Objects                   | All Day        | Turn table to     |                    |                 |                  |                      |          |
| Insert   📹 Merge   🜌 Vanable 📼      | All Ber        | Swap axis         | n                  |                 |                  |                      |          |
| Available Objects     Beneficiany % | 820001         | Break             | 2 m                |                 |                  |                      |          |
| Beneficiary Change Date             | 02000          | Sort              | ,                  |                 |                  |                      |          |
| Beneficiary Date of Birth           | Partik         | Calculation       | • 2 mm             | Beneficiary SSN | Beneficiary Type | Beneficiary %        | Benefici |
| Beneficiary Relationship            | XXX-           | Hyperlink         | Count              | X0X-XX-2307     | Primary          | 0                    |          |
| Beneficiary SSN (Masked)            | XXXX-          | Order             | Average            | X0X-XX-8437     | Primary          | 100                  |          |
| Beneficiary Type<br>Country         | XXX-           |                   | A Min              | XXX-XX-2581     | Contingent       | 0                    |          |
| / Location (Div Sub)                | XXX-           | Align             | ⇒X Max             | X0X-XX-4123     | Primary          | 100                  |          |
| Plan Name                           | XXX-XXX-       | Remove 2056       | Percentage         | X0X-XX-6366     | Contingent       | 0                    |          |
| SSN (Masked)                        | XXXXXX         | 0001 2056         | S Default          | XXX.8424        | Contingent       | 0                    |          |
| State                               | XXX.XX.        | 0001 2056         | Sample Beneficiany | XXX XX 7969     | Contingent       | 0                    |          |
| Vanaoles     Formulas               |                | 0001 2000         | Cample Deneticiary | NVV VV 0000     | Contingent       | 0                    |          |
| ø =[Plan Number] + " - " + [Plan    | 200-20-        | 0002 0001         | Sample Beneficiary | 200-22-0000     | Contingent       | 0                    |          |
|                                     | XXX-XXX-       | 0002 0H01         | Sample Beneficiary | XXX-XX-0000     | Contingent       | 0                    |          |
|                                     | X00X-XX-       | 0002 OH01         | Sample Beneficiary | XXX-XX-0000     | Primary          | 100                  |          |

### Remove

In addition to the Undo icon located in the toolbar, right-click also includes a "remove" feature so you have the option of removing an object after it may have been saved.

|           | Set as section    |   |
|-----------|-------------------|---|
|           | Insert            | • |
|           | Format            | • |
|           | Filter            | • |
| ۲         | Add input control |   |
|           | Turn table to     |   |
|           | Swap axis         |   |
|           | Break             | • |
|           | Sort              | • |
|           | Calculation       | • |
|           | Hyperlink         | • |
|           | Order             | • |
|           | Align             | • |
| $\langle$ | Remove            | • |

To remove a column from a report, highlight the column, right-click and select **Remove**, then **Column**.

| Plan N | umb     | er            | Participa   | nt C   | oun | t     |  |
|--------|---------|---------------|-------------|--------|-----|-------|--|
| 82000  | 1       |               |             | 19291  |     |       |  |
| 82000  | 2       |               |             | 18     |     |       |  |
| 82000  | 2       |               |             |        | 4   | 2     |  |
| 82001  |         | Seta          | s section   |        | 875 | 3     |  |
| 82001  |         | Inser         | ert 🕨       |        | 49  | 4     |  |
| 82001  |         | Form          | at          | •      | 1   | 1     |  |
| 82001  | 🍸 Quick |               | Filter      |        | 5   | 5     |  |
| 82001  |         | Turn table to | 5           | 2      |     |       |  |
| 82001  |         | Swa           | o axis<br>, |        | 14  | 0     |  |
| 82001  |         | Sort          | ·           | -<br>- | 16  | .0    |  |
| 82002  |         | Calcu         | lation      |        |     | Row   |  |
|        |         | Cuico         |             | -      |     | Colum |  |
|        |         | Remo          | ive         | •      |     | Table |  |

To add back an object that has been previously removed, drag the object over from available objects. Let go of the object within the report (not in the heading) in between columns.

| <b>A</b>                              |                                      |                             |               | -             |                    |
|---------------------------------------|--------------------------------------|-----------------------------|---------------|---------------|--------------------|
| 📸 Document 🔹 View 👻 Insert 👻          | 🔛   👬 Find   📀 l                     | Jndo 🛞   100%               | •   H 4 1 • N | 🔀 Edit Query  | 🌀 Refresh Data   🔍 |
| · · · · · · · · · · · · · · · · · · · | •   B I <u>U</u>   =                 | = =   <u>2</u> •   <u>4</u> |               | * <u>#</u> *  |                    |
| Ƴ Filter   Sort 24 A   = Brea         | $k \mid \Sigma$ Calculations $\star$ | Insert 👻   🛄 Duplica        | te 👻          |               |                    |
| 🔩 🗸 🗙 📃                               |                                      |                             |               |               |                    |
| Available Objects                     |                                      |                             |               |               | -                  |
| 🖃 👧 Available Objects                 | 300601                               |                             | $\backslash$  |               |                    |
| Attained Age                          | 300001                               |                             | - \           |               |                    |
| <ul> <li>Participant Id</li> </ul>    | Participant Id                       | Participant Status          | Date Of Birth | Current Value |                    |
| Participant Last Name                 | 00                                   | 30                          | 1/            | 6,121.25      |                    |
| Plan Id                               | 00                                   | 04                          | 8/            | 0             |                    |
| Current Value                         | 00:                                  | 31                          | 1:            | Attained Age  |                    |
| 🗄 🔂 Formulas                          | 00:                                  | 31                          | 4/            | 0             |                    |
|                                       | 00:                                  | 31                          | 4/            | 0             |                    |
|                                       | 00:                                  | 00                          | 4/            | 0             |                    |
|                                       | 00:                                  | 04                          | 6/            | 0             |                    |
|                                       | 00:                                  | 31                          | 9/            | 0             |                    |
|                                       | 00:                                  | 00                          | 9/            | 1,892.39      |                    |
|                                       | 00:                                  | 32                          | 11            | 3,904.2       |                    |
|                                       | 00                                   | 00                          | 9/            | 776.07        | -                  |
|                                       | •                                    |                             |               |               | Þ                  |
|                                       | 🖂 🔍 🗎 🚹 Bala                         | nces & Counts - 70 1/       | 2             |               |                    |

## **Editing Queries & Adding Fields**

Additional data objects can be added to an already created report by clicking **Edit Query** in the upper right corner of the report.

1. In Modify mode, select Edit Query.

| Document List                                                                                                    |                 |           |                    |                 |                  | Н                   | elp About   |
|----------------------------------------------------------------------------------------------------|-----------------|-----------|--------------------|-----------------|------------------|---------------------|-------------|
| Web Intelligence - All Benefici                                                                                        | iaries in Plan  |           |                    |                 |                  |                     |             |
| 👰 Document 🗸 View 🗸 🔡 📇 🔓                                                                                              | 👬   🍠 🔶   100%  | ▼   H ≤ 1 | /1+ ▶ ₩            |                 | 🔵 🗊 Edit Qu      | ıery   🥑 Refresh Da | ta 🕌   🌠    |
| · · · · · ·                                                                                                    | BIUA            | 🖄 🗸   📃   | ▏▐▋▖Z▖▎▌▖▋▖        | = =             |                  |                     |             |
| $ \bigtriangleup \bullet   \diamondsuit \bullet   \diamondsuit \bullet   \heartsuit \bullet   =   \Sigma   \bullet   $ | " •   × •   ≞ • | 9 - 19    | -                  |                 |                  |                     |             |
| 🚅 fx 🗸 🗶                                                                                                    |                 |           |                    |                 |                  |                     |             |
| Available Objects                                                                                                    |                 |           |                    |                 |                  |                     |             |
| Insert 🔚 Merge 🚅 Variable 두                                                                                            | All Beneficiar  | ies On F  | Plan               |                 |                  |                     |             |
| <ul> <li>Available Objects</li> <li>Beneficiary %</li> <li>Beneficiary Change Date</li> </ul>                          | 820001 - Demo   | nstration | <u>Plan</u>        |                 |                  |                     |             |
| Beneficiary Date of Birth                                                                                              | Participant ID  | Location  | Beneficiary Name   | Beneficiary SSN | Beneficiary Type | Beneficiary %       | Beneficiary |
| Beneficiary Relationship                                                                                               | XXX-XX-0001     | 0000      | Sample Beneficiary | XXX-XX-2307     | Primary          | 0                   | Sp          |
| Beneficiary SSN (Masked)                                                                                               | XXX-XX-0001     | 2041      | Sample Beneficiary | XXX-XX-8437     | Primary          | 100                 | Sp          |
| Country                                                                                                    | XXX-XX-0001     | 2056      | Sample Beneficiary | XXX-XX-2581     | Contingent       | 0                   | g           |
| Location (Div Sub)                                                                                                    | XXX-XX-0001     | 2056      | Sample Beneficiary | XXX-XX-4123     | Primary          | 100                 | Sp          |
| Plan Number                                                                                                    | XXX-XX-0001     | 2056      | Sample Beneficiary | XXX-XX-6366     | Contingent       | 0                   | Dai         |
| SSN (Masked)                                                                                                    | XXX-XX-0001     | 2056      | Sample Beneficiary | XXX-XX-6424     | Contingent       | 0                   | S           |
| 🕞 State                                                                                                    | XXX-XX-0001     | 2056      | Sample Beneficiary | XXX-XX-7969     | Contingent       | 0                   | s           |
| 🖃 🛅 Formulas                                                                                                    | XXX-XX-0002     | 0H01      | Sample Beneficiary | XXX-XX-0000     | Contingent       | 0                   | Dai         |
| p =[Plan wumber] + - + [Pla                                                                                            | XXX-XX-0002     | 0H01      | Sample Beneficiary | XXX-XX-0000     | Contingent       | 0                   | s           |
|                                                                                                    | XXX XX 0002     | 0401      | Sample Beneficiary | XXX XX 0000     | Primary          | 100                 | Sn          |

This will bring you to the Query screen where the template was originally built. The "Results Objects" section will contain the data objects that are already available in the template. The "Query Filters" section will contain any filters that have already been added to the template.

2. Expand the query universe to display the objects.

| Web Intelligence - All Beneficiaries in         Image: Second state of the second state of the second state | iery Properties                                                                                                    |
|----------------------------------------------------------------------------------------------------|----------------------------------------------------------------------------------------------------|
| Universe<br>Enter your search pattern here                                                                                                    | Result Objects  Plan Number Plan Name Location  Cuery Filters  AND Beneficiary Name Is not Null  AND Beneficiary % Greater than or Equal to |

3. Add the new object to be included in the query (either as a result object or filter/prompt) by using the arrows or by double-clicking on the object, then select **Run Query**.

| Document List                                                                                                    | Help About                                                                                                    |
|----------------------------------------------------------------------------------------------------|----------------------------------------------------------------------------------------------------|
| Web Intelligence - All Beneficiaries in Plan                                                                                                    |                                                                                                    |
| 🔚 🗸   🗊 Add Query   🤬 View SQL   🛂 Query Properties                                                                                                    | rs — 🔶 🖓 Run Query 🕌 👳                                                                                                    |
| Add Guery Wew Sull Could by Properties<br>Inverse<br>Enter your search pattern here<br>Client Daily<br>Client IIan Data<br>Client II<br>Client Name<br>Plan Number<br>Plan Name<br>TPA Code<br>Managed Account Start Date<br>Managed Account Start Date<br>Managed Account Start Date<br>Proposal Mail Date<br>As Of Date<br>SSN<br>SSN (Masked)<br>Employee Number<br>Participant Data<br>SSN<br>SSN (Masked)<br>Employee Number<br>Participant First Name<br>Participant The Start Mane<br>Participant Mane<br>Participant Cast Mane<br>Participant Cast Mane<br>Participant Cast Mane<br>Participant Cast Mane<br>Participant Cast Mane<br>Participant Cast Mane<br>Participant Cast Mane<br>Participant Cast Mane | Result Objects  Result Objects  Plan Number Plan Name Location (Div Sub) SSN (Masked) State Country Beneficiary Beneficiary Beneficiary Name Is not Null Beneficiary % Greater than or Equal to |

Alert: Notice that when you run the query, the plan number does not display in the report results.

4. After the report runs, insert the new object from **Available Objects** directly into the report. Drop the object between output cells (not column headers) when you see the vertical blue line.

| 🔲 📄 New 👻 🌫                        |                               |                      |                    |               |              |               |              |
|------------------------------------|-------------------------------|----------------------|--------------------|---------------|--------------|---------------|--------------|
|                                    |                               |                      |                    |               |              |               |              |
| 船 Document 🔹 View 👻 Insert 👻 📙     | 🛛 🛛 👫 Find 🛛 💿 Ur             | ndo 🛞   100%         | •   H   • 1 • H    |               |              | 🚺 Edit Query  | 🕉 Refresh Da |
| • • •                              | B Z ∐  ≣                      | = =   🖄 +   A        | L - I              | <u>#</u> +    |              |               |              |
| Ƴ Filter   Sort A₄ A₄   = Break    | $\Sigma$ Calculations $\star$ | Insert 👻   🖷 Duplica | te 👻               |               |              |               |              |
| 🔩 🗸 🗙 📃                            |                               |                      |                    |               |              |               |              |
| 📧 Available Objects 🔹              |                               |                      |                    |               |              |               |              |
| Available Objects     Attained Age | 300601                        |                      | -                  |               |              |               |              |
| Date Of Birth Location             | Participant Id                | Location             | Participant Status | Date Of Birth | Attained Age | Current Value |              |
| Participant Id                     | 001222053                     |                      | 30                 | 1/7/1929      | 76           | 6,121.25      |              |
| Participant Status                 | 001281628                     |                      | 04                 | 8/8/1929      | 76           | 0             |              |
| Plan Id                            | 002123766                     |                      | 31                 | 12/24/1925    | 80           | 0             |              |
| Current Value                      | 002145012                     |                      | 31                 | 4/6/1923      | 87           | n             |              |

5. In order to have the newly added object display in the report results, select **Available Objects** from the left panel.

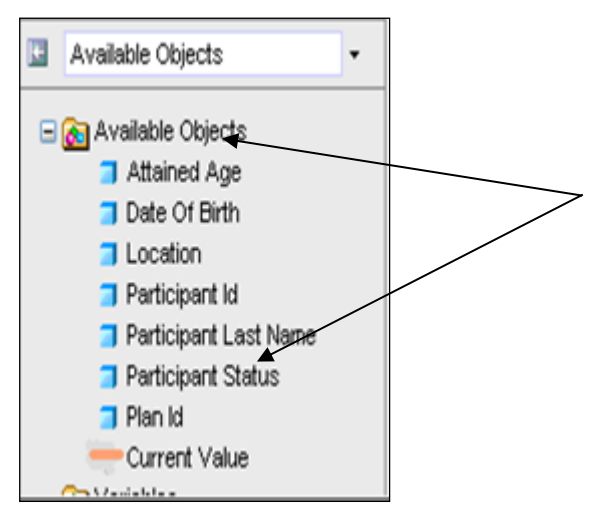

6. All the objects available in the query will appear. Select the newly added object and drop it into the report output window. Use the blue rectangular bar to highlight where you want to display the new object.

Now the newly added object will appear in the report results. If it does not appear you may need to click the refresh data icon

### Tip - Want to Confirm the Data behind the Report Object?

With On Demand Reporting it's easy. Simply hold your cursor over the object in the left panel. A message box providing descriptive object information will display.

In the example below, the user has run a query from their personal folder, then placed the cursor on the available object "country."

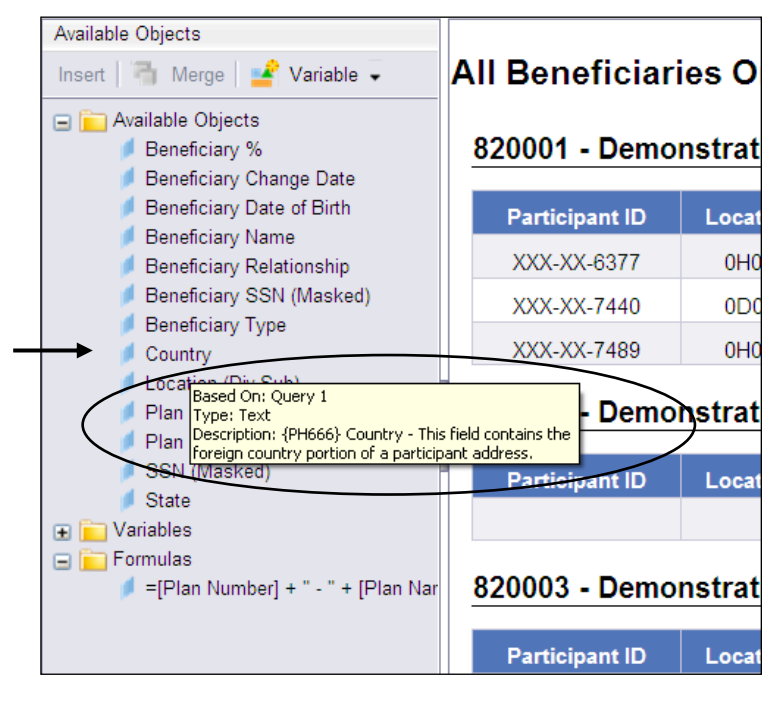

In the example below, the user has chosen to edit the query and has then placed the cursor on the object **SSN**.

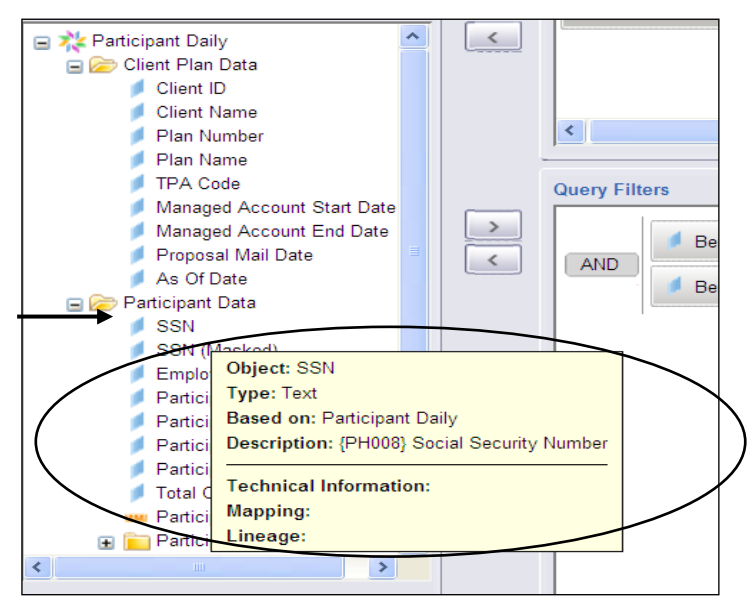

Note: If you want to confirm the data behind objects in a Standard Report, simply copy and paste the report to a folder to which you have write access (My Favorites or Client folders within Public Folders). This will allow you to place the report in Modify mode, by clicking Edit, and display object descriptions by following the steps in the above examples, or by clicking the Data Summary icon.

| Data | Summary                              |                                                                                                    |   |
|------|--------------------------------------|----------------------------------------------------------------------------------------------------|---|
| 6    | Print                                |                                                                                                    |   |
| 🗆 Da | ta source<br>Query 1                 |                                                                                                    | ^ |
|      | Universe:                            | Participant Daily                                                                                                    |   |
|      | Last execution time:                 | 44 s.                                                                                                    |   |
|      | Nb of rows:                          | 88994                                                                                                    |   |
| 🗆 Ok | ojects                               |                                                                                                    |   |
|      | Query 1                              |                                                                                                    |   |
|      | 🥖 As Of Date                         | Date Plan information was<br>downloaded                                                                                                    |   |
|      | Location<br>(Div Sub)                | {PH244} Location - This field<br>contains the<br>Division/Subsidiary (location)                                                                                |   |
|      |                                      | sent in by the client.                                                                                                    |   |
|      | Participant<br>First Name            | {PH912} Participant First<br>Name                                                                                                    |   |
|      | Participant<br>Last Name             | {PH914} Participant Last<br>Name                                                                                                    |   |
|      | Participant<br>Status<br>Code        | Omni Participant Status Code<br>{PH021}                                                                                                    |   |
|      | Participant<br>Status<br>Description | Participant Status (PH021) -<br>00,01Active; 02 Rehire; 03<br>Ineligible for Participation; 04<br>Eligible but not Participating;                              |   |
|      |                                      | 05 Eligible for QVEC Contribs<br>Only; 06 Break in S more                                                                                                    |   |
|      | 🟓 Plan Name                          | {PL902 & PL906} - This field<br>contains the first line of the<br>plan name which is printed<br>on selected reports. This field<br>contains the second line of |   |
|      |                                      | the plan name which is<br>more                                                                                                    | ¥ |
| 3    | i 🖬 📲 🛙                              |                                                                                                    |   |

# **Filters**

Filters are available by adding objects to the query filter window when developing or editing a query. To filter on a specific object, add the object to the Query Filters box, either by dragging and releasing or using the box.

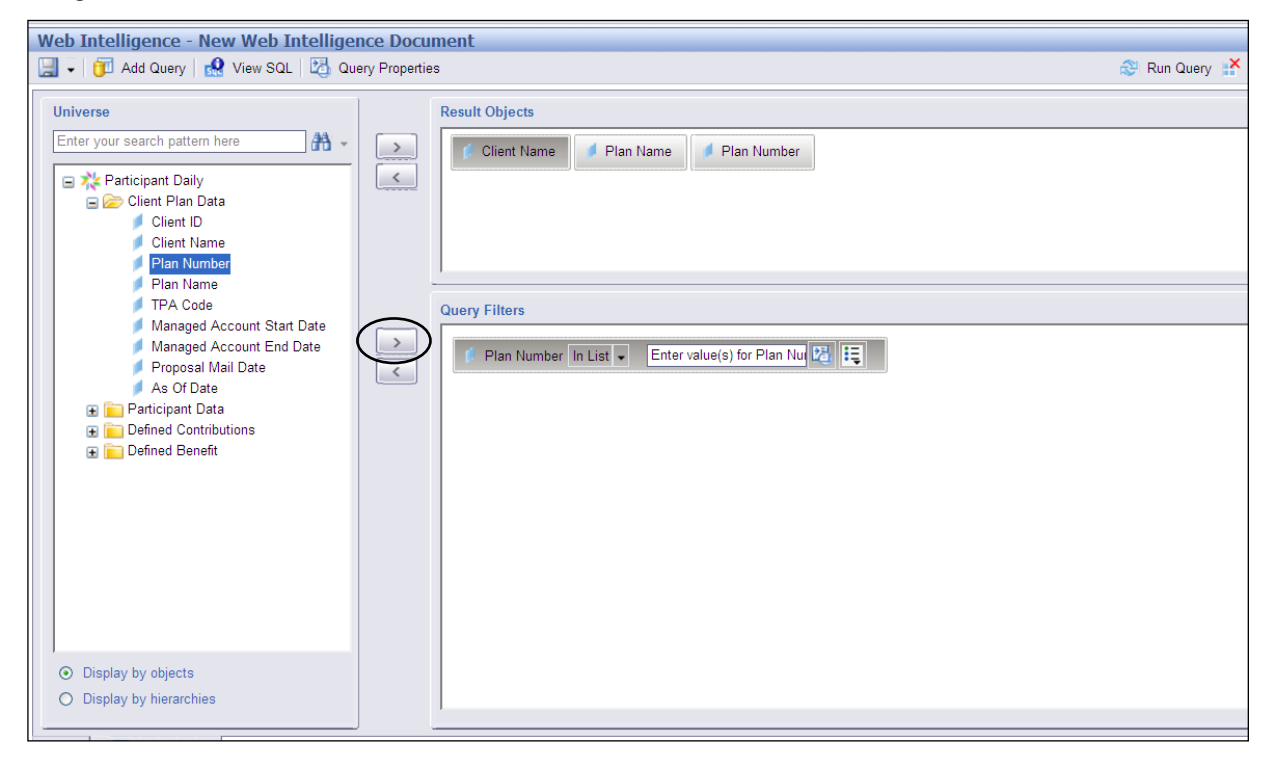

## **Basic Filter Steps**

- 1. Select an operator from the drop-down list.
- 2. Provide a value if necessary.
- 3. Update Prompt properties if necessary.
- 4. Define a filter type.

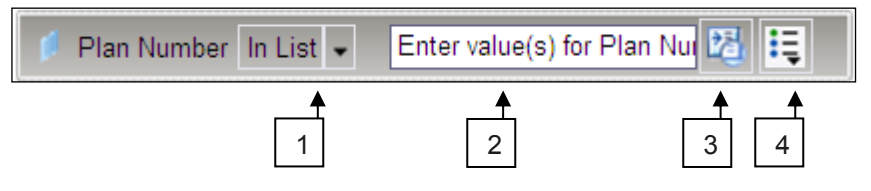

## Available Operators:

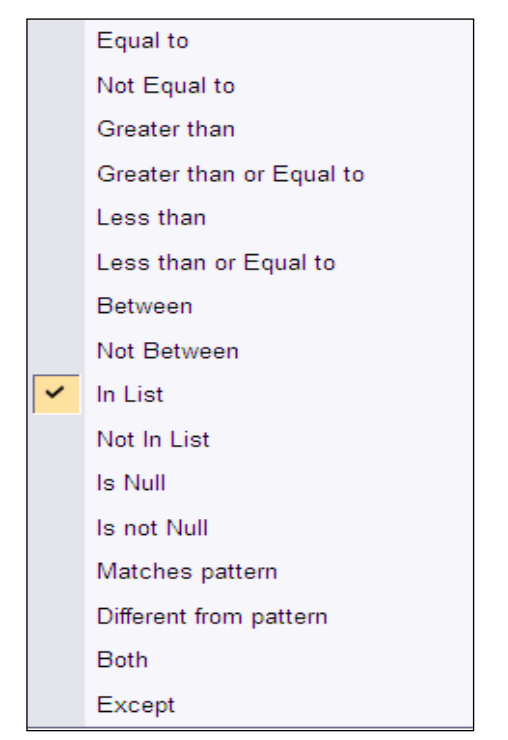

### **Prompt Properties:**

| Prompt text: Enter value(s) for Pla   | n Number:                                                            |
|---------------------------------------|----------------------------------------------------------------------|
| Prompt with List of Values            | Select only from list                                                |
| Keep last value(s) selected           | Optional prompt                                                      |
| More Information                      |                                                                      |
| elect prompt properties here to defin | ne how prompts appear when the query is run or results are refreshed |
|                                       | OK Cancel                                                            |

### Filter Types:

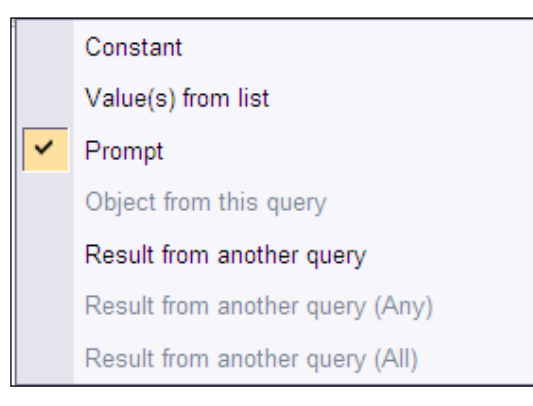

The filter will update and you can run the query.

| Web Intelligence - All Beneficiaries in Plan |                                                                                                   |
|----------------------------------------------|---------------------------------------------------------------------------------------------------|
| 🔚 🗸 🗊 Add Query   🤬 View SQL   🛂 Query Pro   | erties 🕺 Run Query 💦 👮                                                                            |
| Universe                                     | Result Objects                                                                                    |
| Enter your search pattern here               | 🔰 🌈 Plan Number 🔰 Plan Name 🔰 Location (Div Sub) 🔰 SSN (Masked) 🔰 State 🔰 Country 🔰 Beneficiary N |
|                                              |                                                                                                   |
|                                              |                                                                                                   |
|                                              | Query Filters                                                                                     |
|                                              | AND Beneficiary Name Is not Null -<br>Beneficiary % Greater than or Equal to - 0                  |
| <ul> <li>Display by objects</li> </ul>       |                                                                                                   |

Report results have been filtered to include only records where Beneficiary Name is provided and the Beneficiary % is 0 or more.

| A | II Beneficiar  | ies On P  | lan                |                 |                  |               |
|---|----------------|-----------|--------------------|-----------------|------------------|---------------|
| + | 820001 - Demo  | nstration | Plan               |                 |                  |               |
|   | Participant ID | Location  | Beneficiary Name   | Beneficiary SSN | Beneficiary Type | Beneficiary % |
|   | XXX-XX-0001    | 0000      | Sample Beneficiary | XXX-XX-2307     | Primary          | 0             |
|   | XXX-XX-0001    | 2041      | Sample Beneficiary | XXX-XX-8437     | Primary          | 100           |
|   | XXX-XX-0001    | 2056      | Sample Beneficiary | XXX-XX-2581     | Contingent       | 0             |

## **Detailed Filter Steps**

To create the filter, choose an operator option from the drop down list. This will determine which items will be filtered into the report based on the object selected. For example, if "Greater than" is selected, the report will include only items that are greater than the value selected for the object.

|   |                     | $\frown$                 |
|---|---------------------|--------------------------|
| 1 | Result Objects      | Equal to                 |
|   |                     | Not Equal to             |
|   | SSN (Masked)        | Greater than             |
|   |                     | Greater than or Equal to |
|   |                     | Less than                |
|   |                     | Less than or Equal to    |
|   | 1                   | Between                  |
| ſ | Query Filters       | Not Between              |
|   |                     | In List                  |
| < | Participant Balance | Not In List              |
|   |                     | Is Null                  |
|   |                     | Is not Null              |
|   |                     | Both                     |
|   |                     | Except                   |
|   |                     |                          |
|   |                     |                          |
|   |                     |                          |
|   | 1                   |                          |

Next, you will need to define the filter type by clicking the far-right icon to open the dialogue box.

- If **Constant** is selected, you will need to input a constant value for the filter. This specific value will always be incorporated into the filter when the report is run.
- If **Prompt** is selected, the value for the filter is not pre-defined. When you attempt to run the report, you will be prompted first to provide the value for the filter.

For example, "Participant Balance" is the object selected for the filter and "Greater than" is the operator.

If Constant is selected, you will need to include the constant value for the filter.

If **Prompt** is selected, any individual running the report in the future will be asked to provide the value for the participant balance each time the report is run. Only balances greater than the value chosen will appear in the report.

| Farticipant Balance Greater than - Type a constant |   | Ę        |                                 |
|----------------------------------------------------|---|----------|---------------------------------|
|                                                    | / | ~        | Constant                        |
|                                                    |   |          | Value(s) from list              |
|                                                    | 1 |          | Prompt                          |
|                                                    |   |          | Object from this query          |
|                                                    |   |          | Result from another query       |
|                                                    |   |          | Result from another query (Any) |
|                                                    |   | $\wedge$ | Result from another query (All) |
|                                                    |   |          |                                 |
|                                                    |   |          |                                 |

If **Constant** is selected, you will need to input the permanent value for the filter in the **Type a constant** field.

|                                      | /               | _  |
|--------------------------------------|-----------------|----|
| 🖡 Participant Balance Greater than 🗸 | Type a constant | )= |
|                                      |                 |    |

In the example below, the user selected "0" for the constant value. This will establish a permanent filter that will only incorporate participant balances that are greater than "0" into the report when it is run in the future.

|                       |              | _  |   |     |
|-----------------------|--------------|----|---|-----|
| 🥖 Participant Balance | Greater than | -< | 0 | )ii |
|                       |              |    |   |     |

Additional filters can be added simply by moving additional data objects into the "Query Filters" section. In the example below, "Location (Div/Sub)" has been added to the section and will be used to create an additional filter.

|   | iery Filters                                                   |   |
|---|----------------------------------------------------------------|---|
| > | AND Participant Balance Greater than - 0                       |   |
|   | AND Location (Div Sub) In List  Enter value(s) for Locatio 2 1 | j |
|   |                                                                |   |
|   |                                                                |   |
|   |                                                                |   |

Another option from the "filter type" dialogue box is Value(s) from list.

|           |                                             | ~       | Constant                        |     |  |
|-----------|---------------------------------------------|---------|---------------------------------|-----|--|
|           |                                             | <       | Value(s) from list              |     |  |
|           |                                             |         | Prompt                          |     |  |
| uery Filt | ers                                         |         | Object from this query          |     |  |
|           |                                             |         | Result from another query       | - 1 |  |
|           | Participant Balance Greater than - 0        |         | Result from another query (Any) |     |  |
|           | Scottion (Div Sub) In List  Type a constant | <b></b> | Result from another query (All) |     |  |

If this option is selected, you will be presented with another dialogue box that contains all of the current values for the data object. You will need to select one of the values and move it into the field on the right by double clicking or using the ">" button.

|                                               | Refresh Velu   | ns 🕉 |                             |  |
|-----------------------------------------------|----------------|------|-----------------------------|--|
| Location (Div Sub)                            |                |      |                             |  |
| 1026                                          |                |      |                             |  |
| 3081                                          |                |      | Location (Div Sub) Equal to |  |
| 2051                                          |                |      |                             |  |
| 3065                                          |                |      |                             |  |
| 6600                                          |                |      |                             |  |
| 3071                                          |                | ~    |                             |  |
|                                               | 5 PM GMT-04:00 | /    |                             |  |
| March 14, 2012 1:52:2                         |                |      |                             |  |
| March 14, 2012 1:52:2<br>Enter your search pa | ern here       | AA - |                             |  |
| Enter your search pa                          | ern here       | AA - |                             |  |

In the example below, "1026" was moved into the field on the right. The user could then select **OK** to establish a constant filter which would only include entries that have a Location (Div/Sub) equal to 1026 when the report is run.

| List of Values                                                                                                    |                        |
|----------------------------------------------------------------------------------------------------|------------------------|
| Refresh Values 🕉 Location (Div Sub) 1026 0190 3081 2051 3065 6600 3071 March 14, 2012 1:52:25 PM GMT-04:00 Enter your search pattern here | 💋 Location (Div Sub) E |
| More Information                                                                                                    |                        |
| Select or enter the the values that you want to show on the selected table or cell.                                                       |                        |
| OK Cancel                                                                                                    |                        |

Once the result objects have been added and the filters have been created if necessary, select **Run Query** to generate the report.

Note: Queries will time out after running for 10 minutes. Filters can be added to specify the data and cut down on the run time if necessary.

| iverse                                                                                                    | Result Objects                                                                                                  |     |
|----------------------------------------------------------------------------------------------------|----------------------------------------------------------------------------------------------------|-----|
| Iter your search pattern here                                                                                                    | SSN (Masked) Participant Name Participant Balance Location (Div Su                                              | ib) |
| SSN (Masked)<br>Employee Number<br>Participant First Name<br>Participant Last Name<br>Participant Last Name<br>Participant Balance<br>Total Outstanding Loan Bala<br>Participant Count<br>Participant Count<br>Participant Count<br>Coaston (Okr/SUD)<br>Display by objects | AND     Image: Participant Balance Greater than • 0       Image: Control (Div Sub)     Image: Control (Div Sub) | (   |

## **Quick Filters**

Quick filters are available if you simply want to filter your report output rather than build a filter into a query design. Quick filters may be utilized in any report.

1. Click on the Show/Hide Report Filter icon to open the Filter toolbar.

| ick icon to add si                      | mple report fiters  |                            |                |      |          |
|-----------------------------------------|---------------------|----------------------------|----------------|------|----------|
| monstratic                              | on Plan, 820001     | Missing Addresse           | <u>8</u>       |      |          |
| SSN                                     | Participant Name    | Status                     | Address Line 1 | City | Zip Code |
| XXX-XX-0237                             | Participant, Sample | 32 - Term Payment Deferred | Address Line 1 |      | 99999    |
| 200X-20X-1964                           | Participant, Sample | 31 - Term Paid Out         | Address Line 1 |      | 53704    |
| >00<->0<-8728                           | Participant, Sample | 31 - Term Paid Out         | Address Line 1 |      |          |
| XXX-XX-8776                             | Participant, Sample | 31 - Term Paid Out         | Address Line 1 |      | -        |
| emonstratio                             | on Plan - 820013    | _                          |                |      |          |
| SSN                                     | Participant Name    | Status                     | Address Line 1 | City | Zip Code |
| >>>>>>>>>>>>>>>>>>>>>>>>>>>>>>>>>>>>>>> | Participant, Sample | 31 - Term Paid Out         | Address Line 1 |      | 53704    |
| >00<->0<-8728                           | Participant, Sample | 31 - Term Paid Out         | Address Line 1 |      | -        |
| XXX-XX-8776                             | Participant, Sample | 31 - Term Paid Out         | Address Line 1 |      | -        |
|                                         | Participant Sample  | 30 - Term Awaiting Payment | Address Line 1 |      | -        |

A list of data types available for filtering will open.

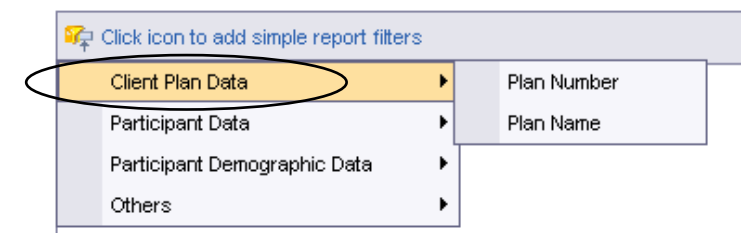

2. Select your data type from the list to utilize as a filter. Once an object is selected as a filter, the data will automatically be resorted based on the object. In the below example, the report results were filtered on a specific SSN.

| <u>Missing Addresses</u> |                     |                    |                |      |          |
|--------------------------|---------------------|--------------------|----------------|------|----------|
| SSN                      | Participant Name    | Status             | Address Line 1 | Citv | Zip Code |
| XXX-XX-8728              | Participant, Sample | 31 - Term Paid Out | Address Line 1 |      | -        |
| monstratio               | n Plan - 820013     | _                  |                |      |          |
| SSN                      | Participant Name    | Status             | Address Line 1 | City | Zip Code |
| VAV VV 0720              | Participant, Sample | 31 - Term Paid Out | Address Line 1 |      | -        |

3. To remove the quick filter, click **Remove** from the filter drop-down. Report results will refresh to their original view.

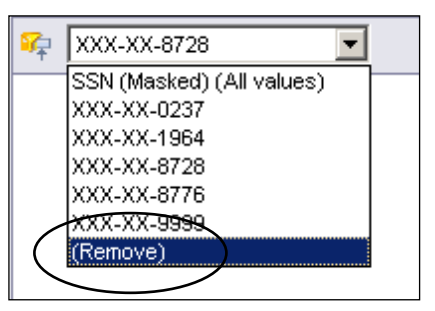

# **Custom Reports**

## **Creating a Custom Report**

Need more data? On Demand Reporting allows both internal and external users the ability to create their own reports. Here's how...

### Select your "Universe"

1. From the document list, go to New and select Web Intelligence Document.

| P Reporting                              | 🛐 • 🔝 – 🖬 • Page • Safety     | • To |
|------------------------------------------|-------------------------------|------|
| VOYA                                     |                               |      |
| Document List                            | Help Al                       | bout |
|                                          |                               |      |
| 🔽 🛛 🕸 🛛 New 🔹 Add 👻 Organize 👻 Actions 👻 | Search title • 🛛 🖉 🕅 🖣 1 of 1 | i ≯  |
| 😑 📶 🕓 Web Intelligence Document          |                               |      |
| 🖻 🔯 My F 🔛 Folder                        |                               |      |
| Public Folders     Public Folders        |                               |      |
|                                          |                               |      |
|                                          |                               |      |
|                                          |                               |      |
|                                          |                               |      |

2. Determine which Universe you want to create report from.

| 🚰 Reporting - Microsoft Internet Explorer provided by CitiStreet ID                                                              |                             |  |  |  |  |  |
|----------------------------------------------------------------------------------------------------|-----------------------------|--|--|--|--|--|
| Elle Edit View Favorites Iools Help                                                                                              |                             |  |  |  |  |  |
| 🛛 🚱 Back + 🕥 - 💌 😫 🐔 🔎 Search 🦖 Favorites 🔗 🔌                                                                                    | à 🔎                         |  |  |  |  |  |
| Address 🕘 https://businessobjects.corp.citistreet.org/businessobjects/enterprise115/desktoplaunch/InfoView/main/main.do?objId=-2 |                             |  |  |  |  |  |
| New Web Intelligence Document                                                                                                    |                             |  |  |  |  |  |
| D Universe *                                                                                                    | Folder                      |  |  |  |  |  |
| A Client and Plan Summaries                                                                                                    | /EWR-Universes/Summaries    |  |  |  |  |  |
| Ontact                                                                                                    | /EWR-Universes/Contact      |  |  |  |  |  |
| Dashboards                                                                                                    | /EWR-Universes/Dashboards   |  |  |  |  |  |
| Front End Transactions                                                                                                    | /EWR-Universes/Front End    |  |  |  |  |  |
| Participant                                                                                                    | /EW/R-Universes/Participant |  |  |  |  |  |
| Participant Daily                                                                                                    | /EWR-Universes/Participant  |  |  |  |  |  |
| A PI_DC_DETAIL                                                                                                    | /PI_Universes               |  |  |  |  |  |
|                                                                                                    |                             |  |  |  |  |  |
|                                                                                                    |                             |  |  |  |  |  |
|                                                                                                    |                             |  |  |  |  |  |
|                                                                                                    |                             |  |  |  |  |  |
|                                                                                                    |                             |  |  |  |  |  |
|                                                                                                    |                             |  |  |  |  |  |
|                                                                                                    |                             |  |  |  |  |  |

## **Custom Reports & Universes**

The "Universes" made available to an On Demand Reporting user is dependent on specific business needs and application design. Some universes listed here may only be available to our internal Central Reporting Team (CRT) for the purpose of creating standard reports.

Before creating a custom report, you will need to be familiar with the existing universe structure. A Universe is made up of tables of data that are linked together logically and compatibly. The data from reports is pulled from a universe.

### Participant Universe

Used to develop queries on Participant level data as of prior month end. Transaction history (Accruals, Contributions, Disbursements, etc.) – 4 Months of data

- Fund and Source level data (Current Value, Earnings, Shares, etc.) downloaded monthly
- Demographic information (Address, Status, Age, etc.) downloaded monthly
- Elections, Loans, STD downloaded monthly
- Additionally some Client, Plan, & Fund data downloaded monthly
- Note: monthly data is made available on the 5<sup>th</sup> day of each month.

### Participant Daily Universe

Used to develop queries on daily Participant level data. Information is as of previous day.

- Demographic information (Address, Status, Age, etc.) downloaded daily
- Participant Election Data downloaded daily
- Participant Beneficiary Data downloaded daily

If you manage **Defined Contribution plans**, the following are available for reporting:

- Participant Source Balance/Contribution Data downloaded daily
- Participant Fund Balance downloaded daily
- Participant Loan Information downloaded daily

If you manage **Defined Benefit plans**, the following are available for reporting:

- Participant Attributes downloaded daily
- Participant Balances downloaded daily
- Participant Services downloaded daily
- Participant Salary downloaded daily
- Participant Employment downloaded daily
- Participant Compensations downloaded Weekly
- Participant Calculation Results downloaded daily
- Participant Entitlements downloaded daily
- Participant Prior Benefits downloaded daily
## Contact Universe

Used to develop queries on client-level trending data.

- CMS Summary date (Call Stats: Abandoned Calls, Average Speed, etc.) monthly (25 months), daily (25 months), and half-hour intervals (4 months)
- Contact Stats (Advice Calls Abandoned, IVR Calls Answered, PSR Call Offered, etc.) 25 months of data
- monthly Web Page Visits overall, by hour, by day, & by browser 25 months of data
- SSO Stats (PIN Changes, Users Paper Delivery Elected, etc.) 25 months of data

## Client and Plan Summaries Universe (Historical)

Used to develop queries on Client & Plan level trending data.

- Participant Status Trending (Active Contributing Count, Participants with a balance Total Balance, Terminated with a balance Count, etc.) 25 months of data.
- Record Keeping System Transaction Trending (Total Enrolled, Count of Loan Issues, etc.) 25 months of data.
- OLTP Transaction Trending (IVR Loan Issues Count, PSR Document Requested Count, Web Dividend Election Change Count, etc.) 25 months of data.
- Funds History (Contributions, Loan Issues, etc...
- Note: Data is calculated since plan inception 25 months of data.

## Front-End Transactions Universe (Historical)

Used to develop queries on Front-End/OLTP transactions – 25 months of data.

## Dashboard Universe

This universe includes objects used to create the dashboard report. You can choose objects from this universe, however, these objects are available in the other universes as well.

## PI\_DC\_Detail Universe

Primarily used by the Central Reporting Team in developing custom Power Image reports. Managers must have permissions set to access this universe.

## **Create your Custom Report**

1. Click on the universe title.

| VOY    |                           |                            |
|--------|---------------------------|----------------------------|
| 🚺 🗋 Ne | w • 🕉                     |                            |
| New We | b Intelligence Document   |                            |
| D      | Universe 🔺                | Folder                     |
| ີ 🔊    | Client and Plan Summaries | /EWR-Universes/Summaries   |
| ان ا   | Contact                   | /EWR-Universes/Contact     |
| اھ ا   | Dashboards                | /EWR-Universes/Dashboards  |
| ان ا   | Front End Transactions    | /EWR-Universes/Front End   |
| ان ا   | Participant               | /EWR-Universes/Participant |
| ان ا   | Participant Daily         | /EWR-Universes/Participant |
| ان ا   | PI_DC_DETAIL              | /PI_Universes              |
|        |                           |                            |
|        |                           |                            |

2. Available objects are listed in the left panel. Click on the 🔳 to expand the universe and access available objects.

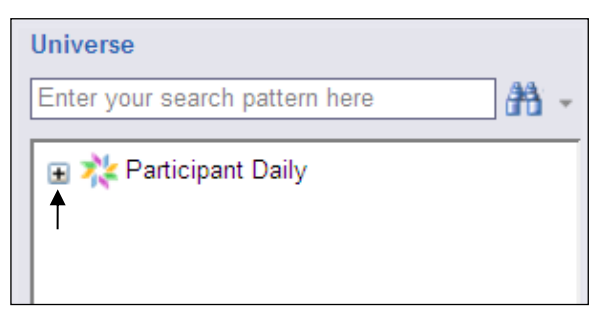

3. Folders containing objects will appear. There are multiple folders organized by object type.

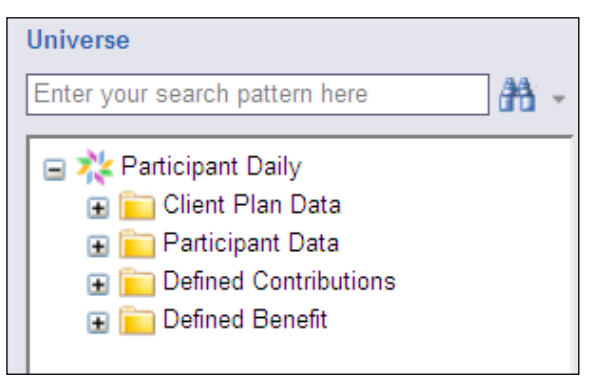

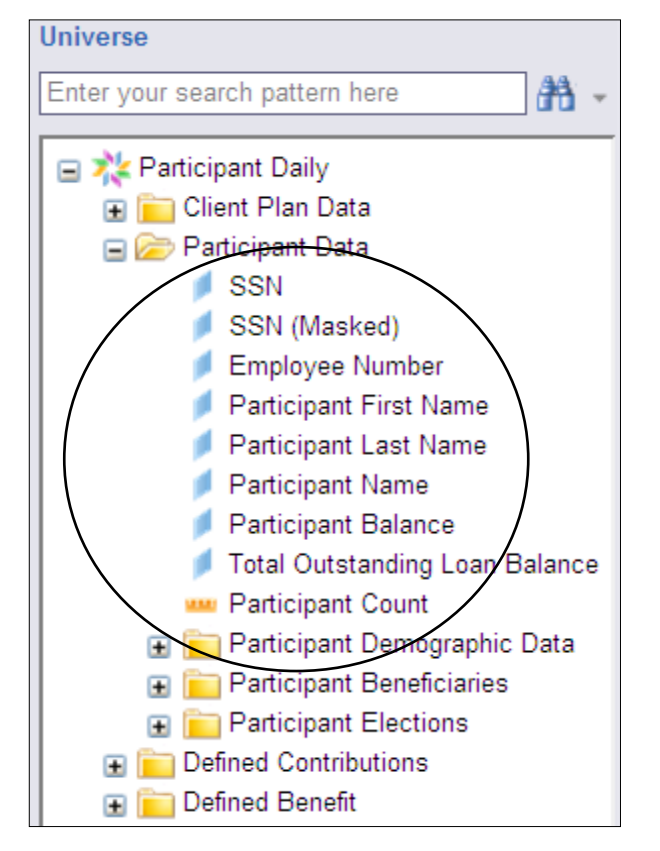

4. Click on the 🔳 to expand the folder and view objects.

- 5. Include the objects that you want in your report by either
  - Highlighting the object and clicking on the box,
  - Double clicking the object,
  - Or dragging and dropping the object over to the result objects window.

When objects are added to a new report, they will automatically create columns in the report based on the order they are added to "Result Objects."

Remove objects by clicking on the box or dragging and dropping.

**Tip:** Not exactly sure of the data behind an object? No worries, simply hold your cursor over an object in the left panel. A message box containing descriptive information will display.

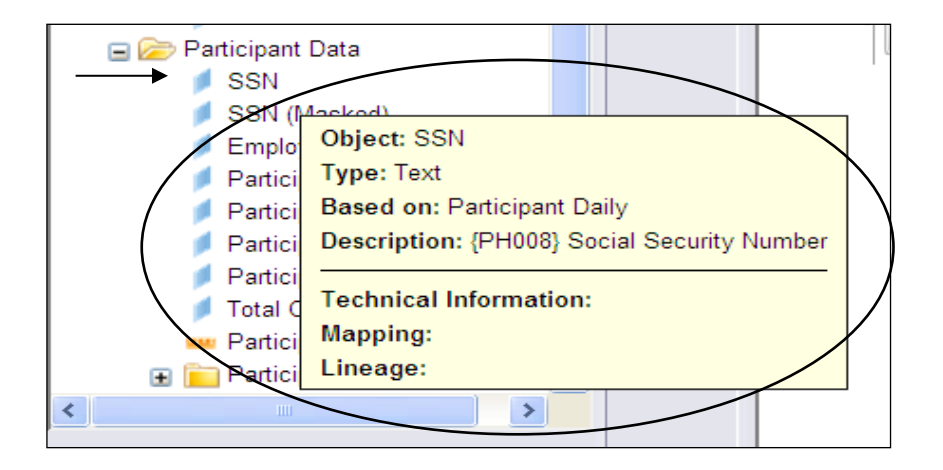

## **Object Symbols I ••**

The dimension symbol <sup>1</sup> indicates an actual field. The measure symbol <sup>44</sup> indicates numerical data that is the result of calculations dependent on the other fields that exist in the report.

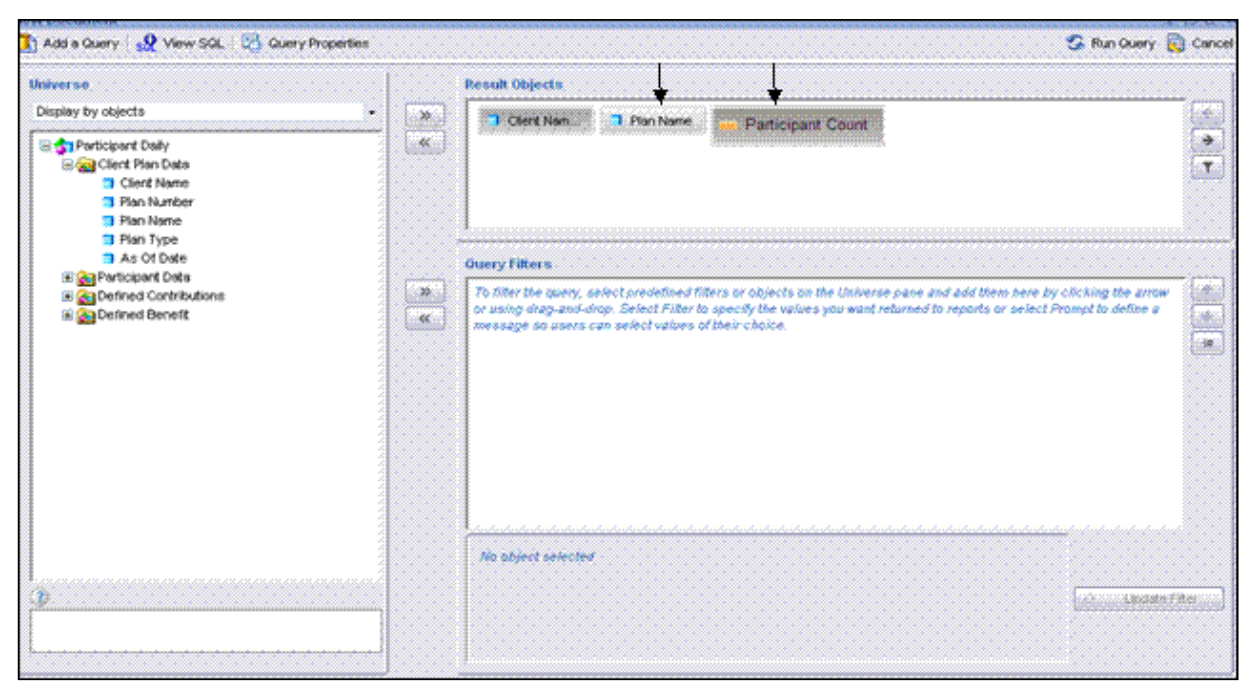

In the results shown below, participant count is dependent on the other objects that were included in the query, in this case client name and plan name.

| ew Document                                                             |                         |                               |                      |                        |                    |
|-------------------------------------------------------------------------|-------------------------|-------------------------------|----------------------|------------------------|--------------------|
| 🔊 Document 👻 Vie                                                        | w 👻 Insert 🗸 🔛 Save     | 👫 Find 🛛 🌖 Undo 🗏             | Redo Zoom 100%       | -   K ≺ 1_/1 ► H       | 🚺 Edit Query   🌝 R |
|                                                                         | • • B 4                 | 〃 ⊻   ≣ ≣ ≡                   | •1•   🌭 🗸   🗛 🗸   [  |                        |                    |
| K Remove 🗸   🍸                                                          | Filter   Sort A A A I A | Break   $\Sigma$ Calculations | 🔹   🏢 🖓 Insert 👻   🖷 | Duplicate 👻 🖾 Alerters |                    |
| 🛱 ⁄ 🗸 🏌                                                                 |                         |                               |                      |                        |                    |
| Available                                                               |                         |                               |                      |                        |                    |
| <ul> <li>Client Name</li> <li>Plan Name</li> <li>Participant</li> </ul> |                         | Report 1                      | ītle                 |                        |                    |
| 🛃 Variables                                                             | Client Name             | Plan Name                     | Participant Count    |                        |                    |
|                                                                         | Demonstration Client    | Demonstration Plan            | 39509                |                        |                    |
|                                                                         |                         |                               |                      |                        |                    |

1. The output at Participant Count changes when the query is edited to add Plan Number. To edit the query click on the **Edit Query** button

| ew Document                          |                      |                                  |                                 |                        |                    |
|--------------------------------------|----------------------|----------------------------------|---------------------------------|------------------------|--------------------|
| 🔊 Document 👻 Viev                    | w 👻 Insert 🖌 📃 Save  | 👫 Find 🛛 🌖 Undo                  | 🍋 Redo   Zoom 100%              | K                      | 🚺 Edit Query   🌝 R |
|                                      | B 2                  | . 1   ≣ ≣ ⊒                      | 📰   🤌 🗸   🛓 🗸                   |                        | <b>†</b>           |
| 🗶 Remove 👻   🍸 I                     | Filter   Sort 🛔 🕺 📲  | Break $\mid \Sigma$ Calculations | •   ∏ <sup>‡</sup> Insert •   ¶ | Duplicate 👻 🖾 Alerters |                    |
| 🖸 🏂 🗸 🗶 [                            |                      |                                  |                                 |                        | I                  |
| 🛯 Available 🗸                        |                      |                                  |                                 |                        |                    |
| 🗙 Remove   🎳 /                       |                      |                                  |                                 |                        |                    |
| ∃ 👧 Available Objeα<br>🧻 Client Name |                      | Descrit                          | <b></b>                         |                        |                    |
| Plan Name<br>Resticipant             |                      | Report                           | Itle                            |                        | _                  |
| Variables                            |                      |                                  |                                 |                        |                    |
| v undbles                            | Client Name          | Plan Name                        | Participant Count               |                        |                    |
|                                      | Demonstration Client | Demonstration Plan               | 39509                           |                        |                    |
|                                      |                      |                                  |                                 |                        |                    |

2. Add the plan number and run the query. A vertical blue bar will highlight where the field will be added. In the illustration that follows, the blue rectangular bar indicates that plan number will be placed between plan name and participant count.

| New Document                                                                                                    |                                                                                                    |                      | ±□   |
|----------------------------------------------------------------------------------------------------|----------------------------------------------------------------------------------------------------|----------------------|------|
| 🚺 Add a Query   👷 View SQL   🖄 Query Properties                                                                                                    |                                                                                                    | 🐼 Run Query          | 🔁 Ca |
| Universe<br>Display by objects<br>Participant Daily<br>Client Plan Data<br>Client Name<br>Plan Number<br>Plan Type<br>As Of Date<br>Contributions<br>Contributions<br>Contributions<br>Contributions | Result Objects         Client Nam         Plan Name         Plan Number         Plan Number         Image: Plan Number         Image: Plan Number | by clicking the arra |      |

#### 3. Run the query.

| 😰 Add a Query   👷 View SQL   🔁 Query Properties 🛛                                                                                                    |        | 😵 Run Query 🙀 Cance                                                                                                    |
|----------------------------------------------------------------------------------------------------|--------|----------------------------------------------------------------------------------------------------|
| Universe<br>Display by objects                                                                                                    | »<br>« | Result Objects                                                                                                    |
| A Sol Date     A Sol Date     Sol Participant Data     SSN     SSN     SSN (Masked)     Employee Number     Participant First Name     Participant Last Name     Participant Balance     Total Outstanding Loan Balance     Participant Demographic Data     @ A Participant Beneficiaries     @ Oefrined Contributions     @ Oefrined Contributions | »<br>« | Ouery Filters         To filter the query, select predefined filters or objects on the Universe pane and add them here by clicking the arrow or using drag-and-drop. Select Filter to specify the values you want returned to reports or select Prompt to define a message so users can select values of their choice.         Image: The select select select filter to specify the values you want returned to reports or select Prompt to define a message so users can select values of their choice. |
| 3                                                                                                    |        | No object selected                                                                                                    |

#### Query results:

|                      | Report 1           | Title             |
|----------------------|--------------------|-------------------|
| Client Name          | Plan Name          | Participant Count |
| Demonstration Client | Demonstration Plan | 39509             |

4. Recall - In order to have the newly added object display in the report results, select **Available Objects** from the left panel.

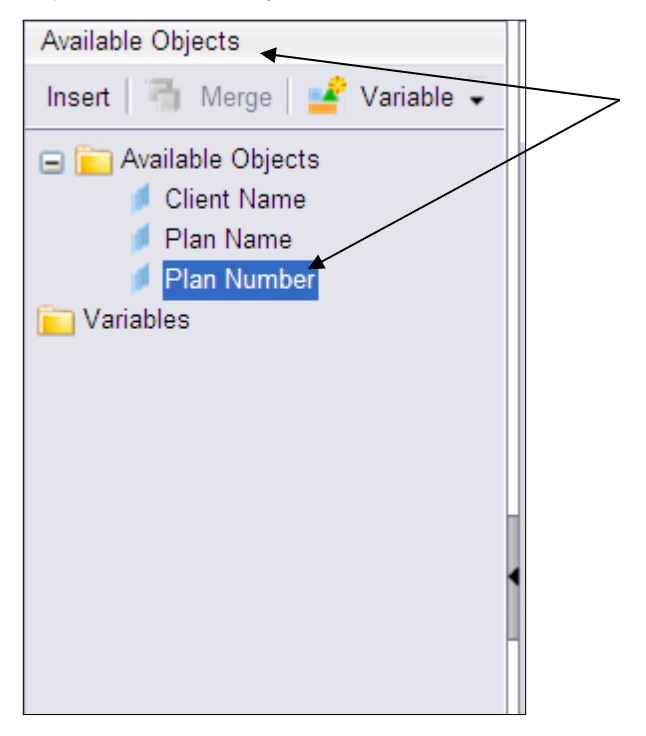

5. All the objects available in the query will appear. Select the plan number and drop it into the report output window. Use the blue rectangular bar to highlight where you want to display the new object.

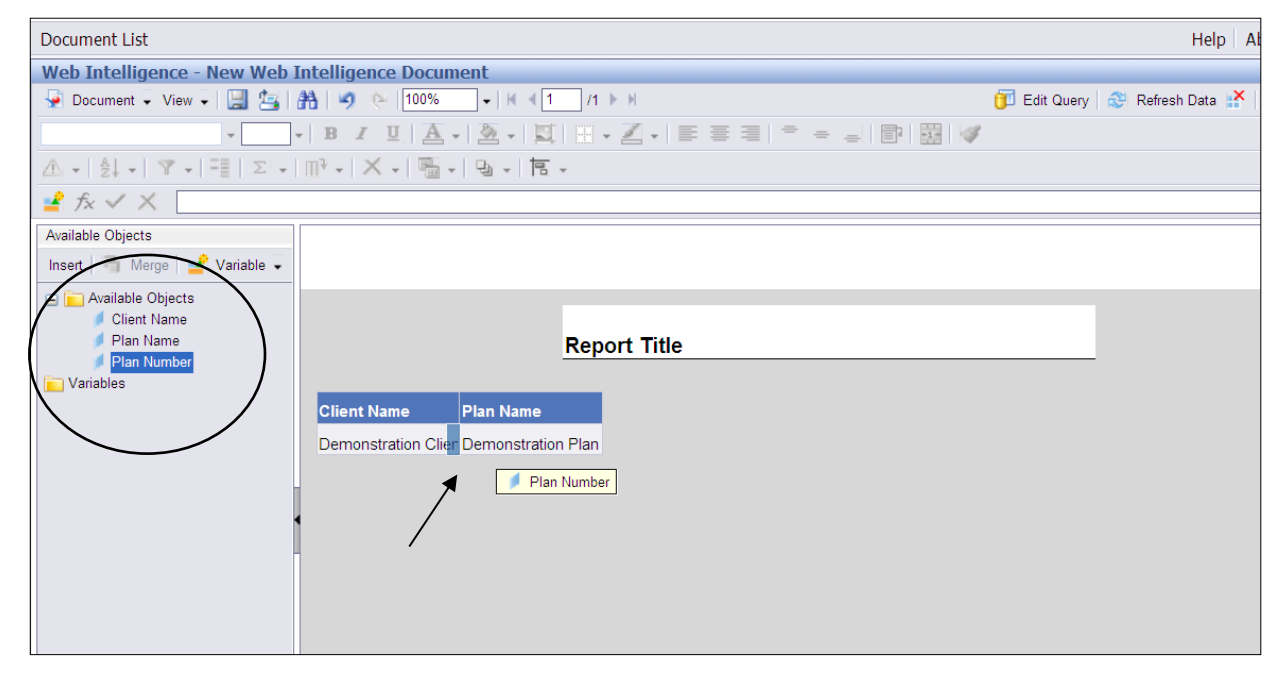

Now the newly added field will appear. If it does not appear you may need to click the refresh data icon Refresh Data at the top of the screen.

Report results:

| New Document                          |                                                                                                    |                          |                   |                      | ¥                           |  |  |  |
|---------------------------------------|----------------------------------------------------------------------------------------------------|--------------------------|-------------------|----------------------|-----------------------------|--|--|--|
| 🔊 Document 👻 View 👻 Insert            | 🗸  🔡 Save 🛛 👬 Find 🛛                                                                                                    | 🇐 Undo 🔃 Redo 🛛          | oom 100%          | H <b>4</b> 1 _/1 ▶ H | 🚺 Edit Query   З Refr       |  |  |  |
| · · · · · · · · · · · · · · · · · · · | -   B / U   📰                                                                                                    | = =   🖽   🖄 🗸            | <u>A</u> +        | + <u>#</u> +         |                             |  |  |  |
| 🗶 Remove 🗸 🍸 Filter Sort              | $\begin{bmatrix} A \\ Z \end{bmatrix} \begin{bmatrix} Z \\ A \end{bmatrix} = \begin{bmatrix} Break \end{bmatrix} \Sigma$ | Calculations 👻 🛛 🕅 🧎 Ins | sert 👻   🖷 Duplio | cate 🗸 🛕 Alerters    |                             |  |  |  |
| 🚰 fx 🗸 🗶 📃                            |                                                                                                    |                          |                   |                      |                             |  |  |  |
| 🔄 Available Objects 🛛 🗸               |                                                                                                    |                          |                   |                      |                             |  |  |  |
| 🗙 Remove   🎳 Add   🍏 Ed               |                                                                                                    |                          |                   |                      |                             |  |  |  |
| 🖃 👧 Available Objects                 |                                                                                                    |                          |                   |                      |                             |  |  |  |
| Client Name Plan Name                 | Report Title                                                                                                    |                          |                   |                      |                             |  |  |  |
| Plan Number                           |                                                                                                    |                          |                   |                      |                             |  |  |  |
| Participant Count                     | Client Name                                                                                                    | Plan Name                | Plan Number       | Participant Count    |                             |  |  |  |
| variabies                             | Demonstration Client                                                                                                    | Demonstration Plan       | 820001            | 19291                | Notice how the participant  |  |  |  |
|                                       | Demonstration Client                                                                                                    | Demonstration Plan       | 820002            | 18                   | count changed now that plan |  |  |  |
|                                       | Demonstration Client                                                                                                    | Demonstration Plan       | 820003            | 42                   | number was added to the     |  |  |  |
|                                       | Demonstration Client                                                                                                    | Demonstration Plan       | 820013            | 18753                | query/report.               |  |  |  |
|                                       | Demonstration Client                                                                                                    | Demonstration Plan       | 820014            | 494                  |                             |  |  |  |
|                                       | Demonstration Client                                                                                                    | Demonstration Plan       | 820015            | 11                   |                             |  |  |  |
|                                       | Demonstration Client                                                                                                    | Demonstration Plan       | 820016            | 55                   |                             |  |  |  |
|                                       | Demonstration Client                                                                                                    | Demonstration Plan       | 820017            | 52                   |                             |  |  |  |
|                                       | Demonstration Client                                                                                                    | Demonstration Plan       | 820018            | 140                  |                             |  |  |  |
|                                       | Demonstration Client                                                                                                    | Demonstration Plan       | 820019            | 160                  |                             |  |  |  |
|                                       | Demonstration Client                                                                                                    | Demonstration Plan       | 820020            | 493                  |                             |  |  |  |

# **Creating Charts**

## **Creating a Chart from a Report**

Report data can be set to display as a chart or graph when the document is in Edit mode.

1. Create the report and run a query.

| Document List                                     |                 |                   |  |
|---------------------------------------------------|-----------------|-------------------|--|
| Web Intelligence - Participant Counts             | by Plan         |                   |  |
| 😺 Document 🗸 View 🖌 🔛 📇 👫 🔊                       | 🥐   100% 🗸   K  | ◀ 1 /1 ▶ ⊭        |  |
| B Z                                               | U 🛛 🗛 🗸 🖄 🗸     | 🖳   🖽 🗸 🖌         |  |
| ▲ •   ≜↓ •   ▼ •   =   Σ •   □ <sup>3</sup> •   3 | < -   🖷 -   🖳 - | <u>a</u> .        |  |
| 🚅 fx 🗸 🗙                                          |                 |                   |  |
| Available Objects                                 |                 |                   |  |
| Insert 🔄 Merge 🛃 Variable 🗸                       | # of Participa  | nts per Plan      |  |
| 🖃 📄 Available Objects                             | •               | · ·               |  |
| Plan Number<br>Participant Count                  | Plan Number     | Participant Count |  |
| Cariables                                         | 820001          | 19291             |  |
|                                                   | 820002          | 18                |  |
|                                                   | 820003          | 42                |  |
|                                                   | 820013          | 18753             |  |
|                                                   | 820014          | 494               |  |
|                                                   | 820015          | 11                |  |
|                                                   | 820016          | 55                |  |
|                                                   | 820017          | 52                |  |
|                                                   | 820018          | 140               |  |
|                                                   | 820019          | 160               |  |
|                                                   | 820020          | 493               |  |

2. Select the Chart and Table Types icon III from the left panel.

| Web Intelligence - Participant Counts by Plan     |                |                   |     |  |  |  |  |  |
|---------------------------------------------------|----------------|-------------------|-----|--|--|--|--|--|
| 👽 Document - View - 🔛 🔄 🁬 🥑 🖂 100% - H 🖛 1 /1 > H |                |                   |     |  |  |  |  |  |
| - B I U A - A - I - E = = =                       |                |                   |     |  |  |  |  |  |
|                                                   |                |                   |     |  |  |  |  |  |
|                                                   |                |                   |     |  |  |  |  |  |
|                                                   |                |                   |     |  |  |  |  |  |
| Chart and Table Types                             |                |                   |     |  |  |  |  |  |
| Insert                                            | # of Participa | nts per Plan      |     |  |  |  |  |  |
| These elements are available to drop into your    |                |                   |     |  |  |  |  |  |
| Report Elements to Drag and Drop                  | Plan Number    | Participant Count |     |  |  |  |  |  |
| Table Elements                                    | 820001         | 19291             |     |  |  |  |  |  |
| Horizontal Table                                  | 820002         | 18                |     |  |  |  |  |  |
| Crosstab                                          | 020002         | 10                |     |  |  |  |  |  |
| Form                                              | 820003         | 42                |     |  |  |  |  |  |
| Chart Elements                                    | 820013         | 18753             |     |  |  |  |  |  |
| Bar Charts      Dine Charts                       | 820014         | 494               |     |  |  |  |  |  |
| Area Charts                                       | 820015         | 11                |     |  |  |  |  |  |
| 🖃 🌑 Pie Charts                                    | 820016         | 55                |     |  |  |  |  |  |
| Doughnut                                          | 820017         | 52                |     |  |  |  |  |  |
| 3D Pie                                            | 820018         | 140               |     |  |  |  |  |  |
| 🕥 3D Doughnut                                     | 820019         | 160               |     |  |  |  |  |  |
| Radar Charts                                      | 020013         | 100               |     |  |  |  |  |  |
| 🐺 Radar Stacked Area                              | 820020         | 493               |     |  |  |  |  |  |
| Polar                                             |                |                   |     |  |  |  |  |  |
| Scatter                                           |                |                   |     |  |  |  |  |  |
|                                                   |                |                   | 100 |  |  |  |  |  |
|                                                   | Repo           | rt1               |     |  |  |  |  |  |

3. Determine the chart type appropriate for the data. Click on the chosen chart object, hold it, and drag it over to the report.

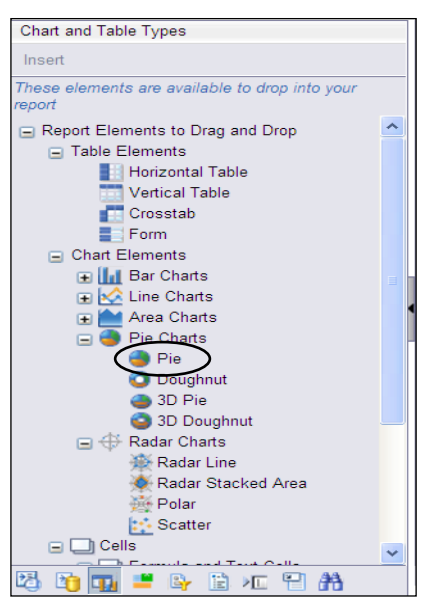

4. Drop the chart object in the report panel.

| Web Intelligence - Participant Counts               | s by Plan     |                   |                   |                      |
|-----------------------------------------------------|---------------|-------------------|-------------------|----------------------|
| 🚽 Document 🗸 View 🗸 🔛 📇 👬 🧐                         | 💓 100% 🗸 🖌    | (1 /1 ► H         |                   | 🗊 Edit Query 🛛 🍣 Ref |
|                                                     | U A           |                   | 프로 바 프 니 타 服 🖉    |                      |
|                                                     |               |                   |                   |                      |
|                                                     |               | <b>1</b> 0 ×      |                   |                      |
| 🚅 fx 🗸 🗶                                            |               |                   |                   |                      |
| Chart and Table Types                               |               |                   |                   |                      |
| Insert                                              |               |                   |                   |                      |
| These elements are available to drop into your      | -             |                   |                   |                      |
|                                                     |               |                   |                   |                      |
| Report Elements to Drag and Drop     Table Elements | # of Particip | ants per Plan     |                   |                      |
| Horizontal Table                                    |               |                   |                   |                      |
| Vertical Table                                      | Plan Number   | Participant Count |                   |                      |
| Crosstab                                            | 020004        | 10201             |                   |                      |
| Form                                                | 020001        | 19291             |                   | Plan                 |
| Chart Elements                                      | 820002        | 18                |                   | Number               |
| 🕀 📊 Bar Charts                                      | 820003        | 42                |                   | 820001               |
| Line Charts                                         | 020012        | 10750             |                   | 820002               |
| Pie Charts                                          | 020013        | 107.55            |                   | 820003               |
| Pie Pie                                             | 820014        | 494               |                   | 820013               |
| O Doughnut                                          | 820015        | 11                |                   | 820014               |
| 🌰 3D Pie                                            | 820016        | 55                |                   | 820015               |
| 3D Doughnut                                         | 020010        |                   |                   | 820016               |
| Radar Charts                                        | 820017        | 52                |                   | 820017               |
| Radar Line                                          | 820018        | 140               | Participant Count | 820018               |
| Polar                                               | 820019        | 160               |                   |                      |
| Scatter                                             |               | 100               |                   |                      |
| < >                                                 | 820020        | 493               |                   |                      |
| 12 19 🖬 🛎 🦗 🖹 🚈 🗎 👬                                 | Report1       |                   |                   |                      |

|                | *   | Cut                     | Ctrl+X |        |
|----------------|-----|-------------------------|--------|--------|
|                |     | Сору                    | Ctrl+C |        |
|                |     | Paste                   | Ctrl+V |        |
|                |     | Format                  | •      | Chart  |
|                |     | Filter                  | •      | Report |
|                | 몀   | Define as input control |        |        |
| +              |     | Turn chart to           |        |        |
|                |     | Swap axis               |        |        |
|                |     | Sort                    | •      |        |
|                |     | Order                   | •      |        |
|                |     | Align                   | •      |        |
|                | ×   | Remove Chart            | Del    |        |
|                |     | 820014                  |        | ]      |
|                |     | 820015                  |        |        |
| Dertinin ant C |     | ■ 820017                |        |        |
| Participant C  | our | ■ 820018                |        |        |
|                |     | •                       |        |        |

5. To modify the chart, right-click on the chart, select **Format** and then select **Chart**.

6. Update the fields to be adjusted and select **OK**.

| Format Chart                                                                                                    |                                                                                                    | × |
|----------------------------------------------------------------------------------------------------|----------------------------------------------------------------------------------------------------|---|
| General     Border       Available Objects       Image: Contract of the second second | Appearance Layout Pivot       O     Y-Axis       Image: Participant Count     Image: Count                                                                                                    | × |
|                                                                                                    | O X-Axis Image: Plan Number → Plan Number → Pla |   |
| More Information     Modify the relationship between data                                                                                                    | ata and chart axes                                                                                                    |   |
|                                                                                                    | OK Cancel Apply                                                                                                    |   |

Note: To see the report in a different format, drag the table or chart type over to the right panel and let go. Or, right-click on the table or chart type object.

# **Report Actions & Scheduling**

# **Report Actions**

You can access the same options available in the **Actions** drop-down menu by right-clicking on a report title which will bring up a pop up box with these selections:

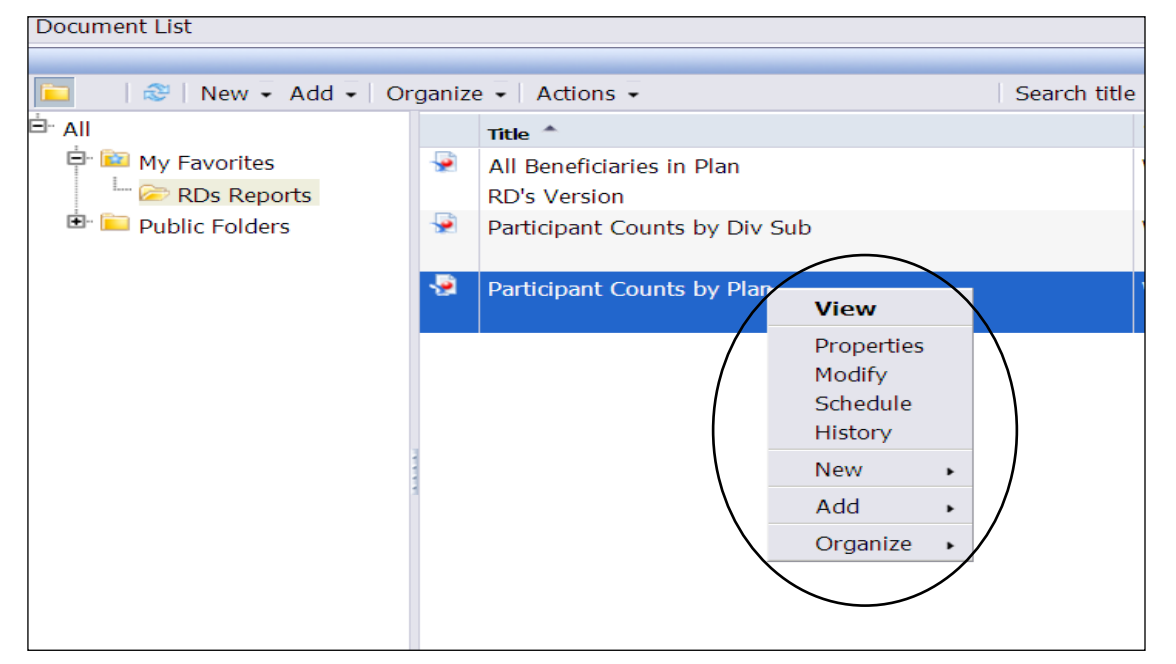

| Option     | Description                                                                                                    |
|------------|----------------------------------------------------------------------------------------------------|
| View       | Used to view the current version of the report in a "read only" format.                                                                               |
| Properties | Used to view and change details about the report (e.g. name, description, etc.).                                                                      |
| Modify     | This will open the report in an edit mode and will allow you to perform modifications to the report design.                                           |
| Schedule   | Used to schedule a report to run automatically at designated intervals (e.g. weekly, monthly, etc.) and then store within History for future viewing. |
| History    | Used to view all historical versions of the report after it has been scheduled and run.                                                               |
| New        | Used to create a new web document (report) or folder.                                                                                                 |
| Add        | Used by the Central Reporting Team only (not for general use).                                                                                        |
| Organize   | Allows you to cut, copy, create shortcut, and delete reports.                                                                                         |

## **Scheduling a Report**

Scheduling a report allows you to run it automatically at specified times. When a scheduled report runs successfully, an instance is created. An instance is a version of the report that contains data from the time that the report was run. You can see a list of instances by looking at an report's history, and you can view any of the instances.

1. To schedule a report to run automatically either a) right-click on the report title and select **Schedule OR** 

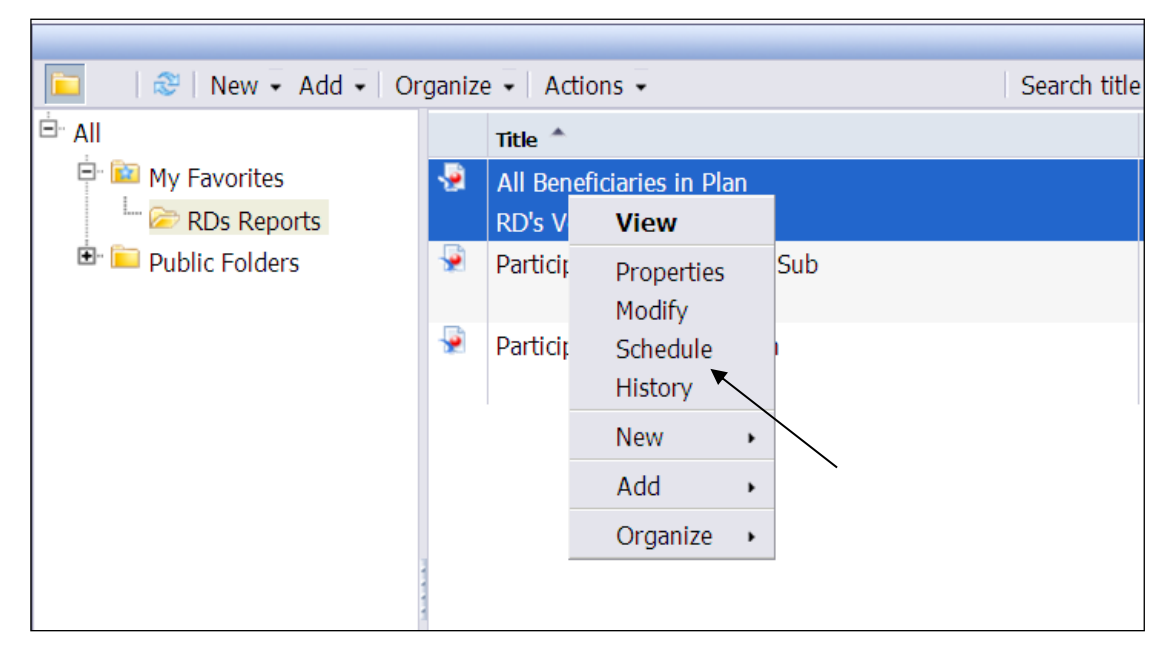

b) Click the Actions drop-down list and select a schedule.

| Document List               |                                                                           |                                                        |            |                                                                          |  |
|-----------------------------|---------------------------------------------------------------------------|--------------------------------------------------------|------------|--------------------------------------------------------------------------|--|
|                             |                                                                           |                                                        |            |                                                                          |  |
| 📔 🛛   🍣   New 👻 Add 🖌   Org | 💼 🛛 🍪 New 👻 Add 🖌 Organize 🗸 Actions 🗸                                    |                                                        |            |                                                                          |  |
| ⊡ All                       |                                                                           | Title                                                  | Properties |                                                                          |  |
| 🕀 🔯 My Favorites            | - <u></u>                                                                 | Cou                                                    | View       | a Balance                                                                |  |
| 🖻 🛄 Public Folders          |                                                                           | Lists                                                  | Schedule   | articipants with an account balance greater than 0 along with an aggreg. |  |
| 🗄 🖻 Demonstration Client    | <b>9</b>                                                                  | Part                                                   | History    | Between X and Y                                                          |  |
| 🖻 🛅 Standard Reports        | Report participant balance count between X and Y. Prompt X and Y amounts. |                                                        |            | ice count between X and Y. Prompt X and Y amounts.                       |  |
| \cdots 🚞 Balances           | <b>P</b>                                                                  | Participant Count by fund if Balance is > 0            |            |                                                                          |  |
| 🗁 Count                     |                                                                           | Report participant count by fund if balance is $> 0$ . |            |                                                                          |  |
| 🔤 🗖 Dashboards              |                                                                           |                                                        |            |                                                                          |  |
| 🖻 Data                      |                                                                           |                                                        |            |                                                                          |  |
| 🛄 Loans                     |                                                                           |                                                        |            |                                                                          |  |
|                             |                                                                           |                                                        |            |                                                                          |  |
|                             |                                                                           |                                                        |            |                                                                          |  |
|                             |                                                                           |                                                        |            |                                                                          |  |

The report schedule window will open. This will bring up the Schedule screen where you can set criteria and schedule the report to run. Left panel options can be used to establish the title, frequency and format of the report run.

Note: When scheduling a report that includes prompts, you'll enter the prompt information at the time of scheduling.

# Left Panel Options

## **Instance Title**

When you click on **Instance Title**, the report name will automatically display. You can enter a name to be used for each scheduled instance.

| P Reporting                                                                                                    |                                           |  |  |  |
|----------------------------------------------------------------------------------------------------|-------------------------------------------|--|--|--|
|                                                                                                    |                                           |  |  |  |
| Document List                                                                                                    |                                           |  |  |  |
| Schedule - Participant Counts                                                                                                    | by Plan                                   |  |  |  |
| <ul> <li>Schedule</li> <li>Instance Title</li> <li>Recurrence</li> <li>Formats and Destinations</li> <li>Scheduling Server Group</li> </ul> | Instance Title Participant Counts by Plan |  |  |  |

#### *Recurrence*

This option specifies a schedule for running an object. Each parameter in the Run object list has its own specific data entry requirements.

The following parameters are available:

| Now                                                                           | When you click Schedule, the object runs once (immediately).                                                                                                    |
|-------------------------------------------------------------------------------|----------------------------------------------------------------------------------------------------|
| Once                                                                          | This option requires a start and end time parameter. The object runs once at the time that you specify. If you schedule the object with events, the object will run once if the event is triggered between the start and end times.                                                                                                    |
| Hourly                                                                        | This option requires information in hours and/or minutes for how frequently<br>the object is run. Instances are created regularly to match the parameters<br>that you enter. The first instance is created at the start time that you specify,<br>and the object will cease to run on its hourly schedule at the end time that<br>you specify. |
| Daily                                                                         | This option requires a start and end time parameter. The object runs once every N days at the time that you specify. It will not be run after the end time that you specify.                                                                                                    |
| Weekly                                                                        | This option requires a start and end time parameter. Each week, the object runs on the selected days at the time that you specify. It will not be run after the end time that you specify.                                                                                                    |
| <b>Monthly</b> - monthly data is made available on the 5th day of each month. | This option requires a start date and time, along with a recurrence interval in months. The object runs on the specified date and time every N months. It will not be run after the end time that you specify.                                                                                                    |

| Nth Day of Month - monthly data<br>is made available on the 5th day of<br>each month.     | This option requires a day of the month on which the object is run. Instances are created regularly each month on the day that you enter at the start time that you specify. The object will not be run after the end time that you specify.                                                                                                    |
|-------------------------------------------------------------------------------------------|----------------------------------------------------------------------------------------------------|
| <b>1st Monday of Month</b> - monthly data is made available on the 5th day of each month. | This option requires a start and end time parameter. An instance is created<br>on the first Monday of each month at the time that you specify. The object<br>will not be run after the end time that you specify.                                                                                                    |
| Last Day of Month - monthly data is made available on the 5th day of each month.          | This option requires a start and end time parameter. An instance is created<br>on the last day of each month at the time that you specify. The object will not<br>be run after the end time that you specify.                                                                                                    |
| X Day of Nth Week of the Month                                                            | This option requires a start and end time parameter. An instance is created monthly on a day of a week that you specify. The object will not be run after the end time that you specify.                                                                                                    |
| Calendar                                                                                  | This option allows you to select a calendar of dates. (Calendars are customized lists of schedule dates that are created by the BusinessObjects Enterprise administrator.) An instance is created on each day that is indicated in the calendar, beginning at the start time that you specify and continuing until the end time that you specify. |

| PReporting                                                                                                    |                                              |                                                                                                    |  |  |
|----------------------------------------------------------------------------------------------------|----------------------------------------------|----------------------------------------------------------------------------------------------------|--|--|
|                                                                                                    |                                              |                                                                                                    |  |  |
| Document List                                                                                                    | Document List                                |                                                                                                    |  |  |
| Schedule - Participant Counts                                                                                                    | by Plan                                      |                                                                                                    |  |  |
| <ul> <li>Schedule         Instance Title         Recurrence         Formats and Destinations         Scheduling Server Group     </li> </ul> | Recurrence<br>Run object:<br>Object will run | Now<br>Now<br>Once<br>Hourly<br>Daily<br>Weekly<br>Monthly<br>Nth Day of Month<br>1st Monday of Month<br>Last Day of Month<br>Last Day of Month<br>X Day of Nth Week of the Month<br>Calendar |  |  |

## Formats and Destinations

- 1. Choose the file type that you'd like for the output (e.g. Web Intelligence Report, Microsoft Excel, Adobe PDF, or Comma-Separated Values).
  - Note: It is recommended that you opt to keep the report in Web Intelligence format. The report can easily be reported to other file types after it runs, however, if you select a non-Web Intelligence format the report **cannot** be converted back to Web Intelligence after it runs and functionality will be lost.
- 2. Click Schedule.

| Document List                                                                                   |                                                                                                    | Help   | About   |
|-------------------------------------------------------------------------------------------------|----------------------------------------------------------------------------------------------------|--------|---------|
| Schedule - Participant Counts                                                                   | by Plan                                                                                                    |        |         |
| Schedule<br>Instance Title<br>Recurrence<br>Formats and Destinations<br>Scheduling Server Group | Formats and Destinations  • Output Format and Destination                                                                                                    |        |         |
| (                                                                                               | Output Format       Output Format Details         Web Intelligence       Destinations for Web Intelligence - Participant Counts by Plan         Actobe Acrobat       Inbox         Comma Separated Values(CSV)       Inbox |        |         |
|                                                                                                 | Destinations Options and Settings                                                                                                    | Schedu | ile Can |

The History screen will display providing you with several viewing options.

| Docu     | ment List                                                   |                                |            |                  | H       | elp About |
|----------|-------------------------------------------------------------|--------------------------------|------------|------------------|---------|-----------|
| Histo    | History - Participant Counts by Plan                        |                                |            |                  |         |           |
| Sh       | Show All ○ Show Completed □ Show only instances owned by me |                                |            |                  |         |           |
|          | Filter Instances By Time                                    |                                |            |                  |         |           |
|          |                                                             |                                |            |                  |         |           |
| Action   | s 🔻 Organize 👻                                              |                                |            |                  |         |           |
| <b>1</b> |                                                             |                                |            |                  | 🔁 H 🔺   | 1 of 1    |
|          | Instance Time                                               | Title                          | Parameters | Format           | Status  |           |
| 2        | Mar 12, 2012 2:00 PM                                        | Participant Counts by Plan     |            | Microsoft Excel  | Running |           |
| 8        | Mar 12, 2012 1:59 PM                                        | Participant Counts by Plan     |            | Web Intelligence | Success |           |
| P        | Mar 12, 2012 1:18 PM                                        | Participant Counts by Plan     |            | Text             | Success |           |
| 12       | Mar 12, 2012 1:16 PM                                        | Participant Counts by Plan     |            | Adobe Acrobat    | Success |           |
|          | Mar 12, 2012 1:11 PM                                        | Participant Counts by Plan     |            | Microsoft Excel  | Success |           |
| 8        | Mar 12, 2012 1:07 PM                                        | Participant Counts by Plan     |            | Web Intelligence | Success |           |
| -        | Mar 12, 2012 12:22 PM                                       | Participant Counts by Plan 123 |            | Web Intelligence | Success |           |
|          |                                                             |                                |            |                  |         |           |
|          |                                                             |                                |            |                  |         |           |

When historical versions of the report begin to accumulate based on the established schedule, you can view these saved versions of the report by highlighting the report and selecting "Actions." There are two action options for viewing historical reports:

- History This option allows to you to view and select from a list of all the historical versions of the report.
- **View Latest Instance** When this is selected the most recently run version of the report based on the schedule will be directly accessed.

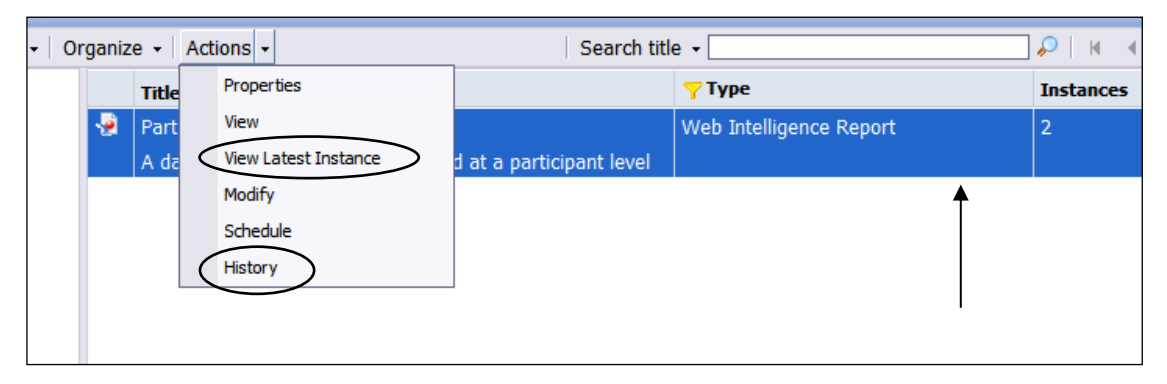

When viewing the report in the right panel report title pane, the number of instances available for the report will display.

Note: You should delete all old instances that you do not intend to use again in the future. This will conserve storage space within the application.

3. Selecting **History** will access a screen that includes all of the scheduled historical versions of the report. The **Instance Time** column will display the date and time for each report. Click into a date and time link to access that report.

The entry with a status of "Recurring" represents the established schedule and does not contain a report.

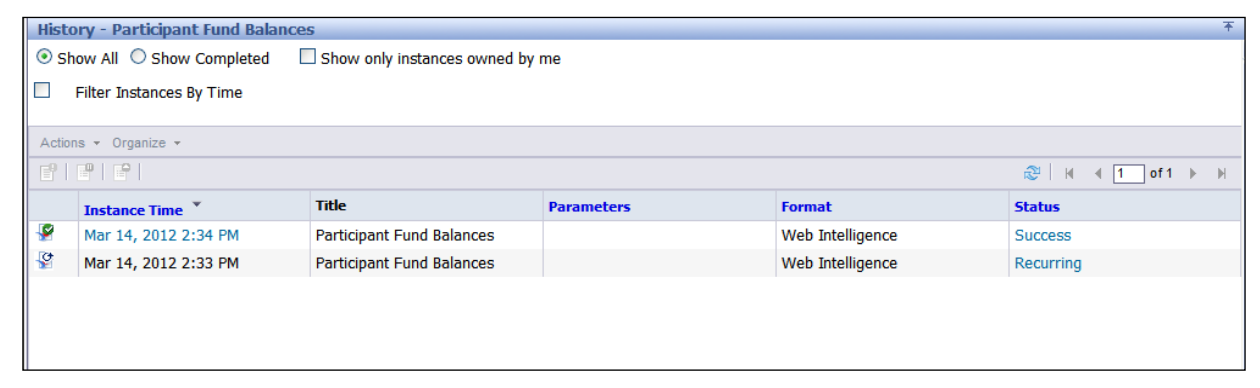

# Troubleshooting

# **Help Within On Demand Reporting**

If you are unsure how to utilize a feature, On Demand Reporting includes a useful online Help tool available within the application. Simply select the **Help** button from the application toolbar.

## **Documentation & Online Help**

External users have access to this comprehensive user guide and an online flash tutorial via the Sponsor Web application.

## **Voya Support**

Further support may be provided by contacting your Voya client relationship representative.